# AZTurboCourt User Manual

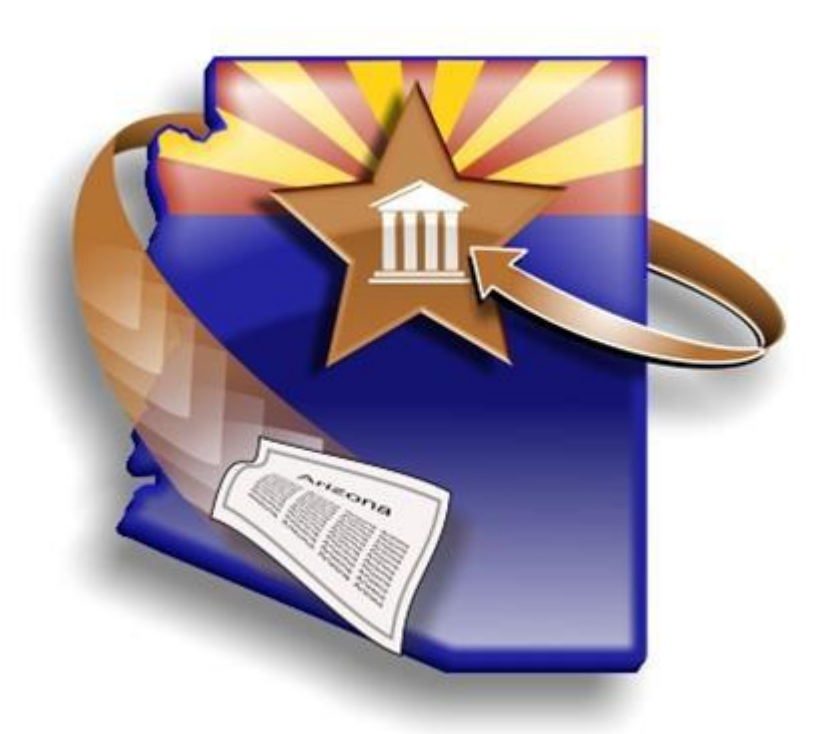

Arizona Supreme Court Version 4 Pima Superior Court

User Manual © 2015– Pima Version 1 January 2015/AOC/Court Services Division/MF

## **Register for System Notifications**

System Notifications is an automated notification program that provides the latest AZTurboCourt information regarding System Outages, Enhancements, Training Information and Policy Updates.

## Why Register for System Notifications?

Receive advanced notifications of:

- News and updates regarding AZTurboCourt
- New applications available in your County
- New training modules added to the AOC webpage
- New policy decisions regarding AZTurboCourt

To sign up for System Notifications

- go to http://azcourts.gov/azturbocourtinformation
- click on Register for System Notifications
- Fill out the registration form and submit

### **Administrative Orders Link**

The Supreme Court Administrative Orders governing e-Filing can be found at this site:

http://www.azturbocourt.gov/E-filingAdministrativeOrders.aspx

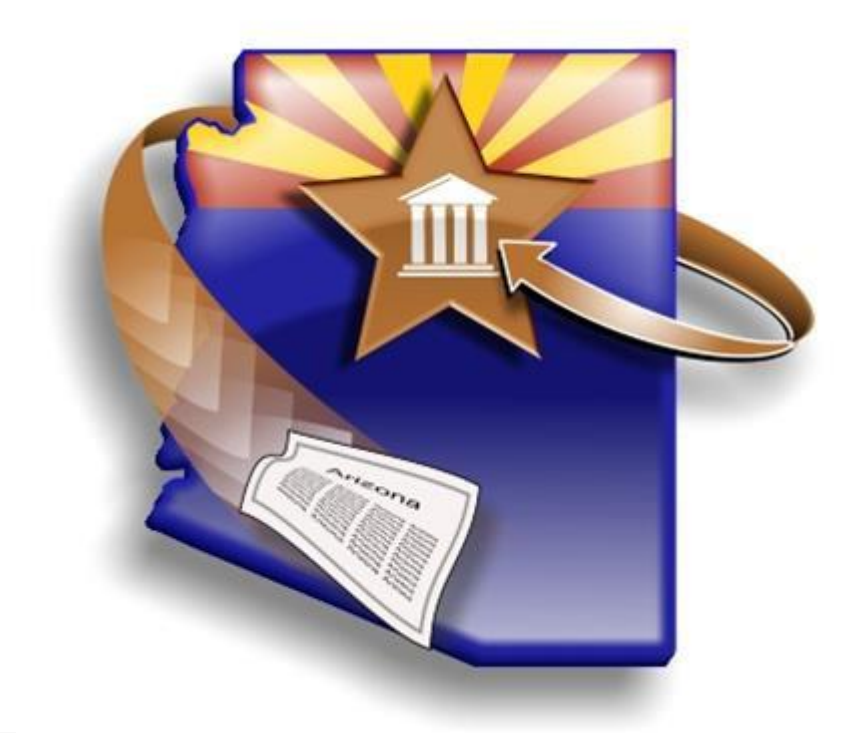

## Contents

| REGISTER FOR SYSTEM NOTIFICATIONS                                    | . 2      |
|----------------------------------------------------------------------|----------|
| Why Register for System Notifications?<br>Administrative Orders Link | .2<br>.2 |
| SECTION ONE: AZTURBOCOURT REGISTRATION                               | . 5      |
|                                                                      | 5        |
| CONSIDERATIONS FOR ORGANIZATIONAL REGISTRATION PLAN                  | .5       |
| DEFINITIONS FOR ADMINISTRATOR AND USER                               | .5       |
| Reminders                                                            | . 6      |
| REGISTERING ADMINISTRATORS AND BASIC USERS                           | . 7      |
| Administrative User Account                                          | . 7      |
| Adding Basic User Accounts                                           | 10       |
| Editing Organization Information                                     | 11       |
| Inactivating a User Account                                          | 12       |
| SECTION TWO: USER MENU                                               | 13       |
| START A NEW FILING                                                   | 13       |
| Messages                                                             | 14       |
| RECENT E-FILING                                                      | 14       |
| My Forms                                                             | 15       |
| My Profile                                                           | 16       |
| My Payments/Financial                                                | 17       |
| SECTION THREE: E-FILING IN SUPERIOR COURT                            | 18       |
| System Generated Forms                                               | 18       |
| Summons                                                              | 19       |
| Certificate of Compulsory Arbitration                                | 19       |
| Notice of Provisional Remedy                                         | 19       |
| INITIATE A CASE WITH PIMA COUNTY SUPERIOR COURT                      | 20       |
| Entering Case Information                                            | 21       |
| Attaching Documents                                                  | 27       |
| FILING A FIRST APPEARANCE IN PIMA COUNTY SUPERIOR COURT              | 33       |
| Attaching Documents                                                  | 40<br>16 |
| Sussequent Filings INTO Superior COURT                               | 40<br>16 |
| Entering Case Information                                            | 40<br>17 |
| Submitting Your Documents for Filing                                 | 53       |
| Filer View after Submitting the Form set                             | 60       |
| Requesting a Subpoena                                                | 60       |
| Retrieving Issued Documents                                          | 62       |
| SECTION FOUR: SUPPLEMENTAL INFORMATION                               | 64       |

| ATTACH SUPPORTING DOCUMENTS                                                | 64       |
|----------------------------------------------------------------------------|----------|
| DO NOT ATTACH ANY OTHER DOCUMENTS IN THE SUPPORTING DOCUMENTS FIELD EXCEPT |          |
| EXHIBITS/ATTACHMENTS                                                       | 64       |
| ATTACH ADDITIONAL DOCUMENTS                                                | 65       |
| FILING DETAILS AND STATUS MESSAGES                                         | 66       |
| TROUBLE SHOOTING ERROR MESSAGES                                            | 67       |
| Case Validation Error                                                      | 67       |
| Missing Information                                                        | 68       |
| Keyword Matter #                                                           | 69       |
| Request My Forms                                                           | 69       |
| Copy for New Form Set                                                      | 70       |
| Delete Submission                                                          | 70       |
| List My Forms                                                              | 71       |
| Start New Filing                                                           | 71       |
| Summary Sheet                                                              | 71       |
| SECTION FIVE: E-SERVICE                                                    | 72       |
|                                                                            | 73       |
| Adding a Recipient Manually                                                | 74       |
| Adding a Recipient from the e-Service Address Book                         | 74       |
| Viewing or synchronizing with the Case e-Service list                      | 75       |
| Submitting the Form set with e-Service                                     | 75       |
| F-Served Recipient Status                                                  | 76       |
| Re-Sending to Recipient                                                    | 77       |
| History Link                                                               | 78       |
| Forms Served                                                               | 79       |
| Address Book                                                               | 80       |
|                                                                            |          |
| SECTION SIX: CREDIT CARD PAYMENT                                           | 82       |
| Processing                                                                 | 82       |
| FIRST TIME USE                                                             | 82       |
| Adding/Editing Users                                                       | 85       |
| Adding Additional Cards                                                    | 86       |
| BASIC USER CREDIT CARDS VIEW                                               | 89       |
| SECTION SEVEN: CASE & DOCUMENT TYPES                                       | 90       |
| Case Initiation Title List                                                 | an       |
| Initiation The List                                                        | 90<br>00 |
| First Appearance Document Title List                                       | Q1       |
| Subsequent Document Title List                                             | 07       |
|                                                                            | 52       |
| SECTION EIGHT: COMMON TERMS                                                | 95       |
| INDEX                                                                      | 97       |

## **Section One: AZTurboCourt Registration**

## **Tips for Registration**

- Do not register yourself without first deciding on your organization's registration plan.
- **One** person in your organization completes initial registration.
  - This person becomes an administrator by default.
  - See next section for definitions of administrators and basic users.
- Administrators only: Pages five and six will assist you in learning how to create your organization's registration plan.

#### **Considerations for Organizational Registration Plan**

- Should the entire firm/organization register together, or should each department register separately?
- How many administrators will you have? What positions may need administrative capabilities?
- Are there departments within your organization that only process certain filing types?
- Do you have public email folders that everyone can view? (This may be a good choice for the default email address in initial registration.)
- Will legal secretaries and paralegals file using an attorney's login (username) and password or their own?

## **Definitions for Administrator and User**

| Administrator(s)                        | User                                       |
|-----------------------------------------|--------------------------------------------|
| View all form sets created by all users | View only form sets created by this user   |
| associated with organization            | account                                    |
| Create new users                        | N/A                                        |
| Inactivate user access levels           | N/A                                        |
| Change user access levels               | N/A                                        |
| Change user passwords                   | Change password for this user account      |
| Edit organization account information   | N/A                                        |
| Change profile information for any user | Change profile information related to this |
|                                         | user account                               |
| Change email preferences for this       | Change email preferences for this user     |
| administrator account                   | account                                    |
| Harris Manual @ 2015 Dive Manual A      |                                            |

## Reminders

- The first person that completes registration in a firm or business is automatically an administrator.
- Users will receive an email after registration and can then change their password and login (username).
- The email address provided at initial registration for the Administrator will receive all messages related to each submission by every registered user.
- Many firms/organizations use a public folder email address as their initial registration email. See <u>page 11</u> for instructions on changing the organization's default email address.
- If the username or email address is already in use in AZTurboCourt it cannot be used again.

## **Registering Administrators and Basic Users**

#### Administrative User Account

URL: http://www.azturbocourt.gov

1. Type in www.azturbocourt.gov (or click the link above) and then click on the efiling icon.

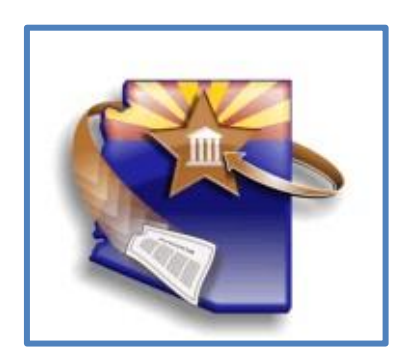

2. You will be taken to the AZTurboCourt Home Page

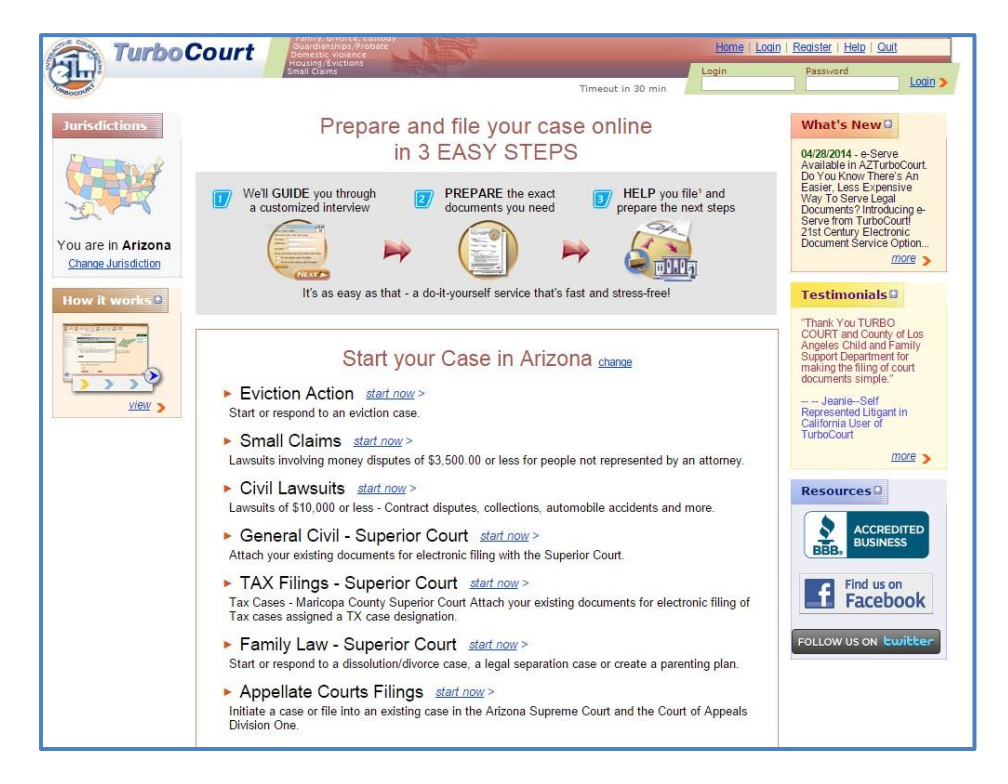

**NOTE:** Currently the first three listed applications are print forms only for Justice Courts and cannot be used to electronically file court documents at this time. The Family Law – Superior Court application is also a print form application and cannot be used to electronically file court documents at this time.

#### 3. Click Register.

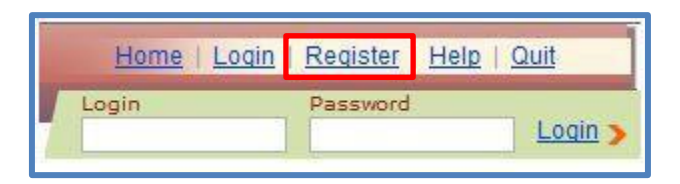

4. Enter contact information. A red asterisk indicates required information (\*).

| Step 1. Contact Information Step 2. Account Details                                                                                                    |                                                                           |
|----------------------------------------------------------------------------------------------------|---------------------------------------------------------------------------|
| <u>Why should I register?</u> Watch a video with step-by-step registration                                                                                                    | process for: Business/Agency/Law Firm or Individual                       |
| Contact Information                                                                                                    |                                                                           |
| ${}^{\bigstar}$ - Please enter all required fields designated by ${}^{\star}$ asterisk. All the fields on the screet than one apostrophe within a word, cannot contain less than (<) or greater than (>) sy | en cannot start or end with an apostrophe ('), cannot contain more mbols. |
| First Name *                                                                                                    | ]                                                                         |
| Middle Initial                                                                                                    |                                                                           |
| Last Name *                                                                                                    | ]                                                                         |
| Email Address *                                                                                                    | Don't have email?                                                         |
| Contact Phone                                                                                                    | ext.                                                                      |

5. Choose an email notification preference and your user type.

| How do you want to be not                                 | ified about your filings, payments, etc?                                                                                   |
|-----------------------------------------------------------|----------------------------------------------------------------------------------------------------|
|                                                           | Email notification with only a link to the website where I will login to check the status of my filing                     |
| I want to receive: *                                      | Email notification with filing/case details shown in the body of the email, plus a link to the website                     |
|                                                           | No emails at all - I will log onto the website often to check the status of my filings                                     |
| Important: Because EMAIL                                  | DELIVERY CANNOT BE GUARANTEED, you must regularly login to check your filing status.                                       |
| If you want to receive em<br>approved email list: Custome | ail notifications and you use spam management software, add the following email address to your<br>rService@TurboCourt.com |
|                                                           | Individual     Business                                                                                                    |
| As the user of the system                                 | O Attorney/Law firm                                                                                                    |
| you are *                                                 | Non-Exempt Government Organization                                                                                         |
|                                                           | Exempt Government Organization                                                                                             |
|                                                           | Process Server                                                                                                    |
| Which user type should I sele                             | <u>ect?</u>                                                                                                    |
| Next Cancel                                               |                                                                                                    |

 Click Next to proceed to step 2: Account Details. Note: the screenshot below is for an Attorney/Law Firm user. Screens for other user types will be different

| -                                       | Step 1. Contact Information     Step     * - Please enter all required fields de     contain more than one apostrophe wit | ep 2. Account Details<br>signated by * asterisk. All the fields on the<br>hin a word, cannot contain less than (<) or | screen cannot start or end with an apostrophe ('), cannot greater than (>) symbols. |
|-----------------------------------------|----------------------------------------------------------------------------------------------------|----------------------------------------------------------------------------------------------------|-------------------------------------------------------------------------------------|
| A A A                                   | Law Firm Name *                                                                                                    |                                                                                                    |                                                                                     |
| u are in Arizona                        | Attorney State Bar #                                                                                                    |                                                                                                    | State * - select state - •                                                          |
| hange Jurisdiction                      | Username *                                                                                                    | (5-30 cha                                                                                                    | aracters)                                                                           |
| w it works 0                            | Password *                                                                                                    | (8-32 charact                                                                                                    | ers, at least one alpha and one numeric character)                                  |
| ALL ALL ALL ALL ALL ALL ALL ALL ALL ALL | Re-type Password *                                                                                                    |                                                                                                    |                                                                                     |
|                                         | Security Question                                                                                                    | Mother's maiden name                                                                                                  |                                                                                     |
| >>>>                                    | Your Answer *                                                                                                    | (5-30 cha                                                                                                    | aracters)                                                                           |
| view >                                  | Organization Courtesy Notific                                                                                             | ations                                                                                                    |                                                                                     |
|                                         | Notifications Inbox 🛈                                                                                                    | fake3@fake.com                                                                                                    | (for everything except receiving e-service)                                         |
|                                         | Received E-Service Inbox 🛈                                                                                                | fake3@fake.com                                                                                                    |                                                                                     |
|                                         | To read User Agreement with fi                                                                                            | ling terms and conditions please clic                                                                                 | k bere                                                                              |

- 7. Fill in all fields. To save time at the e-filing stage, fill in those fields that aren't required also. Do not include a bar number or state if you are registering a non-attorney (i.e. paralegal or legal secretary under Attorney/Law Firm registrant type).
- 8. Agree to the terms and conditions of the user agreement and click **Register**. To view the User agreement click on the "click here" link on the screen.
- 9. Follow the instructions in the **Adding User Accounts** section to add remaining users.

#### Adding Basic User Accounts

1. Click on **My organization** (in the User Menu).

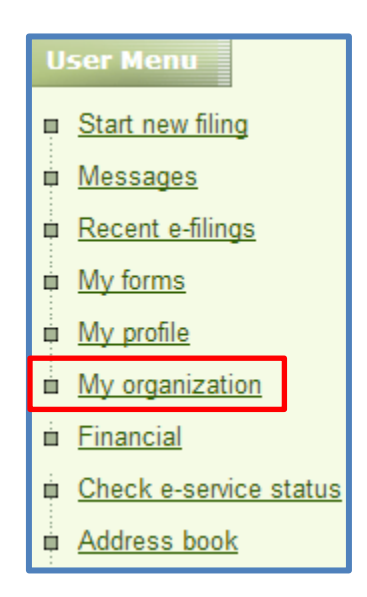

2. Click Add User Account.

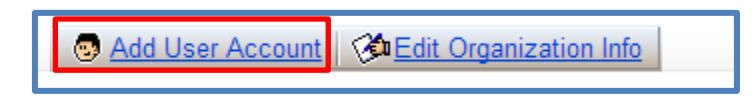

3. Enter all required information. If entering information for an attorney, make sure to enter a bar # and phone #.

<u>NOTE:</u> The system will automatically send an email to the new user. This email will not include their password information. The Administrator must use an alternate method to notify the user about his/her password.

#### **Editing Organization Information**

Any administrator can edit organization information, including law firm name, default email address, contact person and contact phone number.

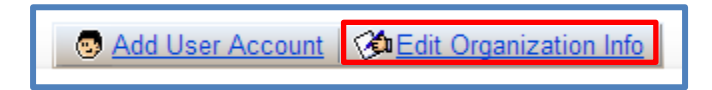

- 1. Click on Edit Organization Info
- 2. Update or replace designated information.
- 3. Click Save.

NOTE: This is the only area where you can update the organization email address.

#### Add/Edit Contact Information

| Law Firm Name * | Law Offices of Bill Jo   | hnson |      |  |
|-----------------|--------------------------|-------|------|--|
| Email Address * | billjohnson@hotmail3.com |       |      |  |
| Contact Person  | Bill Johnson             |       |      |  |
| Contact Phone   | (480) 215-1111           |       | ext. |  |
| Save Cancel     |                          |       |      |  |

#### Add/Edit Courtesy Notifications

Email address entered here will receive all courtesy notifications regarding a submission or e-Service.

| Courtesy Notifications     |                     |                                             |
|----------------------------|---------------------|---------------------------------------------|
| Notifications Inbox 🛈      | Johndoe@noemail.com | (for everything except receiving e-service) |
| Received E-Service Inbox 🛈 | Johndoe@noemail.com |                                             |

#### **Inactivating a User Account**

1. Click My organization.

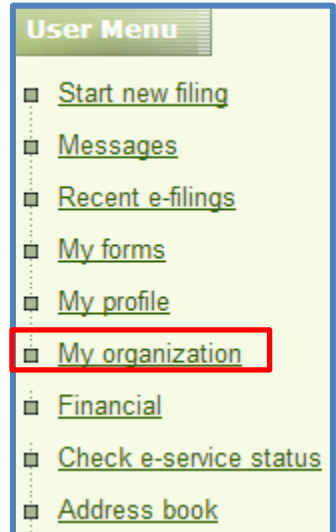

- 2. Select the user by clicking on their name.
- 3. From the status menu, select Inactivate. Click Update.

| Account informatio            | on                              |  |  |
|-------------------------------|---------------------------------|--|--|
| First Name *                  | John                            |  |  |
| Middle Initial<br>Last Name * | Roe                             |  |  |
| Email Address *               | JohnRoe@noemail.com             |  |  |
| Contact Phone *               | (222) 222-2222 ① ext.           |  |  |
| Issuing State *               | Arizona                         |  |  |
| Access Level                  | Customer compnay L              |  |  |
| Status                        | Active                          |  |  |
|                               | (share-2015) /E. 20 sharestare) |  |  |
| Username *                    | jonnroe2015 (0-30 characters)   |  |  |
| Username *                    |                                 |  |  |

## **Section Two: User Menu**

### **Start a New Filing**

- User Menu

   Start new filing

   Messages

   Recent e-filings

   My forms

   My profile

   My organization

   Financial

   Check e-service status

   Address book

The Start new filing link places you on the home page.

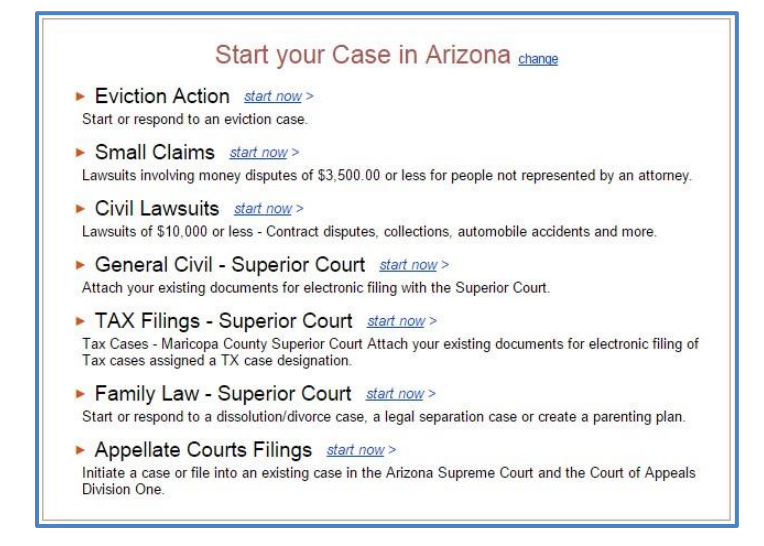

You can now select your case type from the list under Start your case in Arizona.

If you do not see "Start your case in Arizona", click on "change"

Start your Case in California change

Choose "USA" and then "Arizona".

### **Messages**

| U             | ser Menu              |
|---------------|-----------------------|
| <b>□</b><br>: | Start new filing      |
| Ē             | <u>Messages</u>       |
| Ē             | Recent e-filings      |
| Ē             | My forms              |
|               | My profile            |
|               | My organization       |
| ė             | <u>Financial</u>      |
| į.            | Check e-service statu |
| Ē             | Address book          |
|               |                       |

- The **Messages** link provides a list of systemgenerated messages.
- Messages will contain your filing status.
- The message may also contain communication from the clerk's office with important information related to your filing.
- Administrators can view messages sent to all registered users.
- Users can view messages related to submissions done with their login (username).
- You may also receive messages via email. To change your email preferences, go to **My profile** from the User Menu.

## **Recent e-Filing**

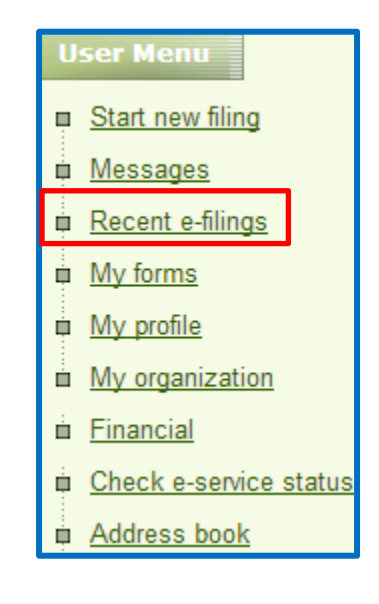

- The **Recent e-filings** link quickly allows access to your most recent submissions and has the ability to check the status of other electronic filings.
- On this page you can also perform an advanced search. This allows access to all other filings. You can also check your recent messages. This option takes you to the messages screen.

## **My Forms**

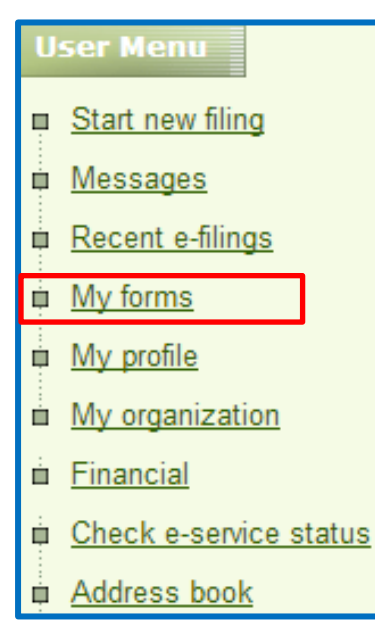

- The **My forms** link shows all form sets created by the user.
- An administrator can see all form sets created by all registered users.
- A user will only see form sets done under their login (username).
- System organizes by form set number, most recent to least recent.
- See the fees paid for your filings. (Administrator can see all filing fees for all users.)
- A user can see their own filing fees.

Export filing fee detail to an Excel spreadsheet by clicking **Print to MS Excel**.

The following categories may be sorted:

- Click **Submission Name** to sort alphabetically by case name.
- Click Case # to sort alpha numerically by case type (CV, CR etc.), and then case number.
- Click on **Filing type** to sort alphabetically (Civil Lawsuits Superior Court, Arizona Appellate Courts, etc.)
- Click on **Status** to sort alphabetically by status.
- Click on **Jurisdiction** to sort alphabetically by filing court (Pima County Superior Court, Arizona Supreme Court, etc.)
- Click **Created by** to sort alphabetically by user.
- Click Filing fees, Application fees, or Total to put fees in numerical order.

## **My Profile**

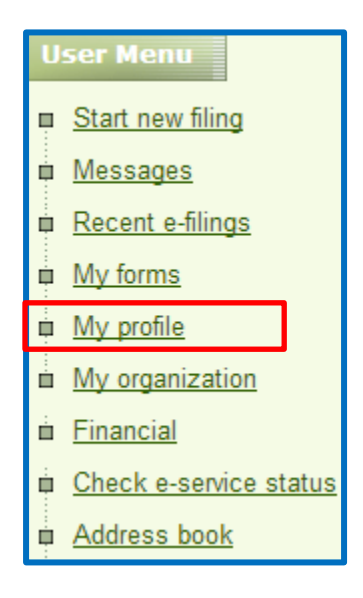

- The **My profile** link provides access to update contact information, username, password, and email preferences.
- Usernames and email addresses cannot be used in AZTurboCourt more than once.
- If other people are using your username to e-file, make sure to communicate any profile changes to them.

To change contact information:

- 1. Delete the text in the field and enter new information.
- 2. Click Update.

To change username (Login):

- 1. Delete current username and enter a new one.
- 2. Answer security question.
- 3. Click Update.

To change Email Preferences:

- 1. Click the radio button to the left of your email preference.
- 2. Click Update.

## **My Payments/Financial**

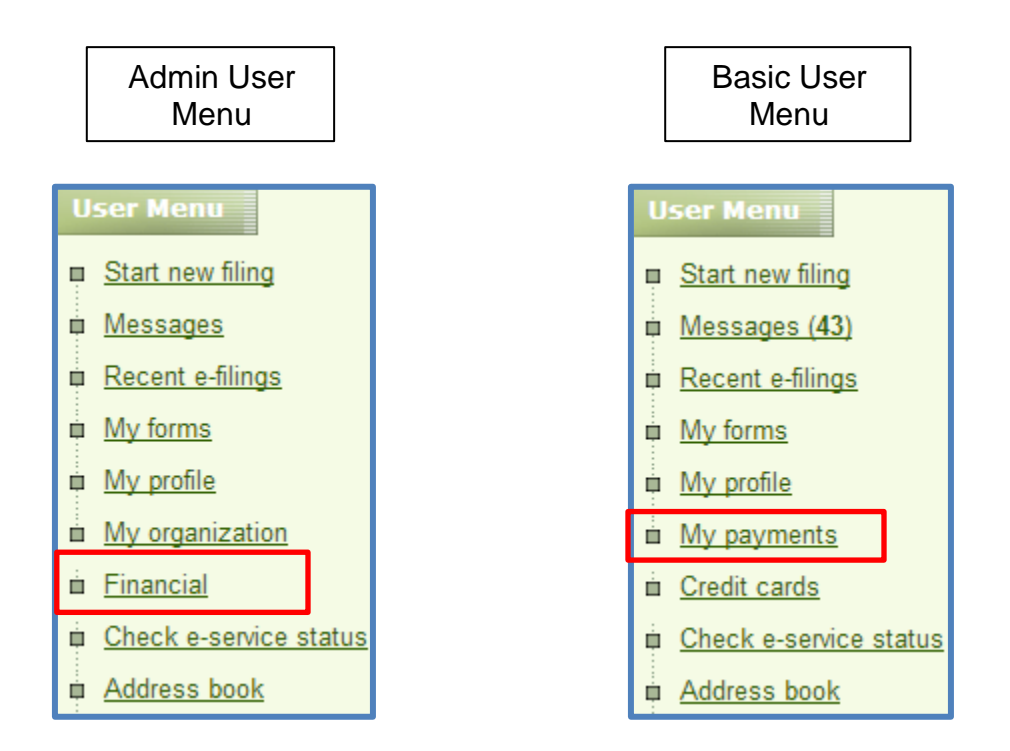

- This section allows you to run filters and generate financial reports. These reports can be used to assist you with reconciliation.
- Administrative users have the ability to run reports for all users within the organization. Basic users can run reports for their submissions only.

## **Section Three: E-filing in Superior Court**

You can use AZTurboCourt to electronically file a new case or documents into an existing case in **Pima County Superior Court**.

When you initiate a case electronically with Pima County Superior Court, AZTurboCourt generates your civil cover sheet, certificate of compulsory arbitration and necessary summonses. If your case initiation also includes an emergency provisional remedy order, AZTurboCourt will generate and issue a Notice of Provisional Remedy.

#### **System Generated Forms**

#### **Civil Cover Sheet**

Arizona Rule of Civil Procedure 8(h) states that the plaintiff shall complete and submit a Civil Cover Sheet in a form approved by the Supreme Court in the civil case category except:

Amicus brief Change of name Change of venue to other county Civil traffic appeal Corporate power of attorney Delayed birth certificate **Eviction actions** Foreign judgment Forfeiture Habeas Corpus Injunction against harassment Injunction against workplace harassment In-state deposition for foreign jurisdiction Minor abortion Out of state deposition Restoration of civil rights Secure attendance of prisoner Sexually violent person Tax appeal Transcript of judgment

The Civil Cover Sheet provides information on the parties, identifies any emergency orders sought and whether this is complex litigation. AZTurboCourt collects all necessary information for the civil cover sheet, generates the form, and submits it to the court at the time of filing.

#### Summons

Based on data entry into AZTurboCourt, a different summons will generate for every defendant listed on the complaint. You can retrieve the issued summons once the complaint is electronically delivered and accepted by the court.

#### **Certificate of Compulsory Arbitration**

Depending on your case type, AZTurboCourt will ask if your case is, or is not, subject to compulsory arbitration. The form will generate with an electronic signature and will be delivered to the court upon submission of your e-filing. The plaintiff must certify by their signature that the case is or is not subject to arbitration.

#### **Notice of Provisional Remedy**

This form generates when you select this option as an emergency order in AZTurboCourt. You choose between provisional remedy with notice and without notice.

AZTurboCourt will populate this form based on entry information and send notice back to the filer for service on opposing party.

## **Initiate a Case with Pima County Superior Court**

1) Click General Civil-Superior Court Start Now.

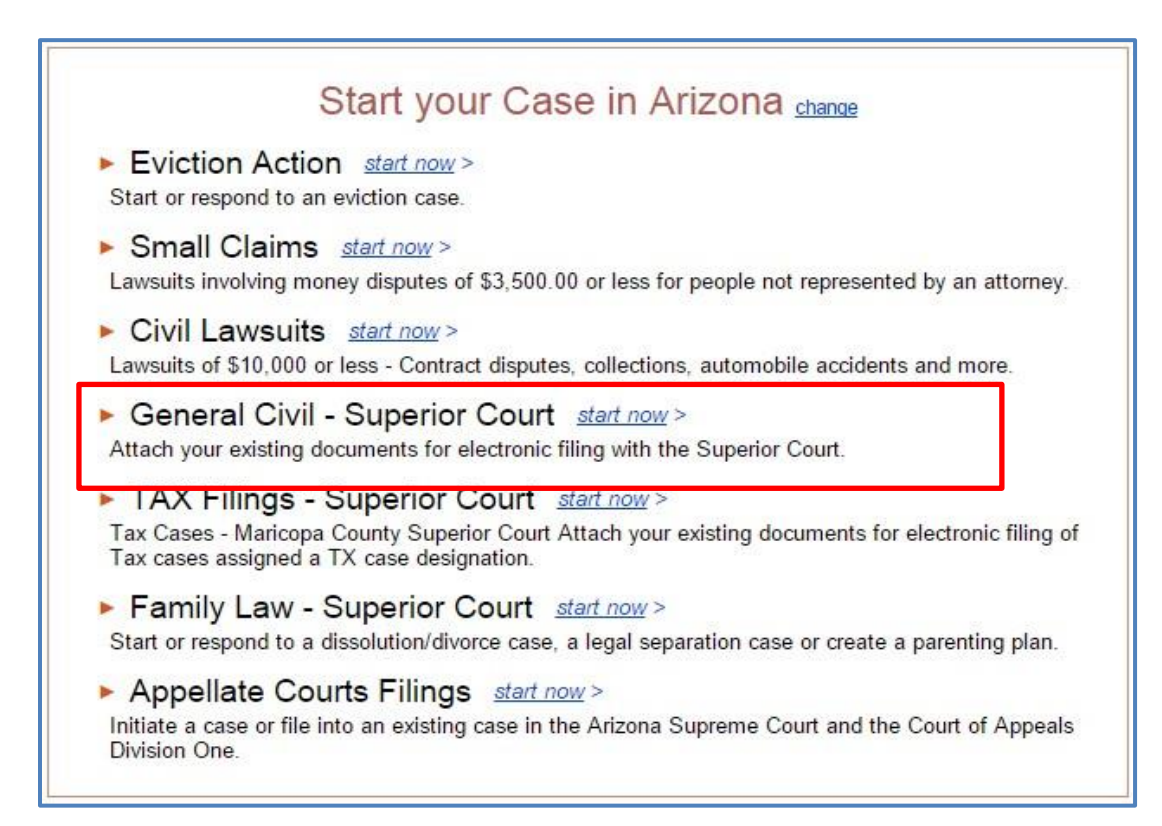

Choose Pima from the Where to file drop-down.
 a. Location fills in automatically. Click Next.

| Arizona - Civil Lawsuits - Superior Court                                                                                                    |                           |  |
|----------------------------------------------------------------------------------------------------|---------------------------|--|
| Where to file* Pima                                                                                                    |                           |  |
| Location* Superior Court V <u>next</u> >                                                                                                    |                           |  |
| Filing Information                                                                                                    | ٥                         |  |
| With this application, you will be able to submit documents in an existing case or file a new case in the Pima Count                                                                                                    | y Superior Court.         |  |
| After submitting your documents, you will receive electronic confirmation that your filing was received. You also she frequently and check the status of your filing. The administrative order for electronic filing is located at <a href="http://azcourts.gov/Portals/96/Administrative%20Orders/2011AO.pdf">http://azcourts.gov/Portals/96/Administrative%20Orders/2011AO.pdf</a> | ould log in to the system |  |
| HOW CAN THIS PROGRAM HELP ME?                                                                                                    |                           |  |
| TurboCourt will help you to submit and file documents with the court.                                                                                                    |                           |  |
| You MUST have the following to complete this filing:                                                                                                    |                           |  |
| Credit /Debit card to pay for any filing fees and/or application fees OR an active Order for Waiver or Deferral of Fees applicable to this     and this aput                                                                                                    |                           |  |
| All documents that you will need to electronically attach to your filing (i.e. Complaint, Motion, Response) on (     portable data storage device, or saved on your computer                                                                                                    | CD, Flash Drive or other  |  |
| • E-mail address                                                                                                    |                           |  |

b. Click I am starting a new case in this court and click Next.

| Arizona - Civil Lawsuits - Superior Court                                                                                                    |
|----------------------------------------------------------------------------------------------------|
| You Are Filing In Pima - Superior Court                                                                                                    |
| We are accepting filings in new and existing cases. You must file a document in a sealed case by hand delivering or mailing your document to the clerk's office.                                                               |
| If you are requesting that fees be deferred or waived, please hand deliver or mail your documents to the clerk's office. You cannot electronically file.                                                                       |
| I am starting a new case in this court                                                                                                    |
| I am filing into an existing case. I will provide case # below                                                                                                    |
| Case # *                                                                                                    |
| The case number should start with a C or CP, no hyphens included.<br>Examples of case number formats are: C20111234, C201112345, CP20111234, CP201112345.<br>Case number formats prior to 2000 should look like this: C112233. |
| To determine Case Number click here for the Pima County website                                                                                                    |
|                                                                                                    |
| PREVIOUS NEXT >                                                                                                    |

#### **Entering Case Information**

- 1) Explore the FAQ on the welcome screen or click **Next**.
- Verify attorney information and indicate Attorney's address is: in the USA or Attorney's address is: outside of the USA. If you are appearing Pro Hac Vice indicate so by clicking the box. Click Next.

| Attorney's Information                          |                                                                            |  |
|-------------------------------------------------|----------------------------------------------------------------------------|--|
| According to the information you have given:    |                                                                            |  |
| you are registered as an Attorney/Law firm      |                                                                            |  |
| Note: Your Email addr                           | ess is: johndoe@noemail.com                                                |  |
| To <u>update your</u>                           | registration information click on "Your Profile" in top right hand corner. |  |
| Provide the following                           | information about the attorney:                                            |  |
| First Name *                                    | Danielle                                                                   |  |
| Middle Name or Initial                          | М                                                                          |  |
| Last Name *                                     | Gross Suffix, if any - select - 💌                                          |  |
| Bar Number *                                    | 023238 Issuing State: Arizona 💌                                            |  |
| Telephone Number *                              | (888))888 - 8888 x 8                                                       |  |
| Attorney's address is: *                        | *                                                                          |  |
| in the USA                                      |                                                                            |  |
| outside of the USA                              | 4                                                                          |  |
|                                                 |                                                                            |  |
| I am appearing in this case <u>Pro Hac Vice</u> |                                                                            |  |
| A PREVIOUS                                      | NEXT >                                                                     |  |

- 3) Enter attorney's Law Firm Name and mailing address. Click **Next**.
- 4) Designate the number of plaintiffs. Click **Next**.

NOTE: You may only enter 6 Plaintiffs. For 7 or more Plaintiffs, you will need to file your case in paper at the clerk's office.

| Number of Plaintiffs                                                                                      |                     |                            |
|----------------------------------------------------------------------------------------------------|---------------------|----------------------------|
| How many plaintiffs are in this case? *                                                                   | - select number - 🔻 | ]                          |
|                                                                                                    | - select number -   |                            |
| Note: If your case has 7 or more plaintiffs or defendants, please hand<br>You cannot file electronically. | 1<br>2<br>3         | nts to the clerk's office. |
| A PREVIOUS NEXT                                                                                           | 4                   |                            |

5) Enter plaintiff type. Click **Next.** 

| Plaintiff #1 - Type                                                                                                 |
|----------------------------------------------------------------------------------------------------|
| The plaintiff is: *                                                                                                 |
| Business / Organization / Agency                                                                                    |
| Individual (Note: If you are an individual doing business as (dba) then select individual.) (answer question below) |
| If 'Individual', check one that applies: *                                                                          |
| ◎ This plaintiff is a <u>minor</u>                                                                                  |
| This plaintiff is an <u>incompetent person</u>                                                                      |
| None of the above                                                                                                   |
| PREVINUE NEXT                                                                                                    |
| TREVIDUS MEAT P                                                                                                    |

- 6) Enter plaintiff information:
  - a. If plaintiff is represented by an attorney, you can choose **skip entry of plaintiff's address** and skip the address screen.

| Plaintiff #1 - Information  |                                                    |  |
|-----------------------------|----------------------------------------------------|--|
| Tell us this plaintiff's:   |                                                    |  |
| First Name *                | Sam                                                |  |
| Middle Name or Initial      |                                                    |  |
| Last Name *                 | Smith Suffix, if any - select - 💌                  |  |
| Assumed Name Type           | - select Assumed Name type - 💌                     |  |
| Assumed Name *              | use a comma (,) to separate multiple assumed names |  |
| Email Address:              |                                                    |  |
| Telephone Number            | (888 ) 888 - 8888 x                                |  |
| The plaintiff's address is: |                                                    |  |
| in the USA                  |                                                    |  |
| outside of the USA          |                                                    |  |
| skip entry of plaintiff     | 's address                                         |  |
| PREVIOUS                    | Next >                                             |  |

7) Enter plaintiff address by choosing **SPECIFIED BELOW** and manually entering the address or using the attorney's address shown in the drop-down. **Click Next**.

| Plaintiff #1 - Address                   |                                                    |
|------------------------------------------|----------------------------------------------------|
| The plaintiffs address is: $^{m{\star}}$ | specified below (expand for more options)          |
| Address 1 *                              | specified below<br>123 Lane Phoenix, Arizona 85607 |
| Address 2                                |                                                    |
| City *                                   |                                                    |
| State *                                  | Arizona 💌                                          |
| Zip Code *                               |                                                    |
|                                          | xt ►                                               |

Choose number of defendants. Click Next.
 NOTE: You may only enter 6 Defendants at case initiation. For 7 or more Defendants, you will need to file your case in paper at the clerk's office.

| Number of Defendants?                                                                               |             |        |        |     |                    |
|----------------------------------------------------------------------------------------------------|-------------|--------|--------|-----|--------------------|
| How many defendants are in your case? *                                                             | -           | select | number | - • | •                  |
|                                                                                                    | -           | select | number | -   |                    |
| Note: If your case has 7 or more defendants, please hand-deliver<br>You cannot file electronically. | 0<br>1<br>2 |        |        |     | ne clerk's office. |
| PREVIOUS NEXT                                                                                       | 3<br>4<br>5 |        |        |     |                    |
|                                                                                                    | 6           |        |        |     |                    |

9) Choose defendant type. Click Next.

| Defendant #1 - Type                                                                                                   |
|----------------------------------------------------------------------------------------------------|
| The defendant is: *                                                                                                   |
| Business / Organization / Agency                                                                                      |
| O Individual (Note: If this is an individual doing business as (dba) then select individual.) (answer question below) |
| If 'Individual', check one that applies: *                                                                            |
| ◎ This defendant is a <u>minor</u>                                                                                    |
| This defendant is an <u>incompetent person</u>                                                                        |
| None of the above                                                                                                    |
| Postante Next                                                                                                    |
| TREVIOUS HEAT                                                                                                    |

10) Enter defendant information. Click Next.

| Defendant #1 - Info      | ormation                       |                                                    |
|--------------------------|--------------------------------|----------------------------------------------------|
| Tell us this defendant's | :                              |                                                    |
| Name *                   | Sallies Shoes                  | ]                                                  |
|                          |                                | ]                                                  |
| Assumed Name Type        | - select Assumed Name type - 💌 |                                                    |
| Assumed Name *           |                                | use a comma (,) to separate multiple assumed names |
| PREVIOUS                 | Next 🕨                         |                                                    |

11) Choose emergency order requested. If no emergency orders are requested or none apply do not make a selection. Click **Next**.

| Emergency Order - Information                                                                             |
|----------------------------------------------------------------------------------------------------|
| Note: If you do not need to request an emergency order, click on Next and continue on to the next screen. |
| Check all that apply:                                                                                     |
| EMERGENCY ORDER SOUGHT:                                                                                   |
| Temporary Restraining Order                                                                               |
| Provisional Remedy                                                                                        |
| Order to Show Cause (OSC)                                                                                 |
| Election Challenge                                                                                        |
| Employer Sanction                                                                                         |
| Other (specify below)                                                                                     |
| If 'Other', specify. *                                                                                    |
| PREVIOUS NEXT >                                                                                           |

12) Choose whether or not a complex case designation applies. Click Next.

| Complex Case Designation                                                                                                    |  |  |  |
|----------------------------------------------------------------------------------------------------|--|--|--|
| Note: When filing a new case, a plaintiff may designate the case as complex. Rule 8(i) Arizona Rules of Civil Procedure (A.R.C.P.) defines a<br>"Complex case" as civil actions that require continuous judicial management. A typical case involves a large number of witnesses, a<br>substantial amount of documentary evidence, and a large number of separately represented parties. |  |  |  |
| Click on the button that applies to your case: *                                                                                                    |  |  |  |
| Complex case designation applies                                                                                                    |  |  |  |
| Complex case designation does NOT apply                                                                                                    |  |  |  |
| PREVIOUS NEXT                                                                                                    |  |  |  |
|                                                                                                    |  |  |  |

<u>Note:</u> If you choose **Complex case designation applies** you will be taken to a screen where you will indicate why the case should be designated a complex case.

- 13) Choose civil case category. Click Next.
  - a. The selection you make on this screen will determine what appears as the civil case subcategory.
  - b. See page 90 for a list of all civil case subtypes.

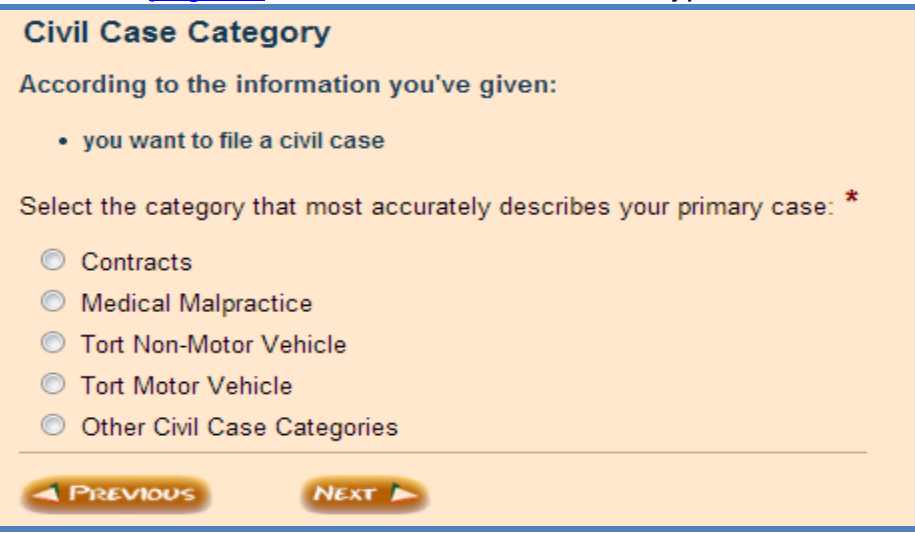

- 14) Choose your civil case subcategory. Click Next.
  - a. Based on your selection here, compulsory arbitration may or may not apply.
  - b. Not all civil case subcategories are available to file in AZTurboCourt. Click on the link to see categories not included in the application.

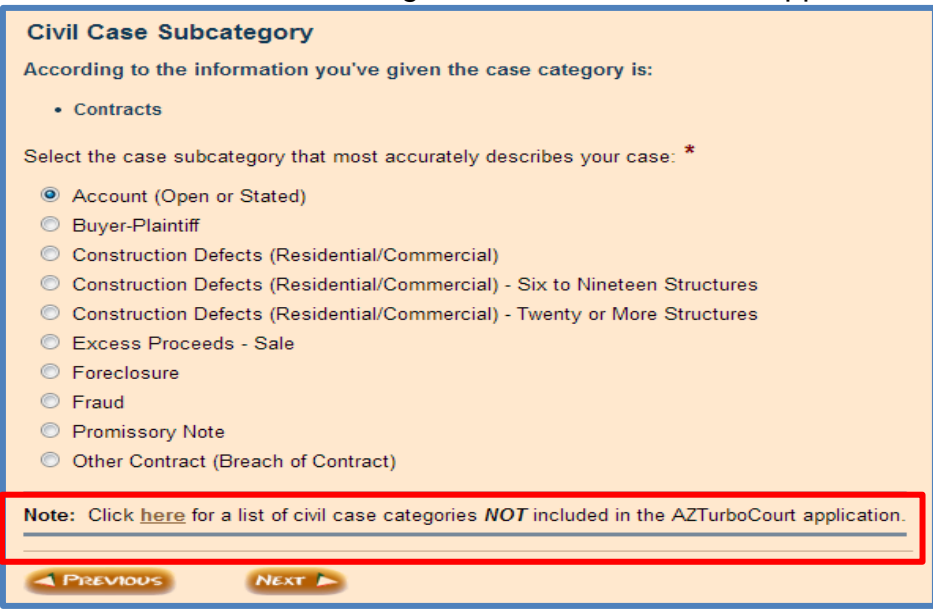

15) Indicate if the case is, or is not, subject to compulsory arbitration.

| Certificate of Compulsory Arbitration                                                                                                    |  |  |
|----------------------------------------------------------------------------------------------------|--|--|
| <ul> <li>Note: Rule 5(i) A.R.C.P. states a complaint and an answer shall be accompanied by such certificate as may be required by Rule 72(e) of these rules.</li> <li>This rule requires that the plaintiff certify by his/her signature that the case is or is not subject to arbitration.</li> </ul> |  |  |
| Is this case <u>subject to compulsory arbitration</u> ? *<br>Yes<br>No                                                                                                    |  |  |
| PREVIOUS NEXT                                                                                                    |  |  |

16) Check the box certifying that the case is or is not subject to compulsory arbitration. Click **Next**.

NOTE: The name of the person certifying is the person logged into the application and whose electronic signature that will appear on the system generated Certificate.

| Certificate of Compulsory Arbitration - Summary                                                                                                    |
|----------------------------------------------------------------------------------------------------|
| Important: A Certificate of Compulsory Arbitration will be generated by the AZTurboCourt application and the checking of the box below will attach your electronic signature to the document as required by Rule 5(i) A.R.C.P.                                                                                                    |
| I. Attorney Tester. entify that I am aware of the dollar limits and any other limitations set forth by the Local Rules of Practice for Pima Superior Court, and I further certify that this case IS subject to compulsory arbitration, as provided by Rules 72 through 77 of the Arizona Rules of Civil Procedure. I understand my electronic signature will appear on the Certificate. |
| PREVIOUS NEXT >                                                                                                    |

17) Choose the main document type. Click Next.

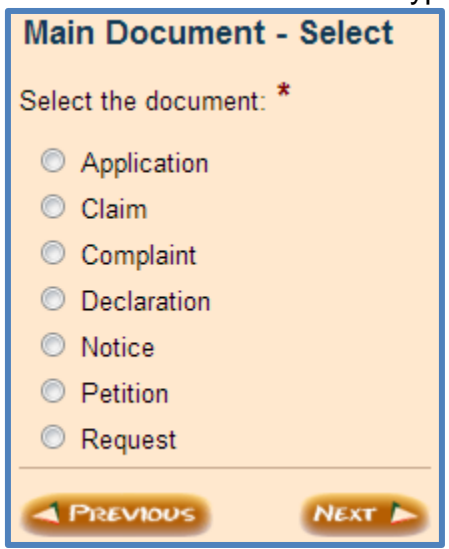

If final review detects no errors, click Next.
 If errors are detected, the application will not let you proceed until they have been corrected. Red error messages will instruct you on how to correct the errors.

#### **Attaching Documents**

1) Optional: Enter client matter phrase or number by clicking **Add Keyword/Matter #** and entering the information in the field provided, if applicable.

| Civil Lawsuits - Super | rior Court Fo      | orm Assistance |  |
|------------------------|--------------------|----------------|--|
| E-File Service 🔀 🔀     | d Keyword/Matter # |                |  |
| E-File                 | Form Set # 🛈       | 26529          |  |
| Girth,                 | Keyword/Matter     | ŧ 🕕            |  |

2) Notice the **Form Set #** and **Completed Status**. Completed status does not mean you are finished, but only that you have a form set # assigned and your progress is saved (see <u>page 66</u> for all status definitions).

| Civil Lawsuits - Super                                                                             | ior Court Form /                                                                    | Assistance                                                                                                    |                        |                            |
|----------------------------------------------------------------------------------------------------|-------------------------------------------------------------------------------------|----------------------------------------------------------------------------------------------------|------------------------|----------------------------|
| e-File BAdd Keyword/Matter                                                                         | # Request My Form                                                                   | ns 🛛 🔇 Copy for New Form Set 🛛 💥 Delete Filing 🛛 🖒 List My Form:                                                                                                    | s 🔒 🟦 Start New Filing |                            |
| e-File                                                                                             | Form Set # 🛈                                                                        | 33208                                                                                                    | Case # 🛈               |                            |
| Gir                                                                                                | Keyword/Matter #                                                                    | D                                                                                                    | Status 🛈               | Completed                  |
|                                                                                                    | Filing Type                                                                         | Civil Lawsuits - Superior Court                                                                                                    | Location # 🛈           | Pima - Superior Court      |
| Pima Filing Fees                                                                                   | Customer Name                                                                       | Attorney Tester                                                                                                    | Customer Email         | attorneytester@outlook.com |
| New Case Filing Fee \$ 244.00                                                                      | Created on                                                                          | 01/09/2015 1:24 PM MST                                                                                                    | Modified on            | 01/09/2015 1:24 PM MST     |
| Your Fees           Filing Fee Amount         \$ 244.00           Application Fee         \$ 11.00 | Step 1 of 3. Revie                                                                  | wand Prepare Documents.                                                                                                    |                        | NEXT 🍉                     |
| Total \$ 255.00<br>Important: Payments are processed via a<br>3rd party payment provider.          | Please attach all requir<br>IMPORTANT! Amer<br>WE WILL ELECTR(<br>Preview your Summ | ed documents 🥍<br>ican Express credit cards are accepted now.<br>DNICALLY DELIVER YOUR DOCUMENTS TO THE COURT.<br>ary Sheet to make sure all your information is correct. |                        |                            |

Note: the application fee for submitting a case initiation formset is 4.5% of the filing fee or 11.00

3) Scroll to the bottom of the page. Click **Attach.** 

| If you cannot view your forms press the "Request My Forms" toolbar button to receive the forms by email.                                                                                                    |                                     |
|----------------------------------------------------------------------------------------------------|-------------------------------------|
| Your Completed Forms<br>(based on your answers to the questionnaire)                                                                                                    | (i) info                            |
| ½ Civil Cover Sheet                                                                                                    | 🚱 <u>View</u>                       |
| 1/2 Certificate of Compulsory Arbitration                                                                                                    | 🕒 <u>View</u>                       |
| Summons - Defendant # 1                                                                                                    | 🕒 <u>View</u>                       |
| Your Documents                                                                                                    | (i) info                            |
| Attach your main document here. Any proposed orders or other supporting documents must be attached separately; do not include them in the r<br>If the only document to be attached is a proposed order, it should be attached as the main document. The proposed order and supporting docum<br>file stamped. | main document.<br>ients will not be |
| This site accepts the following file types as attachments: Adobe Acrobat Portable Document Format (.PDF), Microsoft Word 2007 and later versi<br>OpenDocument word processing documents (.ODT).                                                                                                    | ions (.DOCX) and                    |
| To create Adobe PDF documents you must use applications that include built-in PDF capabilitiessuch as Office applications. You can also con<br>Adobe PDF document using Create Adobe PDF Online, available at <a href="http://createpdf.adobe.com">http://createpdf.adobe.com</a> .                          | nvert your file into                |
| IMPORTANT: Pima County restricts the Document Title/Description to 100 characters.                                                                                                    |                                     |
| Complaint*                                                                                                    | iew 💮 Remove                        |
| Attach Supporting Documents Instructions: To attach a supporting document, please click on the 'Attach' link on the right. You can attach up to 25 Attach Attach Car Visupporting documents to this main document.                                                                                           | iew 🗃 Remove                        |
| Attach Additional Documents<br>Instructions: To attach a main document, please click on the 'Attach' link on the right. You can attach up to 5<br>documents.                                                                                                    | iew 🗃 Remove                        |
| REVIEW / EDIT YOUR ANSWERS                                                                                                    |                                     |

4) Enter the document title as it appears on your document. Do not include any special characters in the title. There is only room for 250 characters in this field. If your title is longer than 250 characters, either shorten your title or enter as much as will fit; the clerk's office will edit as needed during the acceptance process.

| Attach Main Docume                                           | nt                                                                                                    |
|--------------------------------------------------------------|----------------------------------------------------------------------------------------------------|
| See below for the file types a<br>(OpenDocument) and instruc | llowed, eg. PDF (Adobe Acrobat PDF) files Or DOCX (Word2007 and later), and ODT tions for attaching your document. |
| Allowed attachment extension                                 | ns: pdf,docx,odt                                                                                                   |
| Document Type                                                | Complaint                                                                                                    |
| Title/Description *                                          |                                                                                                    |
| Attach Main Document                                         | Choose File No file chosen                                                                                         |
| Save                                                         |                                                                                                    |

- 5) Click **Choose File**, choose your document, and either double-click or click **Open** to attach the document. AZTurboCourt will only accept Main Documents in the PDF, DOCX and ODT formats.
- 6) Click **Save** (see Helpful Hints on <u>page 64</u> for more information about attaching documents).

7) The Court prefers to have any supporting documents (e.g. exhibits, attachments) attached as part of the main document. For example, you are filing a Complaint and have two exhibits; the Complaint and both exhibits are uploaded as one document. However, if the main document with exhibits is over the 10MB limit then you will need to attach them in the **Attach Supporting Documents** section as outlined below.

If you are attaching a document using a PDF format and it is over the 10MB limit, try saving the document in DOCX or ODT and re-attaching.

| Somplaint: Complaint*                                                                                                    | 🕜 Edit          | View View | <u>Remove</u> |
|----------------------------------------------------------------------------------------------------|-----------------|-----------|---------------|
| Attach Supporting Documents<br>Instructions: To attach a supporting document, please click on the 'Attach' link on the right. You can attach up to 25<br>supporting documents to this main document. | 🚺 <u>Attach</u> | 🕒 View    | 💮 Remove      |

Attach Supporting Documents should only be used if the Main document with attachments is larger than 10MB. If you need to attach documents here please follow these instructions:

Enter the Description/Title of Document. If this is a continuation of exhibits, type in the name of the main document and which exhibits are attached. For example:

Answer – Exhibits 5-7

This will allow the court to easily identify which exhibits go with which main document

#### 8) Enter the document title in the **Description of Document** field.

| Attach Supporting Docu                                                                               | ment                                                                                                    |
|----------------------------------------------------------------------------------------------------|----------------------------------------------------------------------------------------------------|
| DO NOT ATTACH PROPOSED OR<br>See below for the file types allowed<br>ODT (OpenDocument) and instruct | DERS, PROPOSED JUDGMENTS OR PROPOSED NOTICE OF HEARINGS HERE:<br>, e.g. PDF (Adobe Acrobat), DOCX (Microsoft Word 2007 and later versions),<br>ions for attaching your document. |
| Allowed attachment extensions: do                                                                    | cx,odt,pdf                                                                                                    |
| Main Document:                                                                                       | Complaint: Complaint                                                                                                    |
| Document Type *                                                                                      | Exhibit/Attachment (Supporting)                                                                                                    |
| Description of Document<br>(i.e. Exhibit A) *                                                        | ▲<br>₩85                                                                                                    |
| Attach Supporting Document                                                                           | Choose File No file chosen                                                                                                    |
| Save                                                                                                 |                                                                                                    |

 Click Choose File, choose your document, and either double-click on your document or click Open to attach the document. Click Save. AZTurboCourt will only accept Supporting Documents in the PDF, DOCX and ODT formats for Pima County Superior Court. 10) Optional: Click **Attach Additional Documents** for proposed orders, judgments, or notices of hearing.

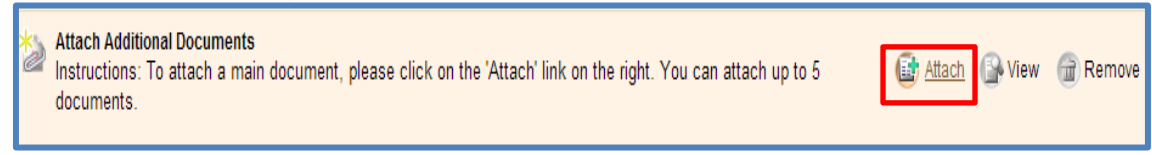

11) Choose your **Document Type** from the drop-down menu; enter the **Title/Description** of your document; and Click **Choose File.** AZTurboCourt will only accept Proposed Orders in the DOCX and ODT formats.

| • • •                                                                                                    |                                                                                                    |
|----------------------------------------------------------------------------------------------------|----------------------------------------------------------------------------------------------------|
| Attach Main Documer                                                                                                   | t                                                                                                    |
| Attach PROPOSED ORDERS,<br>Proposed orders/judgments ma<br>OpenDocument word processin<br>Document Format (.PDF) form | PROPOSED JUDGMENTS, and PROPOSED NOTICE OF HEARING HERE:<br>ay be submitted in Microsoft Word 2007 and later versions (.DOCX) and<br>1g documents (.ODT). Do NOT attach proposed orders in Adobe Acrobat Portable<br>at. |
| Allowed attachment extensions                                                                                         | : docx,odt                                                                                                    |
| Document Type *                                                                                                    | Proposed Order                                                                                                    |
| Title/Description *                                                                                                   | Proposed Judgment<br>Proposed Notice of Hearing                                                                                                    |
| Attach Main Document                                                                                                  | Choose File No file chosen                                                                                                    |
| Save                                                                                                    |                                                                                                    |
|                                                                                                    |                                                                                                    |

- 12) Choose your document, and either double-click on your document or click **Open** to attach the document. Click **Save.**
- 13) Click Next.
- 14) AZTurboCourt will show the notification status you chose at registration or you may choose an email notification option.

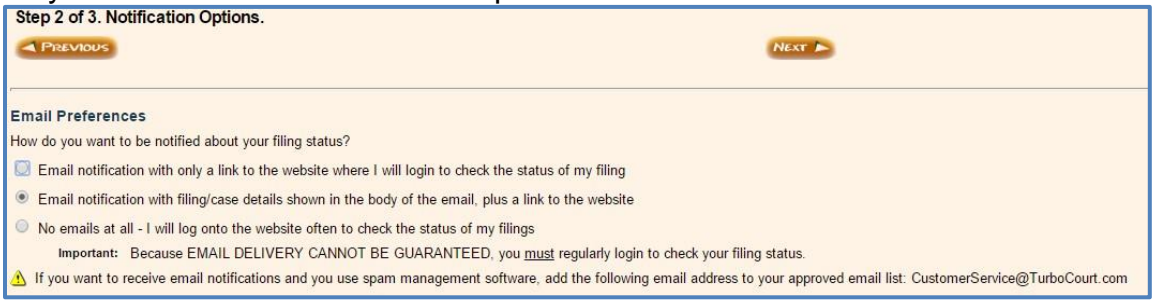

15) Optional: In **Courtesy Notifications**, include any additional emails that you want to receive status message notification.

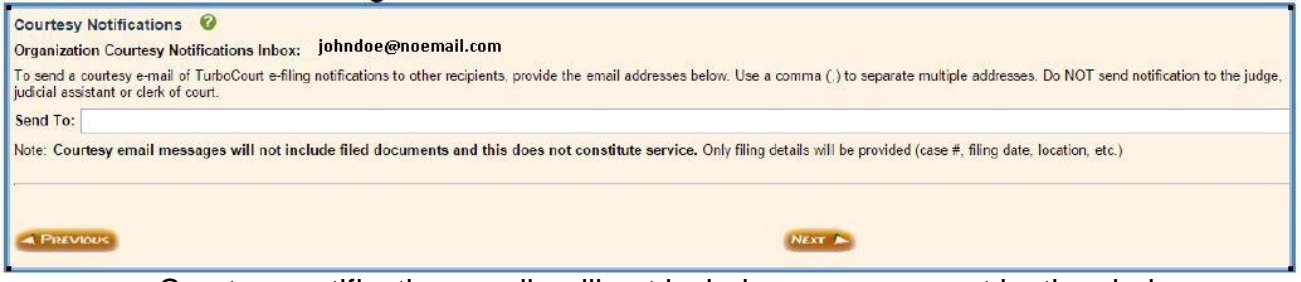

- a. Courtesy notification emails will not include messages sent by the clerk.
- b. DO NOT USE TO NOTIFY OTHER PARTIES.
- 16) Click Next.
- 17) Agree to user terms.

To read User Agreement with filing terms and conditions please click here.

\* I agree to the terms and conditions in the User Agreement

18) Enter your (person submitting the documents for filing) name in First and Last Name text boxes.

| I, a person representing myself, or<br>I, the attorney, or                                                                                        |                                                |  |
|----------------------------------------------------------------------------------------------------|------------------------------------------------|--|
| <ol> <li>a person who has authorization to sign on behalf of the at<br/>declare under penalty of perjury that the information I have p</li> </ol> | torney,<br>rovided herein is true and correct. |  |
| First Name * John                                                                                                    | Last Name * Doe                                |  |

- 19) Click EFILE.
- 20) If you HAVE NOT used AZTurboCourt previously and set up a payment account, you will be taken to the Choose a way to pay screen. See Payment Process on page 82 for instructions.
- 21) If you HAVE used AZTurboCourt previously and set up a payment account, you will see the screen below. Choose your method of payment and click **NEXT.**

| Select Pa                                                                   | ayment Option                                                                                                    |           |                       |
|-----------------------------------------------------------------------------|----------------------------------------------------------------------------------------------------|-----------|-----------------------|
| Form Set                                                                    | 26529 Case #                                                                                                    |           |                       |
| Keyword/Matte                                                               | er# Status                                                                                                    |           | Completed             |
| Service                                                                     | E-File Paymer                                                                                                    | nt Amount | \$ 250.00             |
| Filing Type                                                                 | Civil Lawsuits - Superior Court Location                                                                                                    | л         | Pima - Superior Court |
| <ul> <li>Pay with</li> <li>C</li> <li>Pay with</li> <li>Pay with</li> </ul> | h a previously stored credit card (select the credit card below)<br>credit card one<br>TEST CC OCt 2013<br>h a different credit card ①<br>h a PayPal account ① |           |                       |
| Pireviou                                                                    |                                                                                                    |           |                       |

- 22) If choosing **PAY WITH A DIFFERENT CREDIT CARD**, see Payment Process on page 82 for instructions.
- 23) Ensure status changes from "Completed" to "Filing pending" or "Delivered".

| Filing Details   | Add Keyword/                                                        | Matter # 📔 🗹 Change My Notification                                    | <u>Status</u> ∣ ≡⊠ <u>Request My Fo</u> r            | ms   🔇 Copy for New Form Set                 | C List My Forms           |
|------------------|---------------------------------------------------------------------|------------------------------------------------------------------------|------------------------------------------------------|----------------------------------------------|---------------------------|
| Filing Details   | Form Set # ①<br>Keyword/Matter # ①                                  | 30114                                                                  | Case # 🛈                                             | Delivered                                    |                           |
| Your<br>Payments | Filing Type<br>Customer Name<br>Delivery Date & Time                | Civil Lawsuits - Superior Court<br>John Doe<br>10/29/2015 11:23 AM MST | Location # 🛈<br>Customer Email<br>Filing Date & Time | Pima - Superior Court<br>Johndoe@noemail.com |                           |
|                  | Your filing was successfu<br>check the status of your<br>Your Forms | Illy completed and delivered. You wil filing.                          | l be notified when your form:                        | s have been processed. Remembe               | er to log in regularly to |
|                  | 🖄 Civil Cover Sheet                                                 | :<br>npulsory Arbitration                                              |                                                      |                                              | Crew                      |
|                  | Summons - Defen                                                     | idant # 1<br>ts                                                        |                                                      |                                              | View                      |
|                  | 🍲 Complaint: Compl                                                  | aint                                                                   |                                                      |                                              |                           |

## Filing a First Appearance in Pima County Superior Court

#### 1. Follow steps 1 and 2 on pages 20 and 21 of this document.

2. Choose I am filing into an existing case and provide the case number.

| Arizona - General Civil - Superior Court                                                                                                    |
|----------------------------------------------------------------------------------------------------|
| IMPORTANT! American Express credit cards are accepted now.                                                                                                    |
| You Are Filing In Pima - Superior Court                                                                                                    |
| We are accepting filings in new and existing cases. You must file a document in a sealed case by hand delivering or mailing your document to the clerk's office.                                                               |
| If you are requesting that fees be deferred or waived, please hand deliver or mail your documents to the clerk's office. You cannot electronically file.                                                                       |
| I am starting a new case in this court                                                                                                    |
| I am filing into an existing case. I will provide case # below                                                                                                    |
| Case # *                                                                                                    |
| The case number should start with a C or CP, no hyphens included.<br>Examples of case number formats are: C20111234, C201112345, CP20111234, CP201112345.<br>Case number formats prior to 2000 should look like this: C112233. |
| To determine Case Number click here for the Pima County website                                                                                                    |
| PREVIOUS NEXT                                                                                                    |

3. If the Case does not validate, you will not be able to move further into the program and will see the red error message below. Please call the Court or the AOC Support Center with any questions.

| Arizona - Civil Lawsuits - Superior Court                                                                                                    |
|----------------------------------------------------------------------------------------------------|
| Swarning! We're sorry but the CASE NUMBER that you provided CANNOT BE VALIDATED at this time. Please check to ensure you have correctly entered the case number in the proper format and have selected the proper court location. If your case is sealed, restricted, transferred or has been consolidated into another case you cannot use this system.                                                                                                    |
| If your case is sealed or restricted please hand-deliver or mail your documents to the clerk's office. If your case has been consolidated into another case please use the "active" case number to file. If you do not know the "active" case number, contact the clerk's office.                                                                                                    |
| If you have confirmed that the court location and case number are correct and the system still cannot validate the case you cannot use this program to file your document. Please hand-deliver or mail your documents to the clerk's office.                                                                                                    |
| You Are Filing In Pima - Superior Court                                                                                                    |
| We are accepting filings in new and existing cases. You must file a document in a sealed case by hand delivering or mailing your document to the clerk's office.                                                                                                    |
| If your case is sealed or restricted please hand-deliver or mail your documents to the clerk's office. If your case has been consolidated into another case please use the "active" case number to file. If you do not know the "active" case number, contact the clerk's office.<br>If you have confirmed that the court location and case number are correct and the system still cannot validate the case you cannot use this program to file your document. Please hand-deliver or mail your documents to the clerk's office.<br>You Are Filing In Pima - Superior Court<br>We are accepting filings in new and existing cases. You must file a document in a sealed case by hand delivering or mailing your document to the clerk's office. |

4. If the case validates, the next screen will be the welcome screen. Click **Next** on that screen.

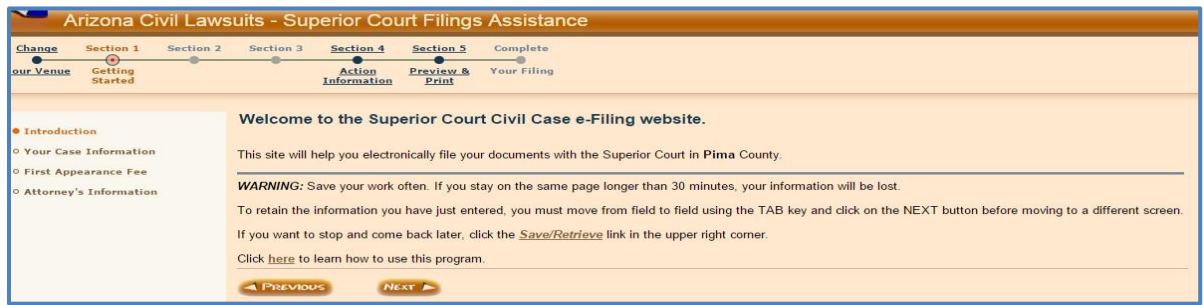

5. Pima County Superior Court has Party Matching functionality. The next screen is a Case Information Screen with a list of Case Participants. Verify the case information is correct and click **Next**.

| Your Case Information                     |                                                                                                    |                  |              |
|-------------------------------------------|----------------------------------------------------------------------------------------------------|------------------|--------------|
| According to the information you h        | ave provided:                                                                                                    |                  |              |
| • you are filing a document in an existin | ig case                                                                                                    |                  |              |
| the case number is C20150014              |                                                                                                    |                  |              |
| • the case name is JANIE JONES VS.        | BOB'S BARGAINS                                                                                                    |                  |              |
|                                           |                                                                                                    |                  |              |
| LIST OF CASE PARTICIPANTS                 |                                                                                                    |                  |              |
| NAME                                      | ROLE                                                                                                    | BAR #            | <u>STATE</u> |
| TESTER, ATTORNEY                          | Private Attorney                                                                                                    | 123456           |              |
| JONES, JANIE                              | Plaintiff                                                                                                    |                  |              |
| BOB'S BARGAINS                            | Defendant                                                                                                    |                  |              |
|                                           |                                                                                                    |                  |              |
| IMPORTANT: Please verify that you         | are filing into the correct case.                                                                                                    |                  |              |
| If you need to change the case # pl       | ease click on the "Change Case Number                                                                                                    | r" button below. |              |
|                                           |                                                                                                    |                  |              |
| Port dates                                | A REAL PROPERTY AND A REAL PROPERTY AND A REAL |                  |              |

- 6. Answer **No** to the question, **Have you previously paid your appearance fee**? Click **Next**.
  - a. <u>Note:</u> This screen determines your first appearance filings fees; please ensure you correctly answer this question. A "yes" answer will not charge you a first appearance filing fee, a "no" answer will charge you a first appearance filing fee.

| First Appearance Fee                                                                                                    |
|----------------------------------------------------------------------------------------------------|
| Provide the following information:                                                                                                    |
| Have you previously paid your appearance fee? *                                                                                                    |
|                                                                                                    |
|                                                                                                    |
| Note: If you have not previously filed a document in this case, you may have to pay an appearance fee. (See <u>Arizona Revised Statute § 12-311</u> ). |
| PREVIOUS NEXT >                                                                                                    |

7. The next screen is "Determine the Filer". Select the appropriate answer from the list provided. Click **Next.** 

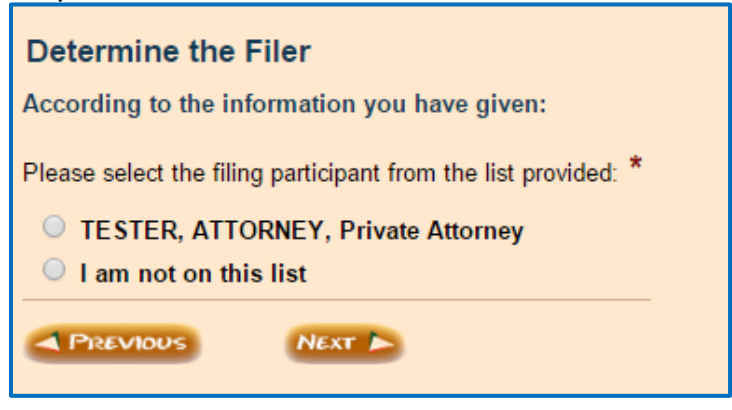

8. Attorney's Information screen.

Note: if you are using a different user type the screen will change slightly. For this example we are using an Attorney/Law Firm user type.

| Attorney's Information                                                                                                    |                      |               |                |          |     |  |
|----------------------------------------------------------------------------------------------------|----------------------|---------------|----------------|----------|-----|--|
| According to the information                                                                                                    | you have given:      |               |                |          |     |  |
| you are registered as an Attorney/Law firm                                                                                                    |                      |               |                |          |     |  |
| Note: Your Email address is: a                                                                                                    | ttorneytester@outloo | ok.com        |                |          |     |  |
| To update your registration information click on "Your Profile" in top right hand corner.                                                                                       |                      |               |                |          |     |  |
| Provide the following information about the attorney:                                                                                                    |                      |               |                |          |     |  |
| First Name *                                                                                                    | Attorney             | ]             |                |          |     |  |
| Middle Name or Initial                                                                                                    |                      |               |                |          |     |  |
| Last Name *                                                                                                    | Tester               |               | Suffix, if any | - select | - • |  |
| Bar Number *                                                                                                    | 123456               | Issuing State | Arizona        |          | •   |  |
| Telephone Number * ( 333 ) 333 - 3333 x 3                                                                                                    |                      |               |                |          |     |  |
| Mailing address is: *                                                                                                    |                      |               |                |          |     |  |
| in the USA                                                                                                    |                      |               |                |          |     |  |
| outside of the USA                                                                                                    |                      |               |                |          |     |  |
|                                                                                                    |                      |               |                |          |     |  |
| I currently have an active Order from this Court waiving or deferring my filing fees for this case or a specific document.                                                      |                      |               |                |          |     |  |
| If you have been appointed by the Court to participate in this case select one of the following.<br><b>Note:</b> Click on next if you are not a court appointed representative. |                      |               |                |          |     |  |
| Special Master                                                                                                    |                      |               |                |          |     |  |
| C Arbitrator                                                                                                    |                      |               |                |          |     |  |
| Other (specify)                                                                                                    |                      |               |                |          |     |  |
| A PREVIOUS NEXT                                                                                                    |                      |               |                |          |     |  |

a. Determine if the pre-populated phone number is correct or enter the correct phone number.

b. <u>Optional</u>: If you are filing as a Special Master, Arbitrator, or other (Judge Pro Tem, Conservator, Guardian, Fiduciary, Court Appointed Attorney, or Receiver,) check the box to suppress filing fees and user fees.

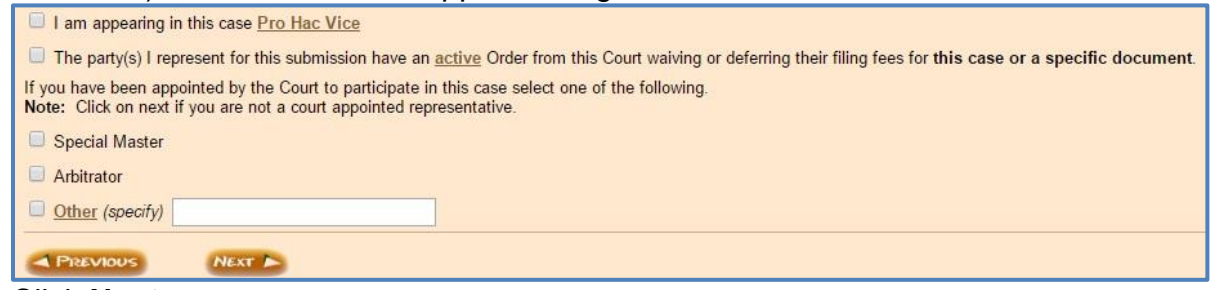

- c. Click Next.
- 9. Enter the Attorney Mailing address. Click Next.

| Your Mailing Address |           |  |  |
|----------------------|-----------|--|--|
| Law Firm Name *      |           |  |  |
| Address 1 *          |           |  |  |
| Address 2            |           |  |  |
| City *               |           |  |  |
| State *              | Arizona 🔻 |  |  |
| Zip Code *           |           |  |  |
|                      | NEXT >    |  |  |

10. Select the Represented Party on the following screen. Click Next.

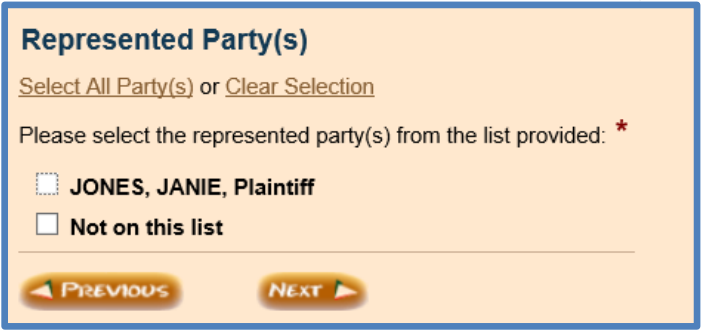
- 11. Choose main document. Click Next.
  - a. If you choose any of the following main document types you will also be asked if a Certificate of Compulsory Arbitration was previously filed.
    - Answer
    - Answer and Counterclaim
    - Answer and Cross Claim
    - Answer and Third Party Complaint
    - Answer to Cross Claim
    - Answer to Third Party Complaint
  - b. If you are not filing an answer skip to step 22.
- 12. Answer the question, **Has a Certificate of Compulsory Arbitration been filed** on this case?
  - a. The answer to this question will determine the following screens. Some screens may look different than in this example based on your specific situation. This example demonstrates a **Yes** answer to the question.
- 13. Click on the button that applies to your situation. This example chooses, **I agree that this case is subject to compulsory arbitration**. Click **Next**.

| Certificate of Compulsory Arbitration                                                                                  |
|----------------------------------------------------------------------------------------------------|
| Click on the button that applies to your situation: *                                                                  |
| I agree that this case is subject to compulsory arbitration                                                            |
| I agree that this case is not subject to compulsory arbitration                                                        |
| I do not agree that this case is subject to compulsory arbitration (provide reason(s) below)                           |
| I do not agree that this case is not subject to compulsory arbitration (provide reason(s) below)                       |
| If 'Do not agree', provide the reason(s) you dispute the Certificate of Compulsory Arbitration (check all that apply): |
| Plaintiffs damages exceed compulsory arbitration limits.                                                               |
| Plaintiff seeks equitable or other relief.                                                                             |
| Defendant's counterclaim exceeds compulsory arbitration limits.                                                        |
| Other: (explain):<br>[3 lines max - Do not type all CAPITAL letters.]                                                  |
|                                                                                                    |
| PREVIOUS NEXT >                                                                                                    |

14. Check the box certifying your statement of agreement to compulsory arbitration. Click **Next.** If you are not adding new parties, skip to **step 22**.

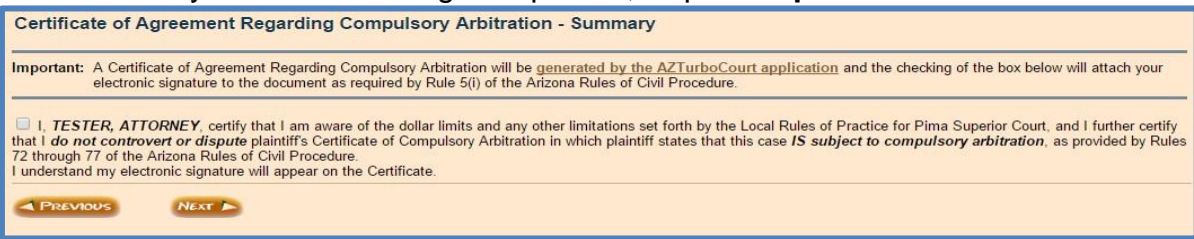

#### 15. Choose the number of new parties. Click Next.

| Add Represented Party(s)                                                     |                                          |
|------------------------------------------------------------------------------|------------------------------------------|
| Previously you indicated that you are representing a party that was not list | sted. Provide the following information: |
| How many additional parties you are representing with this filing? $^{st}$   | - select number - 🔻                      |
| PREVIOUS NEXT                                                                |                                          |

16. Choose Person/Entity Type. Click Next.

| Repres    | sented Party #1 - Type                                                                                                |
|-----------|----------------------------------------------------------------------------------------------------|
| What kind | d of person/entity is this? *                                                                                         |
| Busi      | iness / Organization / Agency                                                                                         |
| Indiv     | vidual (dba) (Note: If this is an individual doing business as (dba) then select individual.) (answer question below) |
| lf 'In    | idividual', check one that applies: *                                                                                 |
| 0         | This is a <u>minor</u>                                                                                                |
| 0         | This is an incompetent person                                                                                         |
| ۲         | None of the above                                                                                                    |

#### 17. Enter Person/Entity Information. Click Next.

| Represented Party #1 - Information     |                                                    |  |  |  |  |
|----------------------------------------|----------------------------------------------------|--|--|--|--|
| Tell us this party's:                  |                                                    |  |  |  |  |
| First Name *                           |                                                    |  |  |  |  |
| Middle Name or Initial                 |                                                    |  |  |  |  |
| Last Name *                            | Suffix, if any - select - V                        |  |  |  |  |
| Assumed Name Type                      | - select Assumed Name type - 🔻                     |  |  |  |  |
| Assumed Name *                         | use a comma (,) to separate multiple assumed names |  |  |  |  |
| Email Address:                         |                                                    |  |  |  |  |
| Telephone Number (                     | ) - x                                              |  |  |  |  |
| Mailing address is:                    |                                                    |  |  |  |  |
| in the USA                             |                                                    |  |  |  |  |
| outside of the USA                     |                                                    |  |  |  |  |
| <ul> <li>skip address entry</li> </ul> |                                                    |  |  |  |  |
| PREVIOUS                               | Next 🕨                                             |  |  |  |  |

- 18. Automated review detects no errors, click Next.
  - a. If errors are detected, the application will not let you proceed until they have been corrected. Red error messages will instruct you on how to correct the errors. See <u>Page 67</u> for information on troubleshooting error messages.

- 19. **Review and Prepare Documents** Screen will allow you to review and edit your answers and attach your documents.
  - a. This screen automatically defaults to the e-File & e-Serve screen. If you will be submitting your documents without using e-Serve, click the **E-File** tab.

| e-File & e-Serve                                                                         | C Add Key                                                                                                    | word/Matter#          | tt My Forms 🛛 🏷 Copy for New Form Set 🛛 💥 Delete Filing 🛛 🖒 List My For    | ms 🔒 🏦 Start New   | Filing                                                             |
|------------------------------------------------------------------------------------------|----------------------------------------------------------------------------------------------------|-----------------------|----------------------------------------------------------------------------|--------------------|--------------------------------------------------------------------|
| e-File & e-Serve                                                                         |                                                                                                    | Form Set # 🕕          | 28938                                                                      | Case # 🕕           | C20150014                                                          |
| 3II-                                                                                     |                                                                                                    | Keyword/Matter # 🕕    |                                                                            | Status 🕕           | Completed                                                          |
| E-File                                                                                   |                                                                                                    | Filing Type           | Civil Lawsuits - Superior Court                                            | Location # 🛈       | Pima - Superior Court                                              |
| Ciller .                                                                                 |                                                                                                    | Customer Name         | Attorney Tester                                                            | Customer Email     | attorneytester@outlook.com                                         |
|                                                                                          |                                                                                                    | Created on            | 01/22/2015 1:12 PM MST                                                     | Modified on        | 01/22/2015 1:18 PM MST                                             |
| Pima Filing Fees<br>First Appearance Fee<br>Your Fees                                    | \$ 162.00                                                                                                    | Step 1 of 4. Review a | and Prepare Documents.<br>ne Answere<br>ocuments                           |                    | Next 🗩                                                             |
| Filing Fee Amount \$ Application Fee                                                     | sumt         \$ 162.00           ie         \$ 12.00           IE         A SE NOTE: A deviating order 2014 (3) has been lowed addressing the accessing changes. The order states that the Court DOES NOT RECI IDE concerns by attempts for receipt of the accessing changes. |                       |                                                                            |                    |                                                                    |
| Total \$174.00<br>Important: Psyments are processed via a 3rd<br>party psyment provider. |                                                                                                    |                       | w.azcourts.gov/Portals/22/admorder/Orders14/2014-23.pdf/<br>your answers.  |                    |                                                                    |
|                                                                                          |                                                                                                    | documentation.        | fined by the American for Disability Art and need an accommodation contact | 520.740.4365 or ft | uther information is located at: http://www.cc.nima.gov/2tabid=226 |

#### 20. Your Completed Forms

This section lists all forms that have been generated by the AZTurboCourt application based on your answers to questions posed during the submission process. By clicking on **View** you will be able to view the prepared document. If the document contains incorrect information you will need to go back to the application and update the application with the correct information.

| Your Completed Forms<br>(based on your answers to the questionnaire)                                                 | (i)info       |
|----------------------------------------------------------------------------------------------------|---------------|
| 🖄 Summary Sheet (This summary sheet will not be filed with the court. This sheet is for your personal records only.) | 🕒 <u>View</u> |
| 2 Certificate of Agreement Regarding Compulsory Arbitration                                                          | 🚱 <u>View</u> |
| Summons - Defendant # 1                                                                                              | 🕒 <u>View</u> |

#### 21. Your Documents

This section is where you will attach your documents for filing.

| Your Documents                                                                                                    | (i)info                         |  |  |  |  |  |
|----------------------------------------------------------------------------------------------------|---------------------------------|--|--|--|--|--|
| Attach your main document here. Attach supporting documents (i.e., exhibits) with your main document. Proposed orders must be attached separately. If the only document to be attached is a proposed order, it should be attached as the main document. The proposed order and supporting documents will not be file stamped. |                                 |  |  |  |  |  |
| This site accepts the following file types as attachments: Adobe Acrobat Portable Document Format (.PDF), Microsoft Word 2007 and later versions (.DOCX) and OpenDocument word processing documents (.ODT).                                                                                                    |                                 |  |  |  |  |  |
| To create Adobe PDF documents you must use applications that include built-in PDF capabilitiessuch as Office applications. You can also convert your file into Adobe PDF document using Create Adobe PDF Online, available at <a href="http://createpdf.adobe.com">http://createpdf.adobe.com</a> .                           |                                 |  |  |  |  |  |
| IMPORTANT: Pima County restricts the Document Title/Description to 100 characters.                                                                                                    |                                 |  |  |  |  |  |
| Nswer*                                                                                                    | Attach 🕞 View 🍙 Remove          |  |  |  |  |  |
| Attach Supporting Documents<br>Instructions: To attach a supporting document, please click on the 'Attach' link on the right. You can attach up to 25 supporting documents to this main<br>document.                                                                                                    | 🛃 Attach 🍙 View 🍙 Remove        |  |  |  |  |  |
| Mattach Additional Documents Instructions: To attach a main document, please click on the 'Attach' link on the right. You can attach up to 5 documents.                                                                                                    | 📑 <u>Attach</u> 🕞 View 📾 Remove |  |  |  |  |  |

#### Attaching Documents

In Pima County Superior Court, you may attach up to FIVE additional documents. For each additional document, the filer is allowed to attach up to 25 supporting documents. "Additional Documents" are documents requiring a file stamp, or are a Proposed Order, Proposed Judgment or Proposed Notice of Hearing. Supporting Documents are Exhibits or Attachments and do not receive a file stamp.

1. Choose the <u>Attach</u> hyperlink across from your named document type.

| Your Documents                                                                                                    | () info                               |
|----------------------------------------------------------------------------------------------------|---------------------------------------|
| Attach your main document here. Any proposed orders or other supporting documents must be attached separately; do not include them in the main document. If the only document it should be attached as the main document. The proposed order and supporting documents will not be file stamped. | t to be attached is a proposed order, |
| This site accepts the following file types as attachments: Adobe Acrobat Portable Document Format (.PDF), Microsoft Word 2007 and later versions (.DOCX) and OpenDocument w                                                                                                    | vord processing documents (.ODT).     |
| To create Adobe PDF documents you must use applications that include built-in PDF capabilitiessuch as Office applications. You can also convert your file into Adobe PDF docum available at <a href="http://createpdf.adobe.com">http://createpdf.adobe.com</a> .                               | nent using Create Adobe PDF Online,   |
| IMPORTANT: Pima County restricts the Document Title/Description to 100 characters.                                                                                                    |                                       |
| Dotice*                                                                                                    | 🔯 Attach 🚱 View 🍙 Remove              |
| Attach Supporting Documents<br>Instructions: To attach a supporting document, please click on the 'Attach' link on the right. You can attach up to 25 supporting documents to this main document.                                                                                               | 📑 Attach 🕞 View 🍙 Remove              |
| Attach Additional Documents<br>Instructions: To attach a main document, please click on the 'Attach' link on the right. You can attach up to 5 documents.                                                                                                    | 🔯 <u>Attach</u> 🕞 View 💮 Remove       |
| REVIEW / EDIT YOUR ANSWERS                                                                                                    |                                       |

 The ATTACH MAIN DOCUMENT screen will pop up allowing you to enter the Title/Description of your document. This Title/Description field has a character limit of 256. The Attach Main Document field has a character limit of 75. If your attached document title exceeds the 75 character limit, you will need to save your document with a shorter title and reattach. Do not add any special characters or abbreviate.

| See below for the file types<br>(OpenDocument) and instr                                                                                                    | allowed, eg. PDF (Adobe Acrobat PDF) files Or DOCX (Word2007 and later), and OE<br>uctions for attaching your document and instructions for attaching your document.                                                                                                    |
|----------------------------------------------------------------------------------------------------|----------------------------------------------------------------------------------------------------|
| Allowed attachment extens                                                                                                    | ions: pdf,docx,odt                                                                                                    |
| Document Type                                                                                                    | Notice                                                                                                    |
| Title/Description *                                                                                                    | Notice                                                                                                    |
| Attach Main Document                                                                                                    | Browse                                                                                                    |
| You are allowed to make the                                                                                                    | ne following special request(s):                                                                                                    |
| * Does this document red                                                                                                    | quest or require a judicial ruling or decision? $\textcircled{0}$ $\bigcirc$ Yes $\bigcirc$ NO                                                                                                    |
| * Does this document red<br>Save<br>Steps to Attach Your D                                                                                                    | quest or require a judicial ruling or decision? (1) O Yes O NO                                                                                                    |
| * Does this document red<br>Save<br>Steps to Attach Your D<br>1. If you need to attach a F<br>save/convert it to a PDF or                                                                                                    | quest or require a judicial ruling or decision?       Image: Constant of the second second seco |
| * Does this document red<br>Save<br>Steps to Attach Your D<br>1. If you need to attach a P<br>save/convert it to a PDF no<br>2. Enter the document title                                                                                                    | quest or require a judicial ruling or decision?       Image: Constant of the second second seco |
| * Does this document red<br>Save<br>Steps to Attach Your D<br>1. If you need to attach a F<br>save/convert it to a PDF no<br>2. Enter the document title<br>3. Press the Browse buttor<br>Upload dialog box and pre-<br>size will cause a failed uplo                                                    | uest or require a judicial ruling or decision?<br><b>Ocument</b><br>DF file and you do not already have your document saved as a PDF file, please<br>w.<br>as it appears on the document in the Title/Description field above.<br>n above. A pop-up window will open. Select your saved file from the Choose File to<br>so the Open button. You can upload any single file up to 10MB. Any file that is larger in<br>rad.                                                                                                    |
| * Does this document red<br>Save<br>Steps to Attach Your D<br>1. If you need to attach a F<br>save/convert it to a PDF no<br>2. Enter the document title<br>3. Press the Browse buttor<br>Upload dialog box and pre-<br>size will cause a failed uplo<br>4. Press the Save button<br>4. Press the status | auest or require a judicial ruling or decision? (1) Yes NO<br>ocument<br>DF file and you do not already have your document saved as a PDF file, please<br>w.<br>as it appears on the document in the Title/Description field above.<br>a bove. A pop-up window will open. Select your saved file from the Choose File to<br>ss the Open button. You can upload any single file up to 10MB. Any file that is larger in<br>ad.<br>bove. Depending on the size of your file, this attachment process could take several<br>bar at the bottom of the window to see when the process is completed.                                                                                                    |

a. The Court prefers to have any supporting documents (e.g. exhibits, attachments) attached as part of the main document. For example, you are filing a Complaint and have two exhibits; the Complaint and both exhibits are uploaded as one document. However, if the main document with exhibits is over the 10MB limit then you will need to attach them in the **Attach Supporting Documents** section as outlined below.

If you are attaching a document using a PDF format and it is over the 10MB limit, try saving the document in DOCX or ODT and re-attaching.

- b. After attaching the document, you must answer Yes or No to the question Does this document request or require a judicial ruling or decision? If a Proposed Order, Proposed Judgment, or Proposed Notice of Hearing is attached there will not be an option to indicate if the document requires judicial ruling; Click Choose File, choose your document, and either double-click or click Open to attach the document. AZTurboCourt will only accept Main Documents in the PDF, DOCX and ODT formats. The document will automatically be sent to the Judge for review.
- c. If you normally would supply an additional copy to the court per Pima Local Rule 3.1, you should check this box. **Do not check the box for every submission, only for submissions that require judicial action such as a motion to continue or documents that need immediate attention by the judge.**
- 3. Click **Save** (see Helpful Hints <u>page 65</u> for more information about attaching documents).
- 4. Optional: Click **Attach** supporting documents for exhibit/attachments. DO NOT USE THIS FOR ATTACHING A PROPOSED ORDER, PROPOSED JUDGMENT, OR PROPOSED NOTICE OF HEARING!
  - a. This should only be used if the Main document with attachments is larger than 10MB. If you need to attach documents here please follow these instructions:
    - i. Enter the Description/Title of Document. If this is a continuation of exhibits type in the name of the main document and which exhibits are attached. For example:

#### Answer – Exhibits 5-7

This will allow the court to easily identify which exhibits go with which main document

| Complaint: Complaint*                                                                                                    | Edit            | ( <u>View</u> | Bemove Remove |
|----------------------------------------------------------------------------------------------------|-----------------|---------------|---------------|
| Attach Supporting Documents<br>Instructions: To attach a supporting document, please click on the 'Attach' link on the right. You can attach up to 25<br>supporting documents to this main document. | 健 <u>Attach</u> | 🕒 View        | 💮 Remove      |

5. Enter the document title in the **Description of Document** field.

| Attach Supporting Document                                                                                                    |                                 |  |  |  |  |  |
|----------------------------------------------------------------------------------------------------|---------------------------------|--|--|--|--|--|
| DO NOT ATTACH PROPOSED ORDERS, PROPOSED JUDGMENTS OR PROPOSED NOTICE OF HEARINGS HERE:<br>See below for the file types allowed, e.g. PDF (Adobe Acrobat), DOCX (Microsoft Word 2007 and later versions),<br>ODT (OpenDocument) and instructions for attaching your document. |                                 |  |  |  |  |  |
| Allowed attachment extensions: docx,odt,pdf                                                                                                    |                                 |  |  |  |  |  |
| Main Document:                                                                                                    | Complaint: Complaint            |  |  |  |  |  |
| Document Type *                                                                                                    | Exhibit/Attachment (Supporting) |  |  |  |  |  |
| Description of Document (i.e. Exhibit A) *                                                                                                    |                                 |  |  |  |  |  |
| Attach Supporting Document                                                                                                    | Choose File No file chosen      |  |  |  |  |  |
| Save                                                                                                    |                                 |  |  |  |  |  |

- 6. Click **Choose File**, choose your document, and either double-click on your document or click **Open** to attach the document. Click **Save**. AZTurboCourt will only accept Supporting Documents in the PDF, DOCX and ODT formats.
- 7. Optional: Click **Attach additional documents** for proposed orders, judgments, or notices of hearing.
  - a. You may attach up to 5 additional documents
  - b. Attach Proposed Orders, Proposed Judgments, or Proposed Notices of Hearing here

| Attach Additional Documents<br>Instructions: To attach a main document, please click on the 'Attach' link on the right. You can attach up to 5<br>documents. | ttach | Piew | Remove |
|----------------------------------------------------------------------------------------------------|-------|------|--------|
|----------------------------------------------------------------------------------------------------|-------|------|--------|

8. Choose your **Document Type** from the drop-down menu; enter the **Title/Description** of your document; and Click **Choose File.** AZTurboCourt will only accept Proposed Orders, etc. in the DOCX and ODT formats.

| Attach Main Document                                                                                                    |                                                                                         |  |  |  |
|----------------------------------------------------------------------------------------------------|-----------------------------------------------------------------------------------------|--|--|--|
| See below for the file types allowed, eg. Adobe Acrobat Portable Document Format (.PDF), Microsoft Word 2007 and later versions (.DOCX) and OpenDocument word processing documents (.ODT). |                                                                                         |  |  |  |
| Allowed attachment extensions                                                                                                    | Allowed attachment extensions: pdf,docx,odt                                             |  |  |  |
| Document Category                                                                                                    | Document Category - select Document Category to narrow down Document Type selection - 🔻 |  |  |  |
| Document Type *                                                                                                    | ▼                                                                                       |  |  |  |
| Title/Description *                                                                                                    |                                                                                         |  |  |  |
| Attach Main Document                                                                                                    | Choose File No file chosen                                                              |  |  |  |
| Save                                                                                                    |                                                                                         |  |  |  |

9. Choose your document, and either double-click on your document or click **Open** to attach the document. Click **Save**.

- 10. After clicking **Save** you will be taken back to the **YOUR DOCUMENTS** screen. To attach additional documents, follow the steps previously outlined in steps 7-9.
- 11. AZTurboCourt will inform you of how many more documents may be added and will also update the **PIMA FILING FEES** box with the additional amount due.
  - a. If you choose the e-Service function, an additional fee of \$6.00 will be charged and added to the **Application Fee** line.

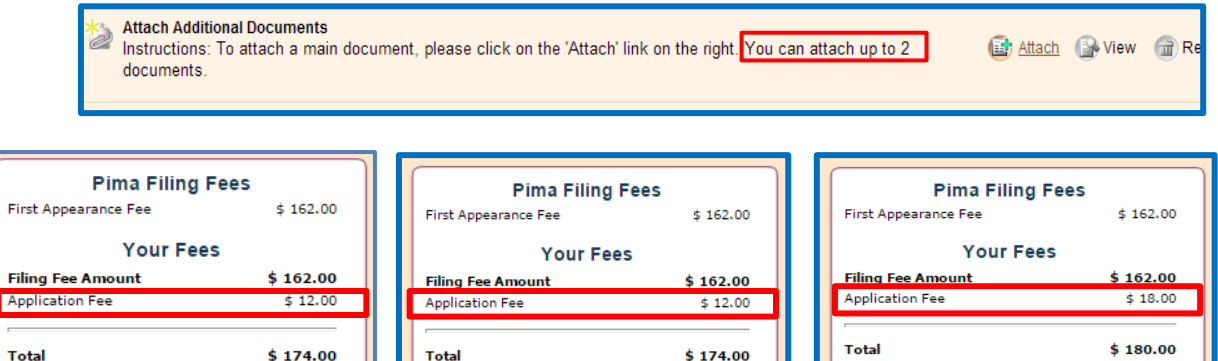

Main plus e-Service Fee

Important: Payments are processed via a 3rd

party payment provider.

Main and 1 additional

Important: Payments are processed via a 3rd

party payment provider.

Main and 2 additional

Important: Payments are processed via a 3rd

party payment provider.

12. After you have completed attaching all documents, they will display in the order that they were attached as shown below. Click **Next** to complete your submission.

| 2  | Application/ Motion for Default <sup>®</sup>                                                                                                    | Attach | 🕒 View        | Remove          |
|----|----------------------------------------------------------------------------------------------------|--------|---------------|-----------------|
|    | Attach Supporting Documents<br>Instructions: To attach a supporting document, please click on the 'Attach' link on the right. You can attach up to 25<br>supporting documents to this main document. | Attach | 🕞 View        | Remove          |
| 1  | Statement: TEST Statement                                                                                                    | 🕜 Edit | 🚱 <u>View</u> | Remove          |
|    | Attach Supporting Documents<br>Instructions: To attach a supporting document, please click on the 'Attach' link on the right. You can attach up to 25<br>supporting documents to this main document. | Attach | 🕞 View        | Remove          |
| 1  | Motion: TEST Motion                                                                                                    | 🕜 Edit | S View        | Bemove          |
|    | Exhibit/Attachment (Supporting): TEST Exhibit                                                                                                    | Edit   | A View        | 🗃 <u>Remove</u> |
|    | Attach Supporting Documents<br>Instructions: To attach a supporting document, please click on the 'Attach' link on the right. You can attach up to 24<br>supporting documents to this main document. | Attach | 🕞 View        | Remove          |
| 1  | Proposed Order: TEST Proposed Order*                                                                                                    | G Edit | 🚱 <u>View</u> | Remove          |
|    | Attach Supporting Documents<br>Instructions: To attach a supporting document, please click on the 'Attach' link on the right. You can attach up to 25<br>supporting documents to this main document. | Attach | 🕞 View        | Remove          |
| 1  | Proposed Notice of Hearing: TEST Proposed Notice of Hearing*                                                                                                    | 🕜 Edit | 🚱 <u>View</u> | Remove          |
|    | Attach Supporting Documents<br>Instructions: To attach a supporting document, please click on the 'Attach' link on the right. You can attach up to 25<br>supporting documents to this main document. | Attach | 🕞 View        | Remove          |
| 12 | Miscellaneous: TEST Miscellaneous                                                                                                    | Edit   | 🚱 <u>View</u> | Bemove          |
|    | Attach Supporting Documents<br>Instructions: To attach a supporting document, please click on the 'Attach' link on the right. You can attach up to 25<br>supporting documents to this main document. | Attach | View          | @ Remove        |
| <  | REVIEW / EDIT YOUR ANSWERS                                                                                                    | NEXT 🍃 |               |                 |

13. E-serve option: Enter Recipient Name information for E-Service. Click **Next.** For more information on E-Service go to <u>www.azcourts.gov/azturbocourtinformation</u> or Section Five, <u>page 72</u> of this manual.

| Step 2 of 4. E-Service List.                                                                                                    |                                                           |               |        |  |
|----------------------------------------------------------------------------------------------------|-----------------------------------------------------------|---------------|--------|--|
|                                                                                                    | NEXT -                                                    |               |        |  |
| Review the Recipients listed for e-service. Click on the "Remove" link to                                                                                                    | the right of any Recipient you do not want to e-serve.    |               |        |  |
| There are three ways to add a Recipient: 1) Click on the "Add New Recipient" link and complete any missing information; 2) Click on the "Lookup Recipient from e-Service Address Book" and add any missing information; or 3) Click on "View/Synchronize With Case e-Service List", which should contain the information of people who were previously served in this case. The names and email addresses are required. Roles/Comments may be left blank. |                                                           |               |        |  |
| Please verify the names and email addresses of the Recipients.                                                                                                    |                                                           |               |        |  |
| E-Service Recipient(s): 🕕                                                                                                    |                                                           |               |        |  |
| E-Service Recipient(s): 🕕                                                                                                    |                                                           |               |        |  |
| E-Service Recipient(s): 🕕<br>Recipient Name                                                                                                    | Email                                                     | Role/Comments |        |  |
| E-Service Recipient(s): ①<br>Recipient Name                                                                                                    | Email                                                     | Role/Comments | Remove |  |
| E-Service Recipient(s): ① Recipient Name Comparison Add New Recipient Manually Comparison Lookup Recipient From e-Ser                                                                                                    | Email<br>vice Address Book 🖂 View/Synchronize With Case e | Role/Comments | Remove |  |

14. Enter your Email Preferences, along with Courtesy Notifications. Click NEXT.

| Previous                                                                                                    | NEXT 🏊                                                                                                    |
|----------------------------------------------------------------------------------------------------|----------------------------------------------------------------------------------------------------|
| Email Preferences                                                                                                    |                                                                                                    |
| How do you want to be notified about your filing status?                                                              |                                                                                                    |
| Email notification with only a link to the website where I will login to                                              | check the status of my filing                                                                                                    |
| Email notification with filing/case details shown in the body of the en                                               | nail, plus a link to the website                                                                                                  |
| No emails at all - I will log onto the website often to check the status                                              | s of my filings                                                                                                    |
| Important: Because EMAIL DELIVERY CANNOT BE GUARANT                                                                   | EED, you <u>must</u> regularly login to check your filing status.                                                                 |
| A If you want to receive email notifications and you use spam manager                                                 | nent software, add the following email address to your approved email list: tcgammasupport@TurboCourt.com                         |
| Courtesy Notifications 🔞                                                                                              |                                                                                                    |
| Organization Courtesy Notifications Inbox: Johndoe@noemail.com                                                        |                                                                                                    |
| To send a courtesy e-mail of TurboCourt e-filing notifications to other reci<br>judicial assistant or clerk of court. | pients, provide the email addresses below. Use a comma (.) to separate multiple addresses. Do NOT send notification to the judge, |
| Send To:                                                                                                    |                                                                                                    |
| Note: Courtesy email messages will not include filed documents a                                                      | nd this does not constitute service. Only filing details will be provided (case #, filing date, location, etc.)                   |
| A PREVIOUS                                                                                                    | NEXT D                                                                                                    |

15. E-Filing Terms and Conditions. Place a check in front of the User Agreement box. A copy of the User agreement may be found by clicking on **please click here**. Fill in the name information at the bottom of the page and click **E-File** 

| Step                | 4 of 4. Submit Your Forms.                                                                                                    |
|---------------------|----------------------------------------------------------------------------------------------------|
|                     | revious efile                                                                                                    |
|                     |                                                                                                    |
|                     |                                                                                                    |
|                     |                                                                                                    |
| E-filing            | ng Terms & Conditions                                                                                                    |
| To read             | d the User Agreement with filing terms and conditions please click here.                                                                                     |
| (iii) *             | agree to the terms and conditions in the User Agreement                                                                                                    |
|                     |                                                                                                    |
| ine ie              | erms & Conditions in the User Agreement have changed as of 8/21/13. To review the new Terms & Conditions, click on the link above.                           |
| I, a per            | rson representing myself, or<br>attorney, or                                                                                                    |
| I, a per<br>declare | erson who has authorization to sign on behalf of the attorney,<br>e under penalty of perjury that the information I have provided herein is true and correct |
| Firs                | s Name * I ast Name *                                                                                                    |
|                     |                                                                                                    |
| A Pr                | ievious efile                                                                                                    |
| _                   |                                                                                                    |

16. Choose your method of payment and click **NEXT.** If this is your first time submitting a filing using AZTurboCourt, you will see a screen labeled Choose a way to pay. For instructions on how to set up your payment account, see Payment Process on page 82.

| Select Payment Option                                                                  |                                                                                                    |                |                       |  |
|----------------------------------------------------------------------------------------|----------------------------------------------------------------------------------------------------|----------------|-----------------------|--|
| Form Set                                                                               | 26529                                                                                                    | Case #         |                       |  |
| Keyword/Matter                                                                         | er #                                                                                                    | Status         | Completed             |  |
| Service                                                                                | E-File                                                                                                    | Payment Amount | \$ 250.00             |  |
| Filing Type                                                                            | Civil Lawsuits - Superior Court                                                                                                    | Location       | Pima - Superior Court |  |
| <ul> <li>Pay with</li> <li>c</li> <li>T</li> <li>Pay with</li> <li>Pay with</li> </ul> | h a previously stored credit card (select the credit card below)<br>credit card one<br>TEST CC OCt 2013<br>h a different credit card ①<br>h a PayPal account ① |                |                       |  |

- 17. If choosing **PAY WITH A DIFFERENT CREDIT CARD**, see Payment Process on page 82 for instructions.
- 18. Ensure status changes from "Completed" to "Filing pending" or "Delivered". If it does not, contact the AOC Support Center.

## **Subsequent Filings into Superior Court**

#### System Generated Forms

#### Summons and Subpoena

AZTurboCourt generates subpoenas and summonses. You electronically file a request for summons or subpoena by filing a Praecipe as a main document and may access the issued document once you receive an e-filed status message. Attorneys can also request subpoenas from the State Bar Association. See <u>page 60</u> for instructions on requesting a subpoena or summons.

#### **Certificate of Compulsory Arbitration**

If you file an:

Answer and Counterclaim Answer and Cross Claim Answer Answer and Third Party Complaint Answer to Cross Claim, or Answer to Third Party Complaint,

AZTurboCourt will ask if a Certificate of Compulsory Arbitration was previously filed. You will then have the option to file a Certificate of Agreement Regarding Compulsory Arbitration, a Controverting Certificate of Compulsory Arbitration, or a Certificate of Compulsory Arbitration. Based on your answer and selection the system will generate the appropriate form. **Do not include your own version of this document as part of your attachment.** 

#### **Entering Case Information**

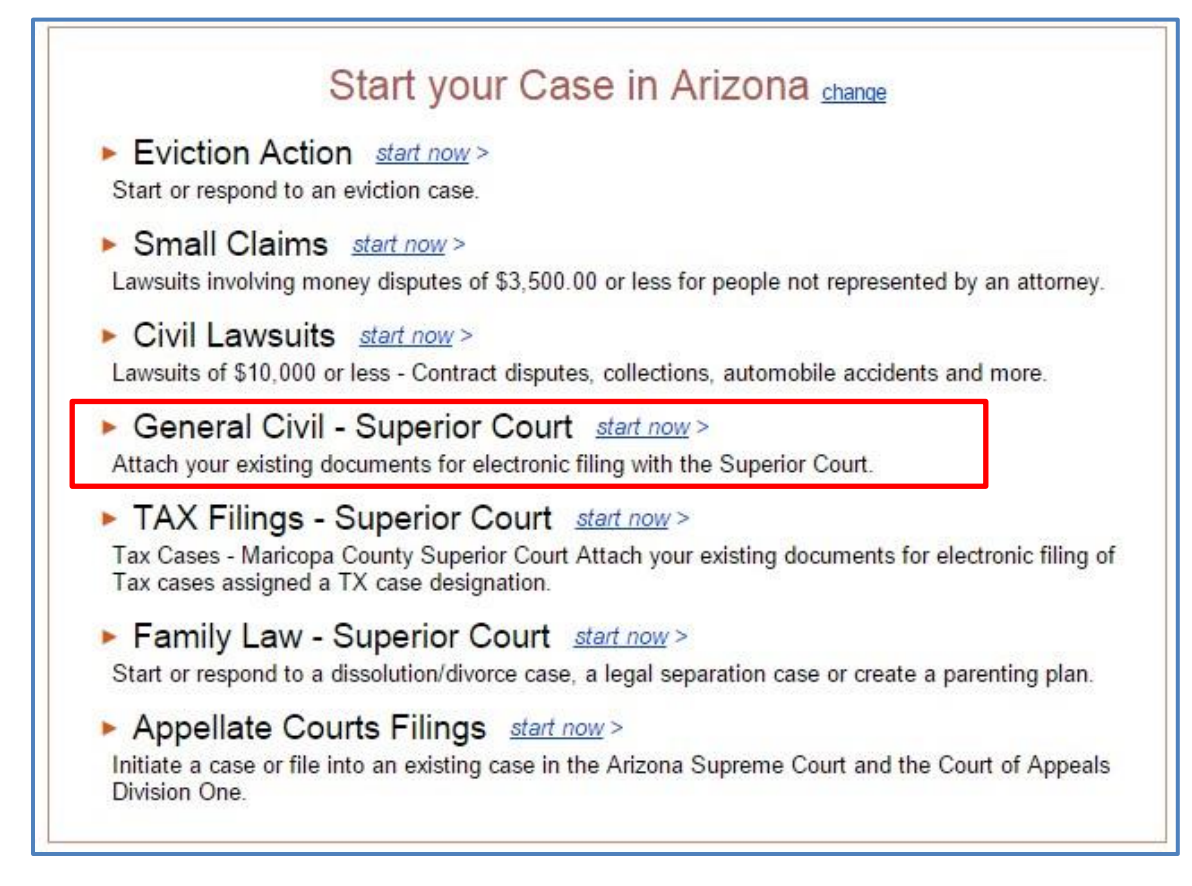

Currently the first three listed applications are print forms only for Justice Courts and cannot be used to electronically file court documents at this time. The Family Law-Superior Court is also print forms only and cannot be used to electronically file.

- 1. Click General Civil Superior Court Start Now.
- Choose County from where to file.
   a. Location fills in automatically. Click Next.
- 3. Click I am filing into an existing case.

- 4. Enter case number in the appropriate format. Click Next
  - a. For a civil case in Pima County Superior Court the format should be C20111234 or C201112345.
  - b. For a civil penalty case in Pima County Superior Court the format should be CP20111234.
  - c. If the Case Number does not validate, you will not be able to move further into the program and will see a red error message

Warning! We're sorry but the CASE NUMBER that you provided CANNOT BE VALIDATED at this time. Please check to ensure you have correctly entered the case number in the proper format and have selected the proper court location. If your case is sealed, restricted, transferred or has been consolidated into another case you cannot use this system.
 If your case is sealed or restricted please hand-deliver or mail your documents to the clerk's office. If your case has been consolidated into another case please use the "active" case number to file. If you do not know the "active" case number, contact the clerk's office.
 If you have confirmed that the court location and case number are correct and the system still cannot validate the case you cannot use this program to file your document. Please hand-deliver or mail your documents to the clerk's office.
 After reading the error message check your case number for accuracy

- ii. If the number is correct and still will not validate call the AOC Support Center for assistance
- 5. If your case validates you will be taken to the Welcome screen. Click NEXT
  - a. Optional: Explore FAQ links.
  - b. Optional: Save your progress, click Save/Retrieve.
- 6. Verify case number and case name. Click **Next**.
  - a. If verification shows your case information to be wrong click **Change Case Number** and enter the correct Case #.

| Your Case Information                                                                                                    |                                                     |             |       |
|----------------------------------------------------------------------------------------------------|-----------------------------------------------------|-------------|-------|
| According to the information you have provided                                                                                     | l:                                                  |             |       |
| • you are filing a document in an existing case                                                                                    |                                                     |             |       |
| the case number is C20150014                                                                                                    |                                                     |             |       |
| • the case name is JANIE JONES VS. BOB'S BARGA                                                                                     | AINS                                                |             |       |
|                                                                                                    |                                                     |             |       |
| LIST OF CASE PARTICIPANTS                                                                                                    |                                                     |             |       |
| NAME                                                                                                    | ROLE                                                | BAR#        | STATE |
| P.499-101                                                                                                    | Private Attorney                                    | 123456      |       |
| TESTER, ATTORNEY                                                                                                    | Private Attorney                                    | 123456      |       |
| JONES, JANIE                                                                                                    | Plaintiff                                           |             |       |
| BOB BARN INC                                                                                                    | Defendant                                           |             |       |
| BOB'S BARGAINS                                                                                                    | Defendant                                           |             |       |
| SHANE'S                                                                                                    | Defendant                                           |             |       |
| IMPORTANT: Please verify that you are filing in<br>If you need to change the case # please click on<br>PREVIOUS CHANGE CASE NUMBER | to the correct case.<br>the "Change Case Number" bu | tton below. |       |

 Answer question, Have you previously paid your appearance fee? Click Next. <u>Note</u>: This screen determines your first appearance filings fees; please ensure you correctly answer this question. A Yes answer will not charge you a first appearance filing fee, a No answer will charge you a first appearance filing fee.

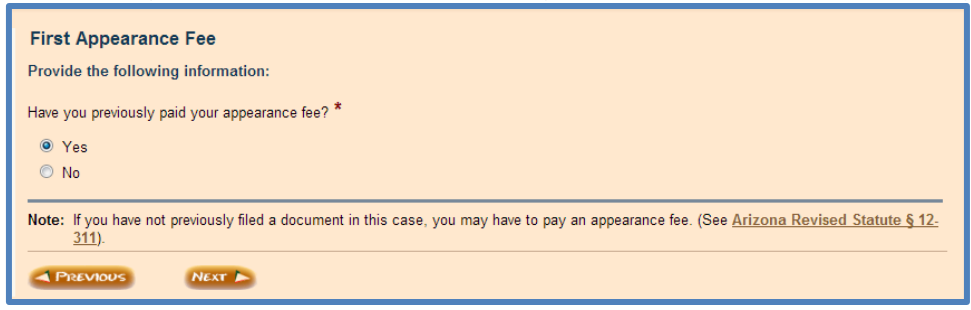

- 8. Select filing participant from the list. Click Next.
  - a. If your name is not on the list, click I am not on this list. Click Next.

| Determine the Filer                                                     |
|-------------------------------------------------------------------------|
| According to the information you have given:                            |
| Please select the filing participant from the list provided: $^{\star}$ |
| O Control Private Attorney                                              |
| TESTER, ATTORNEY, Private Attorney                                      |
| ○ I am not on this list                                                 |
| PREVIOUS NEXT                                                           |

- 9. Update current contact information as applicable. Click Next.
  - a. Verify and enter needed attorney information. <u>Optional</u>: If you are filing as a Special Master, Arbitrator, or other (Judge Pro Tem, Conservator, Guardian, Fiduciary, Court Appointed Attorney, or Receiver,) check the box to the left of the correct role to suppress filing fees and user fees.

| Current Contact Information                                                                                                    |
|----------------------------------------------------------------------------------------------------|
| Note: Your Email address is: attorneytester@outlook.com                                                                                                    |
| To update your registration information click on "Your Profile" in top right hand corner.                                                                                       |
| Tell us your contact information:                                                                                                    |
| Telephone Number * ( ) - x                                                                                                    |
| Mailing address is: *                                                                                                    |
| ○ in the USA                                                                                                    |
| ○ outside of the USA                                                                                                    |
| The party(s) I represent for this submission have an active Order from this Court waiving or deferring their filing fees for this case or a specific document.                  |
| If you have been appointed by the Court to participate in this case select one of the following.<br><b>Note:</b> Click on next if you are not a court appointed representative. |
| Special Master                                                                                                    |
| Arbitrator                                                                                                    |
| Other (specify)                                                                                                    |
| PREVIOUS NEXT >                                                                                                    |

10. If you are a first time user with AZTurboCourt or this is your first time filing into Pima Superior Court you will see one or all of the screens on the next slide. You will also see the screens if the data has not yet been updated by the court. Follow the prompts on the screens and fill in all required information.

| Your Mailing Address                                         |                                               |  |  |  |
|--------------------------------------------------------------|-----------------------------------------------|--|--|--|
| Law Firm Name *                                              |                                               |  |  |  |
| Address 1 *                                                  | Attorney Bar #                                |  |  |  |
| Address 2                                                    | Please enter your attorney bar # information: |  |  |  |
| City *                                                       | Bar Number * 123456                           |  |  |  |
| State * Arizona V                                            | Issuing State: * Arizona                      |  |  |  |
| Zip Code *                                                   |                                               |  |  |  |
|                                                              | PREVIOUS NEXT                                 |  |  |  |
|                                                              |                                               |  |  |  |
| Current Contact Information                                  |                                               |  |  |  |
| Note: Your Email address is: attorneytester@outlook.com      |                                               |  |  |  |
| To update your registration information click on "Your Profi | le" in top right hand corner.                 |  |  |  |
| Tell us your contact information:                            |                                               |  |  |  |
| Telephone Number * ( 123 ) 123 - 1234 x                      |                                               |  |  |  |
| Mailing address is: *                                        |                                               |  |  |  |

| Attorney's Information<br>According to the information you have given:<br>• you are registered as an Attorney/Law firm                                                                                                    |  |  |
|----------------------------------------------------------------------------------------------------|--|--|
| Note:       Your Email address is: attorneytester@outlook.com         To update your registration information       click on "Your Profile" in top right hand corner.         Provide the following information about the attorney: |  |  |
| First Name * Attorney<br>Middle Name or Initial                                                                                                    |  |  |

If you are an exempt agency such as the Pima County Attorney or representing an exempt agency, you MUST make sure you are logged in using an exempt organization registration type. 11. Choose your **Main Document** and then sub-document from the dropdown box. You will only be able to select ONE main document at this time.

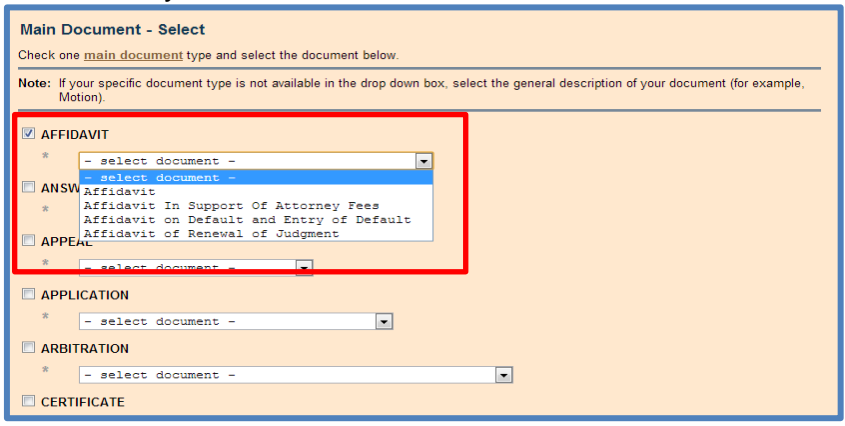

- 12. AZTurboCourt is configured to ask additional questions depending on what document is selected.
  - a. For example, if you choose **Answer** as your main document you will be asked the following questions:
    - i. If a Certificate of Compulsory Arbitration has been filed
    - ii. If no Certificate has been filed, do you want AZTurboCourt to generate one for you
    - iii. If you agree or do not agree that the case is subject to compulsory arbitration
- 13. If you choose a document that requires the addition of new parties (for example: Motion to Intervene) you will see this screen:

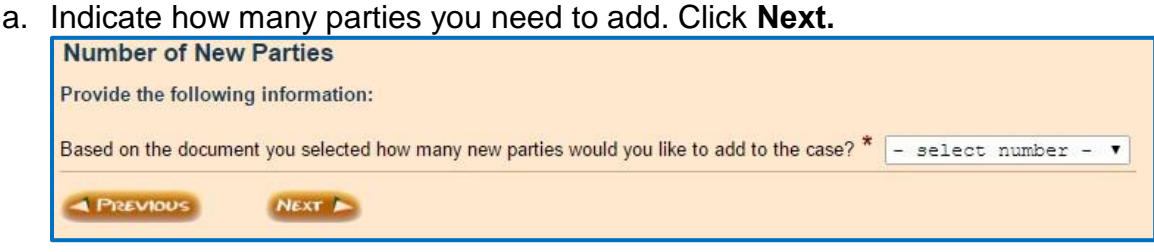

b. Choose the type of person/entity. Click Next.

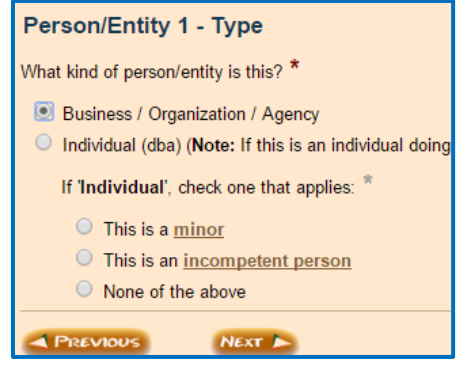

c. Enter the person/entity's information. Click Next.

| Represented Party      | #1 - Information                                   |
|------------------------|----------------------------------------------------|
| Tell us this party's:  |                                                    |
| First Name *           |                                                    |
| Middle Name or Initial |                                                    |
| Last Name *            | Suffix, if any - select - 🔻                        |
| Assumed Name Type      | - select Assumed Name type - 🔻                     |
| Assumed Name *         | use a comma (,) to separate multiple assumed names |
| Email Address:         |                                                    |
| Telephone Number (     | ) - x                                              |
| Mailing address is:    |                                                    |
| in the USA             |                                                    |
| outside of the USA     |                                                    |
| skip address entry     |                                                    |
| A PREVIOUS             | NEXT 🖕                                             |

- 14. Final review detects no errors, click Next.
  - a. If errors are detected, the application will not let you proceed until they have been corrected. Red error messages will instruct you on how to correct the errors. See <u>page 66</u> for information on troubleshooting error messages.

| Final Review                                                       |                                                                                                    |
|--------------------------------------------------------------------|----------------------------------------------------------------------------------------------------|
| <ul> <li>Final Review</li> <li>Preview and Payment Info</li> </ul> | Our automated review process has found no technical problems with your answers.<br>Click "Next" to proceed to the final steps. Based on your answers, a Form Set Number will be generated. The Form<br>Set includes all forms produced by this program and any documents you attach, if permitted, within this program.<br>You will select from the available services and pay the appropriate fees where applicable. |

## **Submitting Your Documents for Filing**

| e-File & e-Serve                                                                                                | G Add Ke              | eyword/Matter#                                                    | puest My Forms Opp for New Form Set Selete Fil                                                                                                    | ing 🕼 List My Forms 🗎 🏦 Start New                                                                                                    | Filing                                                                                                   |
|----------------------------------------------------------------------------------------------------|-----------------------|-------------------------------------------------------------------|----------------------------------------------------------------------------------------------------|----------------------------------------------------------------------------------------------------|----------------------------------------------------------------------------------------------------|
| e-File & e-Serve                                                                                                |                       | Form Set # 🛈                                                      | 28939                                                                                                    | Case # 🛈                                                                                                    | C20150014                                                                                                |
| Girt                                                                                                    |                       | Keyword/Matter # 🤇                                                |                                                                                                    | Status 🛈                                                                                                    | Completed                                                                                                |
| E-File                                                                                                    |                       | Filing Type                                                       | Civil Lawsuits - Superior Court                                                                                                    | Location # 🕕                                                                                                    | Pima - Superior Court                                                                                    |
| Ciller,                                                                                                    |                       | Customer Name                                                     | Attorney Tester                                                                                                    | Customer Email                                                                                                    | attorneytester@outlook.com                                                                               |
|                                                                                                    |                       | Created on                                                        | 01/22/2015 1:51 PM MST                                                                                                    | Modified on                                                                                                    | 01/22/2015 2:46 PM MST                                                                                   |
| Pima Filing Fees<br>No filing fees required.<br>Your Fees                                                       |                       | Step 1 of 4. Revie                                                | w and Prepare Documents.<br>Your Answers<br>d documents                                                                                                    |                                                                                                    | NEXT D                                                                                                   |
| Application Fee                                                                                                 | \$ 12.00              | WE WILL ELECTRO                                                   | NICALLY DELIVER AND SERVE YOUR DOCUMENTS T                                                                                                    | O THE COURT.                                                                                                    |                                                                                                    |
| Total<br>Important: Payments are processed v<br>party payment provider.                                         | \$ 12.00<br>ria a 3rd | PLEASE NOTE: Adi<br>electronic service of p<br>Preview your Summa | ministrative Order 2014-23 has been issued addressing the<br>eleadings and other documents through AZTurboCourt. Co<br>ny Sheet to make sure all your information is correct. Use the | e-service changes. The order states that<br>mplete details can be found at <u>http://www</u><br>he Final Review page to change any of y | t the Court DOES NOT REQUIRE consent by<br>w.azcourts.gov/Portals/22/admorder/Orders14/<br>rour answers. |
| Design of the second second second second second second second second second second second second second second |                       | You will be notified w                                            | hen your documents have been delivered and processed by                                                                                                    | the Court. You must log into AZTurboC                                                                                                   | Court to view and/or print your file stamped doc                                                         |

- 1. This page automatically defaults to the ESERVICE function
- a. If you do not wish to utilize the ESERVICE function click on the EFILE tab
  2. <u>Optional</u>: Enter client matter phrase or number by clicking Add Keyword/Matter
  # and entering the information in the field provided, if applicable.
- 3. Check filing and application fees. Scroll to the bottom of the page.
- 4. Choose the <u>Attach</u> hyperlink across from your named document type.

| Your Documents                                                                                                    | ( <u>)info</u>                         |
|----------------------------------------------------------------------------------------------------|----------------------------------------|
| Attach your main document here. Any proposed orders or other supporting documents must be attached separately; do not include them in the main document. If the only document it should be attached as the main document. The proposed order and supporting documents will not be file stamped. | nt to be attached is a proposed order, |
| This site accepts the following file types as attachments: Adobe Acrobat Portable Document Format (.PDF), Microsoft Word 2007 and later versions (.DOCX) and OpenDocument V                                                                                                    | word processing documents (.ODT).      |
| To create Adobe PDF documents you must use applications that include built-in PDF capabilitiessuch as Office applications. You can also convert your file into Adobe PDF docur available at <a href="http://createpdf.adobe.com">http://createpdf.adobe.com</a> .                               | nent using Create Adobe PDF Online,    |
| IMPORTANT: Pima County restricts the Document Title/Description to 100 characters.                                                                                                    |                                        |
| Notice*                                                                                                    | 📑 Attach 🕞 View 🕣 Remove               |
| Attach Supporting Documents<br>Instructions: To attach a supporting document, please click on the 'Attach' link on the right. You can attach up to 25 supporting documents to this main document.                                                                                               | 🔯 Attach 🚱 View 🍙 Remove               |
| Attach Additional Documents<br>Instructions: To attach a main document, please click on the 'Attach' link on the right. You can attach up to 5 documents.                                                                                                    | Attach 🕞 View 🕋 Remove                 |
|                                                                                                    |                                        |
| NEXT A                                                                                                    |                                        |

- 5. The ATTACH MAIN DOCUMENT screen will pop up allowing you to enter the Title/Description of your document. This Title/Description field has a character limit of 256. The Attach Main Document field has a character limit of 75. If your attached document title exceeds the 75 character limit, you will need to save your document with a shorter title and reattach. Do not add any special characters or abbreviate.
  - a. DO NOT ATTACH PROPOSED ORDERS, JUDGMENTS OR NOTICE OF HEARING here. They are attached in the **Attach Additional Documents** section ONLY
  - b. The Court prefers to have any supporting documents (e.g. exhibits, attachments) attached as part of the main document. For example, you are filing an Answer and have two exhibits; the Answer and both exhibits are uploaded as one document.
    - i. If the combined document is over 10MB you will need to attach the remaining exhibits in the **Attach Supporting Document** section OR
    - ii. If you are trying to upload the document in PDF format, resave in DOCX or ODT and try again
    - iii. If you are attaching exhibits in the Attach Supporting Documents section please follow the procedure below:
      - Enter the Description/Title of Document. If this is a continuation of exhibits, type in the name of the main document and which exhibits are attached. For example: Answer – Exhibits 5-7

This will allow the court to easily identify which exhibits go with which main document

| See below for the file types allowed, eg. PDF (Adobe Acrobat PDF) files Or DOCX (Word2007 and later), and OD1<br>(OpenDocument) and instructions for attaching your document and instructions for attaching your document.<br>Allowed attachment extensions: pdf,docx,odt                         |                                                                                                    |  |
|----------------------------------------------------------------------------------------------------|----------------------------------------------------------------------------------------------------|--|
|                                                                                                    |                                                                                                    |  |
| Title/Description *                                                                                                    | Notice                                                                                                    |  |
| Attach Main Document                                                                                                    | Browse                                                                                                    |  |
| You are allowed to make                                                                                                    | the following special request(s):                                                                                                    |  |
| * Does this document re                                                                                                    | equest or require a judicial ruling or decision? ④ 〇 Yes 〇 NO                                                                                                    |  |
| * Does this document re<br>Save<br>Steps to Attach Your                                                                                                    | equest or require a judicial ruling or decision? ④ ○ Yes ○ NO Document                                                                                                    |  |
| * Does this document re<br>Save<br>Steps to Attach Your 1<br>1. If you need to attach a<br>save/convert it to a PDF r                                                                                                    | equest or require a judicial ruling or decision? ① ○ Yes ○ NO   Document  PDF file and you do not already have your document saved as a PDF file, please ow                                                                                                    |  |
| * Does this document re<br>Save Steps to Attach Your I. If you need to attach a save/convert it to a PDF 2. Enter the document till                                                                                                    | equest or require a judicial ruling or decision?                                                                                                    |  |
| * Does this document re     Save     Steps to Attach Your     1. If you need to attach a     save/convert it to a PDF     2. Enter the document tit     3. Press the Browse butto     Upload dialog box and pre     size will cause a failed up                                                   | and following special request(s).<br>equest or require a judicial ruling or decision? ① Yes NO<br>Document<br>PDF file and you do not already have your document saved as a PDF file, please<br>iow.<br>e as it appears on the document in the Title/Description field above.<br>on above. A pop-up window will open. Select your saved file from the Choose File to<br>ess the Open button. You can upload any single file up to 10MB. Any file that is larger in<br>load. |  |
| * Does this document re<br>Save<br>Steps to Attach Your<br>1. If you need to attach a<br>save/convert it to a PDF r<br>2. Enter the document till<br>3. Press the Browse butto<br>Upload dialog box and pr<br>size will cause a failed up<br>4. Press the Save button<br>minutes. Watch the statu | aquest or require a judicial ruling or decision?                                                                                                    |  |

- c. After attaching the document, you must answer Yes or No to the question Does this document request or require a judicial ruling or decision? If a Proposed Order, Proposed Judgment, or Proposed Notice of Hearing is attached there will not be an option to indicate if the document requires judicial ruling; Click Choose File, choose your document, and either double-click or click Open to attach the document. AZTurboCourt will only accept Main Documents in the PDF, DOCX and ODT formats. The document will automatically be sent to the Judge for review.
- d. If you normally would supply an additional copy to the court per Pima Local Rule 3.1, you should check this box. Do not check the box for every submission, only for submissions that require judicial action such as a motion for summary judgment, or motion to continue, etc or that need immediate attention by the judge.
- Click Save (see Helpful Hints <u>page 64</u> for more information about attaching documents).
- You may attach up to FIVE additional documents. For each additional document, the filer is allowed to attach up to 25 supporting documents. "Additional Documents" are documents requiring a file stamp, or a Proposed Order, Proposed Judgment or Proposed Notice of Hearing.
- 8. To attach additional documents, click on the "Attach" link next to "Attach Additional Documents" in the **YOUR DOCUMENTS** screen.

| Your Documents                                                                                                    | <u>)info</u> |  |  |  |  |  |  |  |
|----------------------------------------------------------------------------------------------------|--------------|--|--|--|--|--|--|--|
| Attach your main document here. Any proposed orders or other supporting documents must be attached separately; do not include them in the main document.<br>If the only document to be attached is a proposed order, it should be attached as the main document. The proposed order and supporting documents will not be<br>file stamped. |              |  |  |  |  |  |  |  |
| This site accepts the following file types as attachments: Adobe Acrobat Portable Document Format (.PDF), Microsoft Word 2007 and later versions (.DOCX) and OpenDocument word processing documents (.ODT).                                                                                                    |              |  |  |  |  |  |  |  |
| To create Adobe PDF documents you must use applications that include built-in PDF capabilitiessuch as Office applications. You can also convert your t<br>into Adobe PDF document using Create Adobe PDF Online, available at <a href="http://createpdf.adobe.com">http://createpdf.adobe.com</a> .                                       | file         |  |  |  |  |  |  |  |
| IMPORTANT: Pima County restricts the Document Title/Description to 100 characters.                                                                                                    |              |  |  |  |  |  |  |  |
| 🦕 Application/ Motion for Default*                                                                                                    | emove        |  |  |  |  |  |  |  |
| Attach Supporting Documents<br>Instructions: To attach a supporting document, please click on the 'Attach' link on the right. You can attach up to 25 🛛 🔯 Attach 🖓 View 🕝 Re<br>supporting documents to this main document.                                                                                                    | emove        |  |  |  |  |  |  |  |
| Attach Additional Documents<br>Instructions: To attach a main document, please click on the 'Attach' link on the righ. You can attach up to 5<br>documents.                                                                                                    | emove        |  |  |  |  |  |  |  |

9. The **ATTACH MAIN DOCUMENT** screen will pop up allowing you to select the Document Category, Document Type, and attach the document.

| See below for the file types all<br>(OpenDocument) and instructi | owed, eg. PDF (Adobe Acrobat PDF) files Or DOCX (Word2007 and later).<br>ons for attaching your document.and instructions for attaching your docume |
|------------------------------------------------------------------|----------------------------------------------------------------------------------------------------|
| Allowed attachment extensions                                    | c pdf,docx,odt                                                                                                    |
| Document Category                                                | - select Document Category to narrow down Document Type selection - 💌                                                                               |
| Document Type *                                                  |                                                                                                    |
| Title/Description *                                              |                                                                                                    |
| Attach Main Document                                             | Choose File No file chosen                                                                                                    |
| Save                                                             |                                                                                                    |

a. Choose from the drop-down menu the document category and document type.

| See below for the file types allow<br>(OpenDocument) and instruction                                 | ved, eg. PDF (Adobe Acrobat PDF) files Or DOCX (Word2007 and lat<br>ns for attaching your document and instructions for attaching your do | cui |
|----------------------------------------------------------------------------------------------------|----------------------------------------------------------------------------------------------------|-----|
| Allowed attachment extensions:                                                                       | pdf,docx,odt                                                                                                    |     |
| Document Category                                                                                    | - select Document Category to narrow down Document Type selection -                                                                       | 1   |
| Document Type *                                                                                      | - select Document Category to narrow down Document Type selection -                                                                       |     |
| Title/Description *                                                                                  | Application<br>Arbitration                                                                                                    | Þ   |
| Attach Main Document                                                                                 | Declaration                                                                                                    |     |
| Save                                                                                                 | Injunction =<br>Judgment =<br>Jury Memorandum                                                                                             |     |
| Steps to Attach Your Docu                                                                            | Miscellaneous/Other<br>Motion                                                                                                    |     |
| <ol> <li>If you need to attach a PDF f<br/>save/convert it to a PDF now.</li> </ol>                  | Order                                                                                                    | le  |
| 2. Enter the document title as it                                                                    | Petition                                                                                                    | L   |
| <ol> <li>Press the Browse button abo<br/>and press the Open button. You<br/>failed upload</li> </ol> | Reply<br>Report<br>Request ~                                                                                                    | 1   |

- b. Enter the title of your document. This field will only accept 200 characters.
- c. If prompted after attaching the document, you must answer **Yes** or **No** to the question, **Does this document request or require a judicial ruling or decision?** If a Proposed Order, Proposed Judgment, or Proposed Notice of Hearing is attached an option to indicate if the document requires judicial ruling will not appear; the document will automatically be sent to the Judge for review. Click **Save.**

| Allowed attachment extensions:  | pdf,docx,odt               |
|---------------------------------|----------------------------|
| Document Category               | Statement                  |
| Document Type *                 | Statement                  |
| Title/Description *             |                            |
| Attach Main Document            | Choose File No file chosen |
| You are allowed to make the fol | lowing special request(s): |

10. You will be taken back to the **YOUR DOCUMENTS** screen. To attach additional documents, follow the steps previously outlined in steps 6-8 above.

|                       | · · · · ·                                                                                                    |                             |                        |                              |  |  |  |
|-----------------------|----------------------------------------------------------------------------------------------------|-----------------------------|------------------------|------------------------------|--|--|--|
| Y                     | pur Documents                                                                                                    |                             |                        | info                         |  |  |  |
| Atta<br>f th<br>ile : | ach your main document here. Any proposed orders or other supporting documents must be attached separately; do not i<br>e only document to be attached is a proposed order, it should be attached as the main document. The proposed order an<br>stamped.            | nclude them<br>d supporting | in the mai<br>document | n document.<br>s will not be |  |  |  |
| Fhis<br>Ope           | This site accepts the following file types as attachments: Adobe Acrobat Portable Document Format (.PDF), Microsoft Word 2007 and later versions (.DOCX) and<br>DpenDocument word processing documents (.ODT).                                                       |                             |                        |                              |  |  |  |
| Fo d<br>Ada           | Fo create Adobe PDF documents you must use applications that include built-in PDF capabilitiessuch as Office applications. You can also convert your file into<br>Adobe PDF document using Create Adobe PDF Online, available at <u>http://createpdf.adobe.com</u> . |                             |                        |                              |  |  |  |
| MP                    | ORTANT: Pima County restricts the Document Title/Description to 100 characters.                                                                                                    |                             |                        |                              |  |  |  |
| ź                     | Application/ Motion for Default: TEST Motion for Default*                                                                                                    | 📝 Edit                      | 🕒 <u>View</u>          | Remove                       |  |  |  |
|                       | Exhibit/Attachment (Supporting): test exhibit                                                                                                    | 🛃 Edit                      | 🕒 <u>View</u>          | Remove                       |  |  |  |
|                       | Attach Supporting Documents<br>Instructions: To attach a supporting document, please click on the 'Attach' link on the right. You can attach up to 24<br>supporting documents to this main document.                                                                 | 🛃 <u>Attach</u>             | 🕒 View                 | Remove                       |  |  |  |
| ź                     | Proposed Judgment: TEST Proposed Judgment*                                                                                                    | 🛃 Edit                      | 🕒 <u>View</u>          | Bemove Remove                |  |  |  |
|                       | Attach Supporting Documents<br>Instructions: To attach a supporting document, please click on the 'Attach' link on the right. You can attach up to 25<br>supporting documents to this main document.                                                                 | Attach                      | Piew                   | Remove                       |  |  |  |
| *2                    | Attach Additional Documents<br>Instructions: To attach a main document, please click on the 'Attach' link on the right. You can attach up to 4<br>documents.                                                                                                    | 🛃 <u>Attach</u>             | 🕒 View                 | Remove                       |  |  |  |
| <                     | Review / Edit Your Answers                                                                                                    | NEXT                        | •                      |                              |  |  |  |

11. AZTurboCourt will inform you how many more documents may be added and will also update the **PIMA FILING FEES** box with the additional amounts due. If you chose the e-Service function an additional \$6.00 will be added to the application fee.

| Attach Additional Documents<br>Instructions: To attach a main document<br>documents.                    | nt, please click on the 'Attach' link on the right. <mark>You car</mark>                   | n attach up to 2 🕼 Attach 🔐 View 🎯 R                                                       |
|----------------------------------------------------------------------------------------------------|--------------------------------------------------------------------------------------------|--------------------------------------------------------------------------------------------|
| Attach Additional Documents<br>Instructions: To attach a main document<br>document that you can attach. | , please click on the 'Attach' link on the right <mark>. This is the</mark>                | e last main 📑 <u>Attach</u> 🕞 View 🍙 Rem                                                   |
| E-File Service                                                                                          | E-File Service                                                                             | E-File                                                                                     |
| Pima Filing Fees<br>No filing fees required.<br>Your Fees<br>Application Fee \$ 6.00                    | Pima Filing Fees<br>No filing fees required.<br>Your Fees<br>Application Fee \$ 12.00      | Pima Filing Fees<br>No filing fees required.<br>Your Fees<br>Application Fee \$ 18.00      |
| Total \$ 6.00<br>processed via a 3rd party<br>payment provider.                                         | Total \$ 12.00<br>Important Payments are<br>processed via a 3rd party<br>payment provider. | Total \$18.00<br>Important: Payments are<br>processed via a 3rd party<br>payment provider. |
| Main document                                                                                           | Main and 1 additional                                                                      | Main and 2 additional                                                                      |

12. After you have completed attaching all documents, they will display in the order that they were attached as shown below. Click **Next**.

|   |                                                                                                    |          | 0415          | 10110   |
|---|----------------------------------------------------------------------------------------------------|----------|---------------|---------|
| 2 | Application/ Motion for Default*                                                                                                    | Attach   | 🕒 View        | Remov   |
|   | Attach Supporting Documents<br>Instructions: To attach a supporting document, please click on the 'Attach' link on the right. You can attach up to 25<br>supporting documents to this main document. | Attach   | 🕒 View        | Remov   |
| 1 | Statement: TEST Statement                                                                                                    | 🕜 Edit   | View View     | Remov   |
|   | Attach Supporting Documents<br>Instructions: To attach a supporting document, please click on the 'Attach' link on the right. You can attach up to 25<br>supporting documents to this main document. | Attach   | 🚱 View        | Remov   |
| 1 | Motion: TEST Motion                                                                                                    | Edit     | 🚱 <u>View</u> | Remov   |
|   | Exhibit/Attachment (Supporting): TEST Exhibit                                                                                                    | 🕜 Edit   | Priew View    | Bemov   |
|   | Attach Supporting Documents<br>Instructions: To attach a supporting document, please click on the 'Attach' link on the right. You can attach up to 24<br>supporting documents to this main document. | Attach   | 🕞 View        | Remov   |
| 1 | Proposed Order: TEST Proposed Order*                                                                                                    | 🕜 Edit   | View          | Remov   |
|   | Attach Supporting Documents<br>Instructions: To attach a supporting document, please click on the 'Attach' link on the right. You can attach up to 25<br>supporting documents to this main document. | ( Attach | 🕞 View        | 💮 Remov |
| 1 | Proposed Notice of Hearing: TEST Proposed Notice of Hearing *                                                                                                    | 🕜 Edit   | 🚱 <u>View</u> | Bemov   |
|   | Attach Supporting Documents<br>Instructions: To attach a supporting document, please click on the 'Attach' link on the right. You can attach up to 25<br>supporting documents to this main document. | Attach   | 🕞 View        | Remov   |
| 1 | Miscellaneous: TEST Miscellaneous                                                                                                    | G Edit   | 🚱 <u>View</u> | Remov   |
|   | Attach Supporting Documents<br>Instructions. To attach a supporting document, please click on the 'Attach' link on the right. You can attach up to 25<br>supporting documents to this main document. | Attach   | C View        | 😭 Remov |
|   | REVIEW / EDIT YOUR ANSWERS                                                                                                    | NEXT D   |               |         |

13. E-serve option: Enter Recipient Name information for E-Service. Click **Next.** For more information on e-Service see <u>page 72</u>.

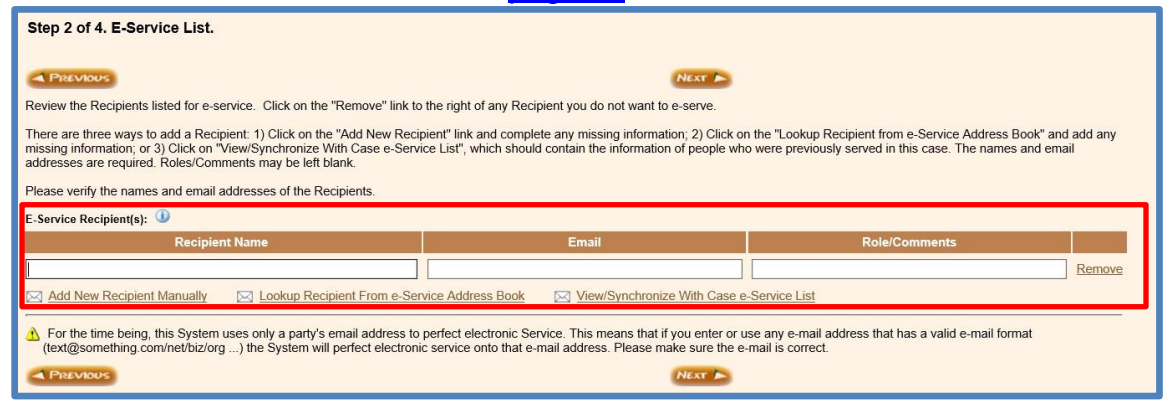

- 14. Enter Email preferences and Courtesy Notification Options. Click Next.
- 15. Agree to user terms and conditions and enter your first and last name. Click **E-File**.

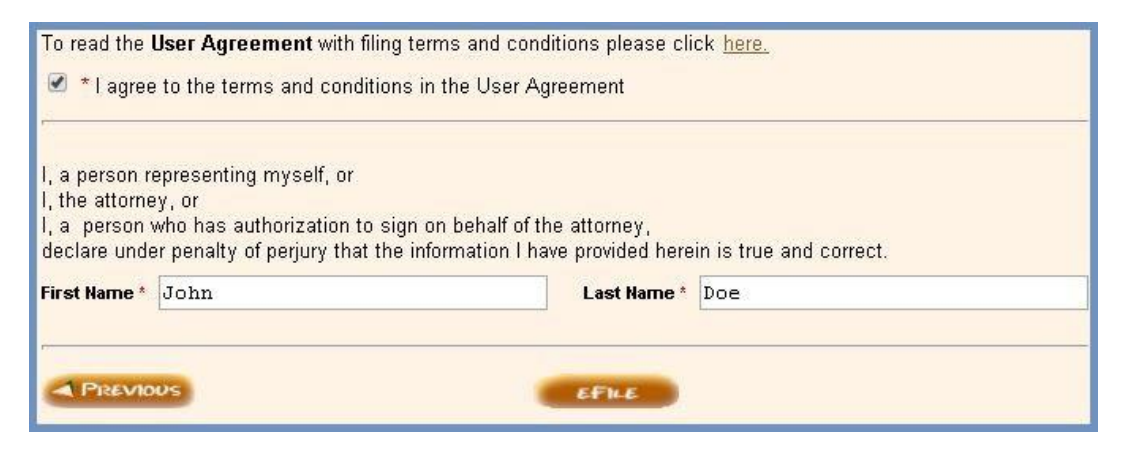

16. Choose your method of payment and click **NEXT.** For more information on payment processes see page 82.

| Select Payment Option                                                                           |                                                                                                    |                |                       |  |  |  |
|-------------------------------------------------------------------------------------------------|----------------------------------------------------------------------------------------------------|----------------|-----------------------|--|--|--|
| Form Set                                                                                        | 26529                                                                                                    | Case #         |                       |  |  |  |
| Keyword/Matter                                                                                  | #                                                                                                    | Status         | Completed             |  |  |  |
| Service                                                                                         | E-File                                                                                                    | Payment Amount | \$ 250.00             |  |  |  |
| Filing Type                                                                                     | Civil Lawsuits - Superior Court                                                                                                    | Location       | Pima - Superior Court |  |  |  |
| <ul> <li>Pay with a</li> <li>cre</li> <li>TE</li> <li>Pay with a</li> <li>Pay with a</li> </ul> | a previously stored credit card (select the credit card below)<br>adit card one<br>EST CC OCt 2013<br>a different credit card ①<br>a PayPal account ③<br>NEXT ► |                |                       |  |  |  |

- 17. If choosing **PAY WITH A DIFFERENT CREDIT CARD**, see Payment Process on page 82 for instructions.
- 18. Ensure status changes from "Completed" to "Filing pending" or "Delivered". If the status does not change from Completed, contact the AOC Support Center.

#### Filer View after Submitting the Form set

Once you have submitted your Form set for e-filing and it has been accepted by the court, you will see your documents displayed as shown below.

| Details | Form Set # 🕕         | 28078                            | Case # 🕕                   | C20143731                                 |          |   |
|---------|----------------------|----------------------------------|----------------------------|-------------------------------------------|----------|---|
| sages   | Keyword/Matter # 🕕   |                                  | Status 🕕                   | e-Filed                                   |          |   |
|         | Filing Type          | Civil Lawsuits - Superior Court  | Location # 🛈               | Pima - Superior Court                     |          |   |
| nents   | Customer Name        | Attorney Tester                  | Customer Email             | attorneytester@outlook.com                |          |   |
|         | Delivery Date & Time | 07/24/2014 1:30 PM MST           | Filing Date & Time         | 07/24/2014 1:30 PM MST                    |          |   |
|         |                      |                                  |                            |                                           |          |   |
|         |                      |                                  |                            |                                           |          |   |
|         | Your Forms           |                                  |                            |                                           |          | ( |
|         | Your Forms           | This summary sheet will not be t | filed with the court. This | sheet is for your personal records only.) | C & View | Œ |
|         | Your Forms           | This summary sheet will not be i | filed with the court. This | sheet is for your personal records only.) | C & Yiew | ( |

To retrieve your documents click on **Court Copy**.

#### **Requesting a Subpoena**

1. Choose Praecipe as your main document.

| 🗆 PETITI | ON                              |
|----------|---------------------------------|
| * [      | - select document -             |
| PRAEC    | IPE (SYSTEM-GENERATED DOCUMENT) |
| * (      | Subpoena 🔻                      |
| 🗆 REPLY  |                                 |
| * [      | - select document - 🔻           |
|          | श                               |
| *        | - select document - T           |

- 2. Choose Subpoena from drop down menu. Click Next.
- 3. Choose whether you want a subpoena issued For Attendance of Witnesses at a Trial or Hearing, For Taking Dispositions, or For Production of Documentary Evidence or Inspection of Premises. Once you select the appropriate situation, fill in all necessary information related to that selection. a. You cannot issue blank subpoenas through this application.

4. Answer the question, **Do you want the subpoena to include the following** language regarding the provisions of Rule 64.1 (b)(2) of the Arizona Rules of Civil Procedure? Click Next.

| Subpoena - Additional Language                                                                                                    |
|----------------------------------------------------------------------------------------------------|
| You have requested that a <u>Subpoena</u> be issued.                                                                                                    |
| Do you want the subpoena to include the following language regarding the provisions of Rule 64.1(b)(2) of the Arizona Rules of Civil Procedure? *                                                                                                    |
| <ul> <li>Yes (read note below)</li> <li>No</li> </ul>                                                                                                    |
| Note: If 'Yes', the language on the subpoena would read as follows: Pursuant to Rule 64.1(b)(2) of the Arizona Rules of Civil Procedure<br>the court may, on motion of a party or on its own motion, issue a civil arrest warrant if it finds that the person for whom the warrant<br>is sought has failed to appear after having been served personally with a subpoena to appear in person, at a specific time and<br>location and that the subpoena contained a warning that failure to appear may result in the issuance of a civil arrest warrant. |
| PREVIOUS NEXT                                                                                                    |

5. Enter attorney contact information that will appear on the subpoena.

| Attorney's Contact Information                                         |           |  |  |  |  |  |
|------------------------------------------------------------------------|-----------|--|--|--|--|--|
| Person filing request: Danielle M Gross                                |           |  |  |  |  |  |
| Please provide contact information for the person filing this request: |           |  |  |  |  |  |
| Address 1 * 123 Lane                                                   |           |  |  |  |  |  |
| Address 2                                                              |           |  |  |  |  |  |
| City *                                                                 | Phoenix   |  |  |  |  |  |
| State *                                                                | Arizona 💌 |  |  |  |  |  |
| Zip Code *                                                             | 85607     |  |  |  |  |  |
| Telephone Number * ( 111 ) 111 - 1111 x                                |           |  |  |  |  |  |
| PREVIOUS NEXT                                                          |           |  |  |  |  |  |

- 6. Choose what type of person or entity will receive the subpoena. Click Next.
- 7. Enter the person/identity's information. Click Next.

#### **Retrieving Issued Documents**

AZTurboCourt generates and issues Notice of Provisional Remedy, Summons, and Subpoenas along with generating and file stamping the Certificate of Compulsory Arbitration. Main documents you attach will also receive a date and time file stamp. All of these documents are ready for service and/or available with a file stamp once the status changes from delivered to e-filed. If you initiated a case you will also have your judge assignment and case number available at this time.

To access your documents (except signed Orders):

- 1. Search for the form set number in My Forms.
- 2. Click on the form set number.
- 3. Click on **Court Copy.**

| Your Forms                                                                                 | (i) info                                                                                                    |
|--------------------------------------------------------------------------------------------|----------------------------------------------------------------------------------------------------|
| 🖄 Civil Cover Sheet                                                                        |                                                                                                    |
| 2 Certificate of Compulsory Arbitration                                                    | Generation     Generation     Generation     Generation                                                                                                    |
| Summons - Defendant # 1                                                                    | Court     Copy                                                                                                    |
| Summons - Defendant # 2                                                                    | Copy                                                                                                    |
| Summons - Defendant # 3                                                                    | Geven Court     Copy                                                                                                    |
| Summons - Defendant # 4                                                                    | Court                                                                                                    |
| Attached Documents                                                                         |                                                                                                    |
| Application: FS #22296                                                                     | 🗌 🚱 View 🕼 Court Copy 🚱 Endorsed                                                                                                    |
| Exhibit/Attachment (Supporting): Ehx 1                                                     |                                                                                                    |
| Motion for Order to Show Cause: Mot for OSC                                                | General View General Copy Court Copy Court Court Copy Court Court Copy Court Court Copy Court Court Copy Court Court |
| Proposed Order to Show Cause: Prop OSC                                                     |                                                                                                    |
| 8 Notice of Receipt of Complete Application (Pro Hac Vice): Not Reciept                    | 🗆 🚱 View 健 Court Copy 🕼 Endorsed                                                                                                    |
| Verified Application to the State Bar of Arizona (Pro Hac Vice): Verified App to State Bar | r 🖂 🚱 View                                                                                                    |

To access an Order signed by the Court:

1. Click on View Court Case Documents

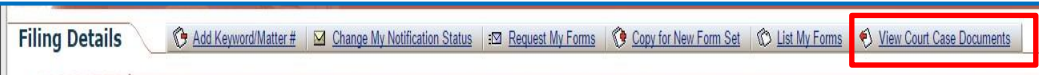

2. Click on the Order from the list to retrieve and print

When a document is issued you will see the issuance stamp along with the issuing clerk's electronic signature at the bottom of your document.

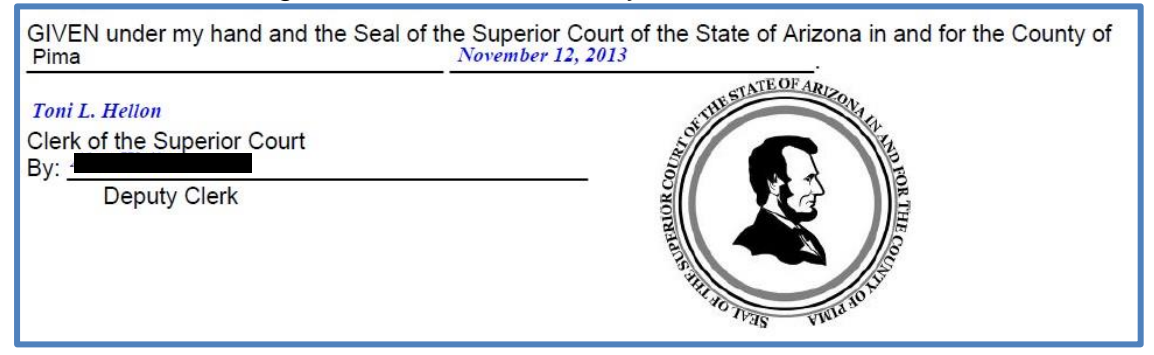

#### **Viewing File Stamped Documents**

The date and time file stamp will appear on the top right hand corner of the page.

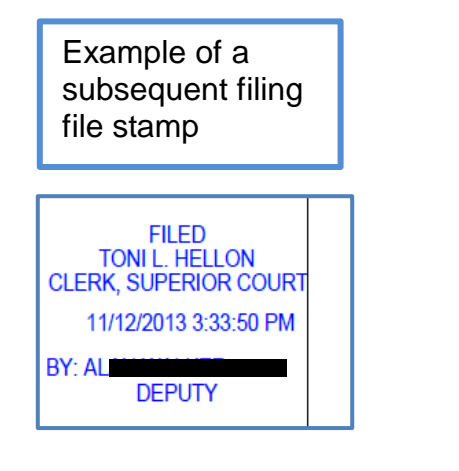

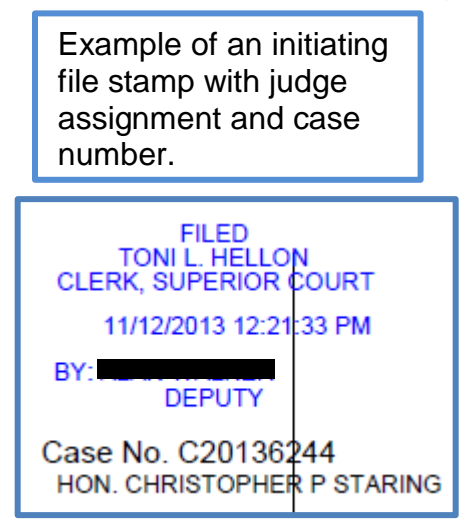

# **Section Four: Supplemental Information**

## **Attach Supporting Documents**

You have 25 attachment options for exhibits and each attachment can be up to 10 MB. The Court prefers to have any supporting documents (e.g. exhibits, attachments) attached as part of the main document. For example, you are filing a Complaint and have two exhibits; the Complaint and both exhibits are uploaded as one document. However, if the main document with exhibits is over the 10MB limit then you will need to attach them in the **Attach Supporting Documents** section. If you are attaching a document using a PDF format and it is over the 10MB limit, try saving the document in DOCX or ODT and re-attaching.

If you need to attach exhibits as supporting documents, please follow these instructions when entering the description and title of the document:

 Type in the name of the main document and which exhibits are attached. For example:

Answer – Exhibits 5-7 This will allow the court to easily identify which exhibits go with which main document

# Do not attach any other documents in the supporting documents field except exhibits/attachments.

| Your Documents                                                                                                    |                                       |  |  |  |  |
|----------------------------------------------------------------------------------------------------|---------------------------------------|--|--|--|--|
| Attach your main document here. Any proposed orders or other supporting documents must be attached separately; do not include them in the main docume<br>If the only document to be attached is a proposed order, it should be attached as the main document. The proposed order and supporting documents will no<br>file stamped. |                                       |  |  |  |  |
| This site accepts the following file types as attachments: Adobe Acrobat Portable Document Format (.PDF), Microsoft Word 2007 and later versions (.DOCX)<br>OpenDocument word processing documents (.ODT).                                                                                                    |                                       |  |  |  |  |
| To create Adobe PDF documents you must use applications that include built-in PDF capabilitiessuch as Office applications<br>Adobe PDF document using Create Adobe PDF Online, available at <u>http://createpdf.adobe.com</u> .                                                                                                    | . You can also convert your file into |  |  |  |  |
| IMPORTANT: Pima County restricts the Document Title/Description to 100 characters.                                                                                                    |                                       |  |  |  |  |
| Answer*                                                                                                    | 🛃 Attach 🕞 View 🗃 Remove              |  |  |  |  |
| Attach Supporting Documents<br>Instructions: To attach a supporting document, please click on the 'Attach' link on the right. You can attach up to 25<br>supporting documents to this main document.                                                                                                    | 🛃 <u>Attach</u> 🕞 View 🍙 Remove       |  |  |  |  |
| Attach Additional Documents<br>Instructions: To attach a main document, please click on the 'Attach' link on the right. You can attach up to 5<br>documents.                                                                                                    | Attach 🚱 View 🍙 Remove                |  |  |  |  |
| REVIEW / EDIT YOUR ANSWERS                                                                                                    | NEXT >                                |  |  |  |  |

## **Attach Additional Documents**

You may attach up to FIVE additional documents. For each additional document, the filer is allowed to attach up to 25 supporting documents. Additional documents are documents requiring a file stamp, or a Proposed Order, Proposed Judgment or Proposed Notice of Hearing.

Follow the same procedures for attaching Main and Supporting Documents to attach your documents.

| Your Documents                                                                                                    |                                 |  |  |  |  |
|----------------------------------------------------------------------------------------------------|---------------------------------|--|--|--|--|
| Attach your main document here. Any proposed orders or other supporting documents must be attached separately; do not include them in the main document.<br>If the only document to be attached is a proposed order, it should be attached as the main document. The proposed order and supporting documents will not be<br>file stamped. |                                 |  |  |  |  |
| This site accepts the following file types as attachments: Adobe Acrobat Portable Document Format (.PDF), Microsoft Word 2007 and later versions (.DOCX) and OpenDocument word processing documents (.ODT).                                                                                                    |                                 |  |  |  |  |
| To create Adobe PDF documents you must use applications that include built-in PDF capabilitiessuch as Office applications. You can also convert your file into Adobe PDF document using Create Adobe PDF Online, available at <a href="http://createpdf.adobe.com">http://createpdf.adobe.com</a> .                                       |                                 |  |  |  |  |
| IMPORTANT: Pima County restricts the Document Title/Description to 100 characters.                                                                                                    |                                 |  |  |  |  |
| Answer*                                                                                                    | 🚺 Attach 🚱 View 🍙 Remove        |  |  |  |  |
| Attach Supporting Documents<br>Instructions: To attach a supporting document, please click on the 'Attach' link on the right. You can attach up to 25<br>supporting documents to this main document.                                                                                                    | 🔯 Attach 🚱 View 🍙 Remove        |  |  |  |  |
| Attach Additional Documents<br>Instructions: To attach a main document, please click on the 'Attach' link on the right. You can attach up to 5<br>documents.                                                                                                    | 📑 <u>Attach</u> 🕞 View 🍙 Remove |  |  |  |  |
| REVIEW / EDIT YOUR ANSWERS                                                                                                    | NEXT D                          |  |  |  |  |

#### Helpful Tips

- The Title/Description field has a character limit of 250.
- Attach Main Document field has a character limit of 100. If you exceed this limit, you need to save your document with a shorter title and re-attach.
- The document can be in DOCX, PDF, or ODT except proposed orders which must be in DOCX or ODT.
- Attachments cannot be larger than 10 MB.

## **Courtesy Notifications**

- The organization's default email address will appear in this field.
- This field can also include any additional email addresses.
- Please note this is not intended to replace service or notification to other parties.
- The party who receives the notification will not receive the attached document.
- The party will not receive the Clerk's messages.

## Filing Details and Status Messages

- Status will change from "Completed" to "Filing pending" once you select **Pay now.**
- It may stay in "Filing pending" until the payment has processed.
- Status will change to "Delivered", to "E-filed", "Rejected", or "Under review".
- Set your email preferences in the **My Profile** section of the user menu if you prefer to also get email notification about your filing status.

**Please note**: Once e-filed the date and time file stamp will be the delivery time not the time the submission is processed by the court.

| Status            | Explanation                                                                                                    |
|-------------------|----------------------------------------------------------------------------------------------------|
| Completed         | You completed the preparation of your submission, but your submission has not been electronically delivered to the court/agency. You also have a form set # assigned and your progress is saved.                                                                                                    |
| Delivered         | The court has received your documents and will notify you when the documents have been processed.                                                                                                    |
| E-filed           | Your documents have been accepted by the court. The date/time file stamp is now available and will be based on delivery time/date not processing date/time.                                                                                                    |
| Filing<br>Pending | Your submission is being electronically submitted to the court. If the submittal is successful, your filing status will change to "Delivered." If the submittal is not successful and your documents are not delivered to the court, your filing status will change to 'Filing Error' and you will receive a message about what to do next. |
| Under<br>Review   | Your order/judgment was electronically delivered. A judge's signature is required to complete the filing process. Your document will not receive a file stamp or be part of the official court record until the clerk receives the judge's signature. You will be notified by the court when your document has been filed.                  |
| Deficient         | Your submission was electronically delivered. The clerk has found something wrong that needs to be corrected. Your form set will not be filed. You will receive a message from the clerk with more information. Review the clerk's notes, make the appropriate changes, and submit a new filing, if applicable.                             |

## **Trouble Shooting Error Messages**

#### Case Validation Error

This message may appear if a filer enters an incorrect case number or a case number for a sealed case. Sealed cases must be filed in paper with the clerk's office. You may also receive this message if you designate the wrong county or court to file into. If you have confirmed that the case number is correct and still receive this message, contact the court or the AOC Support Center for assistance. You will not be allowed to proceed with your formset if your case number does not validate.

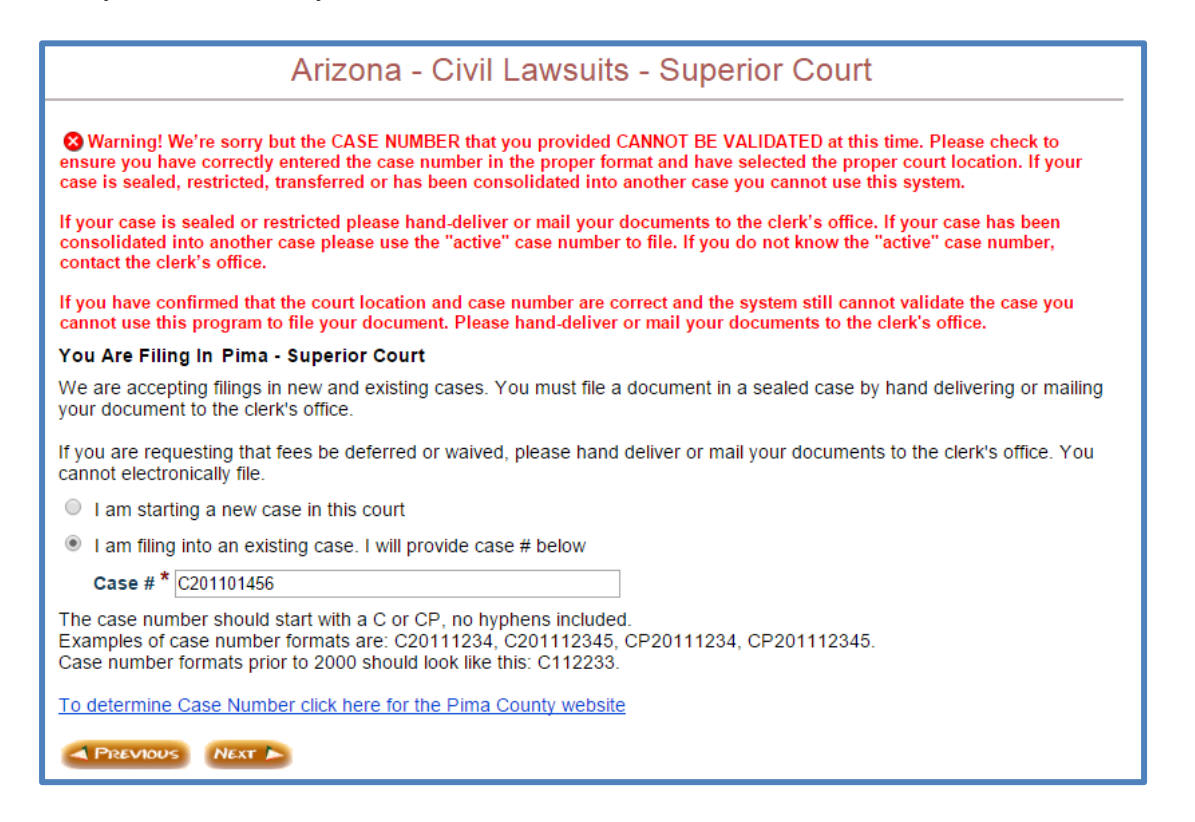

#### **Missing Information**

City \* State \*

Zip Code \*

A PREVIOU

Arizona

NEXT 🕨

If all of the required information designated by the red asterisk \* is not complete, the system will not allow the user to advance to the next step in the process.

| S There are problems with your information. Please verify data and resubmit the form.                                                             |
|----------------------------------------------------------------------------------------------------|
| You Are Filing In Pima / Superior Court                                                                                                    |
| We are accepting filings in new and existing cases. You must file a document in a sealed case your document to the clerk's office.                |
| If you are requesting that fees be deferred or waived, please hand deliver or mail your docum<br>cannot electronically file.                      |
| Field is required                                                                                                    |
| Field is required                                                                                                    |
| Case # *                                                                                                    |
| Pima County should start with alpha character of C<br>Other counties should start with alpha characters of CV<br>No hyphens included              |
| Example of case number format for Pima County is: C20111234 or C201112345.<br>Example of case number format for all other counties is CV201101234 |
| PREVIOUS NEXT                                                                                                    |
|                                                                                                    |
| Attorney's Address                                                                                                    |
| S Please fill out all required fields and/or correct any highlighted errors before pressing the NEXT button                                       |
| Tell us the address for Danielle M Gross:                                                                                                    |
| Law Firm Name *                                                                                                    |
| Address 1 *                                                                                                    |
| Address 2                                                                                                    |

•

| An error message as pictured below would show if the filer did not attach the required |
|----------------------------------------------------------------------------------------|
| documents (i.e. Main Document, Supporting Document, and Proposed Order)                |

| E-File                                                                                                    |         | Form Set # 🕕                                                                                                    | 22560                                 |  |
|----------------------------------------------------------------------------------------------------|---------|----------------------------------------------------------------------------------------------------|---------------------------------------|--|
| Carry Control of the second second se |         | Keyword/Matter # (                                                                                                    | D                                     |  |
|                                                                                                    |         | Filing Type                                                                                                    | Civil Lawsuits - Superior Court       |  |
| Pima Filing Fo                                                                                                    | es      | Customer Name                                                                                                    | John Doe                              |  |
| No filing fees require<br>Your Fees                                                                                                    | ed.     | Created on                                                                                                    | 11/29/2011 2:48 PM MST                |  |
| Application Fee                                                                                                    | \$ 6.00 | Step 1 of 2. Your<br>Please attach all requi                                                                                            | r Forms.<br>red documents 🦢           |  |
| Iotal \$ 0.00<br>Important: Payments are<br>processed via a 3rd party payment<br>provider.                                                                                                    |         | WE WILL ELECTRONICALLY DELIVER YOUR DOCUMENTS TO THE COURT.<br>Preview your Summary Sheet to make sure all your information is correct. |                                       |  |
|                                                                                                    |         | Use the Final Review                                                                                                    | w page to change any of your answers. |  |

## **Attachment Page Header Details**

#### Keyword Matter #

Select **Add Keyword/Matter#** and fill in client matter identifier, click **Save**. This field is not mandatory, if your organization uses this field you must input the number each time you submit a filing on a case. You may enter this information at any time. It does not make a difference if it is before the filing of the document or after. <u>Note:</u> If you enter it after, it will not appear on payment details.

| awsuits - Superior Court Form Assistance |                    |                                           |                 |                    |        |  |  |
|------------------------------------------|--------------------|-------------------------------------------|-----------------|--------------------|--------|--|--|
| C Add K                                  | eyword/Matter #    | equest My Forms   🔇 Copy for New Form Set | 🔀 Delete Filing | C List My Forms    |        |  |  |
|                                          | Form Set # 🛈       | 30106                                     | Case # 🛈        |                    |        |  |  |
|                                          | Keyword/Matter # 🤇 | D                                         | Status 🕕        | Completed          |        |  |  |
|                                          | Filing Type        | Civil Lawsuits - Superior Court           | Location # 🕕    | Pima - Superior Co | urt    |  |  |
| Fees                                     | Customer Name      | John Doe                                  | Customer Email  | Johndoe@noemail.   | com    |  |  |
| \$ 244.00                                | Created on         | 10/28/2015 10:09 AM MST                   | Modified on     | 10/28/2015 10:09 A | AM MST |  |  |
| 25                                       | Step 1 of 3. Revi  | ew and Prepare Documents.                 |                 |                    |        |  |  |
| \$ 244.00                                | 14.00 NEXT ANSWERS |                                           |                 |                    |        |  |  |

#### **Request My Forms**

- 1. Enter email address where you want the forms delivered.
- 2. Input any password (you will need this to access forms upon delivery).
- 3. System generated forms are emailed to address provided.

In order to access the summary sheet upon delivery, the user will be prompted for the password entered during **Step 2**.

| awsuits   | - Superior Court                           | Form Assistance                           |                 |                                      |  |
|-----------|--------------------------------------------|-------------------------------------------|-----------------|--------------------------------------|--|
| Add K     | eyword/Matter#                             | equest My Forms 🚺 🎯 Copy for New Form Set | 🔀 Delete Filing | 🗇 List My Forms   🏦 Start New Filing |  |
|           | Form Set # 🛈                               | 30106                                     | Case # 🛈        |                                      |  |
|           | Keyword/Matter # (                         | D                                         | Status 🛈        | Completed                            |  |
|           | Filing Type                                | Civil Lawsuits - Superior Court           | Location # 🕕    | Pima - Superior Court                |  |
| Fees      | Customer Name John Doe                     |                                           | Customer Email  | Johndoe@noemail.com                  |  |
| \$ 244.00 | Created on                                 | 10/28/2015 10:09 AM MST                   | Modified on     | 10/28/2015 10:09 AM MST              |  |
| 5         | Step 1 of 3. Review and Prepare Documents. |                                           |                 |                                      |  |
| \$ 244.00 | REVIEW / EDIT                              | YOUR ANSWERS                              |                 | NEXT 🛌                               |  |

### Copy for New Form Set

The "Copy for New Form Set" button will copy the information you entered from your previous form set into a new form set. This allows you to do any of the following without having to re-enter all of your information:

- Copy your rejected submission to change your answers and/or attachments to create a new form set.
- Make changes to your questionnaire responses and/or add documents
- Create a similar new case submission for a different case

#### If you are filing into a different case you MUST change the case number!

<u>Note</u>: If there is an application fee associated with e-filing your form set you will need to pay this fee again. If any of the questions or forms have changed since you last completed your questionnaire, or if you need to change your responses to the questions, you may have to edit some of your answers.

| awsuits - Superior Court Form Assistance |                                    |                 |                       |                 |                         |                    |  |  |
|------------------------------------------|------------------------------------|-----------------|-----------------------|-----------------|-------------------------|--------------------|--|--|
| Add K                                    | eyword/Matter# : 🖂 R               | equest My Forms | Copy for New Form Set | 🗙 Delete Filing | 🗇 List My Forms         | 🔒 Start New Filing |  |  |
|                                          | Form Set # 🕕                       | 30106           |                       | Case # 🕕        |                         |                    |  |  |
|                                          | Keyword/Matter # 🕕                 |                 |                       | Status 🕕        | Completed               |                    |  |  |
|                                          | Filing Type                        | Civil Lawsuits  | s - Superior Court    | Location # 🛈    | Pima - Superior Co      | urt                |  |  |
| Fees                                     | Customer Name                      | John Doe        |                       | Customer Email  | I Johndoe@noemail.com   |                    |  |  |
| \$ 244.00                                | Created on 10/28/2015 10:09 AM MST |                 |                       | Modified on     | 10/28/2015 10:09 AM MST |                    |  |  |
| 26                                       | Step 1 of 3. Revi                  | ew and Prepa    | re Documents.         |                 |                         |                    |  |  |
| \$ 244.00                                | A REVIEW / EDIT YOUR ANSWERS       |                 |                       |                 | NEXT                    |                    |  |  |

#### **Delete Submission**

This feature permanently removes the entire form set, information entered into the form set and all attachments for a specific form set from AZTurboCourt. Selecting this option will also remove the submission from **My Forms**.

| C Add K   | eyword/Matter# 🛛 🖂 R                       | equest My Forms            | Opy for New Form Set | 🔀 <u>Delete Filing</u> | 🗇 List My Forms   🏦 Start New Filing |  |
|-----------|--------------------------------------------|----------------------------|----------------------|------------------------|--------------------------------------|--|
|           | Form Set # 🛈                               | 30106                      |                      | Case # 🛈               |                                      |  |
|           | Keyword/Matter # 🛈                         |                            |                      | Status 🕕               | Completed                            |  |
|           | Filing Type                                | Civil Lawsuits             | s - Superior Court   | Location # 🛈           | Pima - Superior Court                |  |
| Fees      | Customer Name                              | John Doe                   |                      | Customer Email         | Johndoe@noemail.com                  |  |
| \$ 244.00 | Created on                                 | on 10/28/2015 10:09 AM MST |                      |                        | 10/28/2015 10:09 AM MST              |  |
|           | Step 1 of 3. Review and Prepare Documents. |                            |                      |                        |                                      |  |
| \$ 244.00 | A REVIEW / EDIT YOUR ANSWERS               |                            |                      | NEXT >                 |                                      |  |

## List My Forms

Selecting this feature will direct you to a list of all form set numbers.

| awsuits · | - Superior Court     | Form Assistance                           |                 |                         |  |
|-----------|----------------------|-------------------------------------------|-----------------|-------------------------|--|
| C Add K   | eyword/Matter# 🕴 🖂 🖪 | equest My Forms   🔇 Copy for New Form Set | 🗙 Delete Filing | C List My Forms         |  |
|           | Form Set # 🕕         | 30106                                     | Case # 🛈        |                         |  |
|           | Keyword/Matter # 🤇   | D                                         | Status 🕕        | Completed               |  |
|           | Filing Type          | Civil Lawsuits - Superior Court           | Location # 🕕    | Pima - Superior Court   |  |
| Fees      | Customer Name        | John Doe                                  | Customer Email  | Johndoe@noemail.com     |  |
| \$ 244.00 | Created on           | 10/28/2015 10:09 AM MST                   | Modified on     | 10/28/2015 10:09 AM MST |  |
| 26        | Step 1 of 3. Revi    | ew and Prepare Documents.                 |                 |                         |  |
| \$ 244.00 | REVIEW / EDIT        | YOUR ANSWERS                              |                 | NEXT                    |  |

#### Start New Filing

Selecting this feature will take you back to the home page.

| d Ke | wword/Matter# = 🖂 Ri | equest My Forms                 | 🗙 Delete Filing | C List My Forms     | A Start New |
|------|----------------------|---------------------------------|-----------------|---------------------|-------------|
|      |                      |                                 |                 |                     |             |
|      | Form Set # 🛈         | 30106                           | Case # 🛈        |                     |             |
|      | Keyword/Matter # 🕕   |                                 | Status 🕕        | Completed           |             |
| _    | Filing Type          | Civil Lawsuits - Superior Court | Location # 🕕    | Pima - Superior Cou | ırt         |
|      | Customer Name        | John Doe                        | Customer Email  | Johndoe@noemail.c   | :om         |
| 00   | Created on           | 10/28/2015 10:09 AM MST         | Modified on     | 10/28/2015 10:09 Al | M MST       |
|      | Step 1 of 3. Revi    |                                 |                 |                     |             |
|      | REVIEW / EDIT        | NEXT                            |                 |                     |             |

#### **Summary Sheet**

This sheet provides basic information about the case you are filing on and the document type selected. This document can be printed or saved to your computer. This is not an official document; it will not have the date/time file stamp.

| Your Completed Forms<br>(based on your answers to the questionnaire)                                                 | (1) info      |
|----------------------------------------------------------------------------------------------------|---------------|
| 🖄 Summary Sheet (This summary sheet will not be filed with the court. This sheet is for your personal records only.) | 🚱 <u>View</u> |
| Certificate of Agreement Regarding Compulsory Arbitration                                                            | 🕒 <u>View</u> |
|                                                                                                    |               |

## **Section Five: e-Service**

The e-Service component is an optional feature which allows filers to e-serve all documents in a Form set on specified e-service recipient list. Filers may serve as many recipients as they like, serve additional recipients after the initial e-service and may also re-serve the documents until they have been accepted for e-service by the recipient. When you are ready to file your documents, two tabs appear in the upper left corner of the screen; E-File and e-File & e-Serve. **AZTurboCourt automatically defaults to the e-File & e-Serve tab. If you choose not to use e-service you will need to click on the E-File tab.** 

| e-File & e-Serve                                                                                                    | Add Keyword/Matter#                                                                                                    | E Request My Forms                                                                                                    | Opy for New Form Set                                                                                                    | 🔀 <u>Delete Filing</u>                                                                                           | 🕅 List My Forms 🛛 🏦 Start New Filing                                                                                                    |
|----------------------------------------------------------------------------------------------------|----------------------------------------------------------------------------------------------------|----------------------------------------------------------------------------------------------------|----------------------------------------------------------------------------------------------------|----------------------------------------------------------------------------------------------------|----------------------------------------------------------------------------------------------------|
| e-File & e-Serve                                                                                                    | Form Set # 🛈                                                                                                    | 30113                                                                                                    |                                                                                                    | Case # 🛈                                                                                                    | C20111234                                                                                                    |
| 3ll-                                                                                                    | Keyword/Matter # 🕕                                                                                                    |                                                                                                    |                                                                                                    | Status 🕕                                                                                                    | Completed                                                                                                    |
| E-File                                                                                                    | Filing Type                                                                                                    | Civil Lawsuits - Superio                                                                                                    | or Court                                                                                                    | Location # 🕕                                                                                                    | Pima - Superior Court                                                                                                    |
| - Chird                                                                                                    | Customer Name                                                                                                    | John Doe                                                                                                    |                                                                                                    | Customer Email                                                                                                   | Johndoe@noemail.com                                                                                                    |
|                                                                                                    | Created on                                                                                                    | 10/29/2015 11:05 AM                                                                                                    | VIST                                                                                                    | Modified on                                                                                                    | 10/29/2015 11:18 AM MST                                                                                                    |
| Pima Filing Fees       First Appearance Fee     \$ 162.00       Your Fees     Filing Fee Amount       Application Fee     \$ 162.00       Application Fee     \$ 12.00       Total     \$ 174.00       be securely processed via a 3rd party payment provider. | VE WILL ELECTRON<br>PLEASE NOTE: Adm<br>REQUIRE consent by<br>found at http://www.az<br>Preview your Summar<br>You will be notified wh | Want Prepare Doct<br>over Answers<br>IICALLY DELIVER AND :<br>inistrative Order 2015-11 h<br>attorneys for receipt of el<br>acourts.gov/Portals/22/adr<br>y Sheet to make sure all<br>en your documents have | SERVE YOUR DOCUMENTS<br>as been issued addressing th<br>ectronic service of pleadings<br>norder/Orders15/2015-11.pdf/<br>your information is correct. Us<br>been delivered and processed | TO THE COURT.<br>e e-service changes,<br>and other documents t<br>e the Final Review pay<br>by the Court. You mu | The order states that <b>the Court DOES NOT</b><br>hrough AZTurboCourt. Complete details can be<br>ge to change any of your answers.<br>st log into AZTurboCourt to view and/or print your file |
|                                                                                                    | If you are disabled as<br><u>http://www.sc.pima.go</u>                                                                                 | ind supporting documenta<br>defined by the American f<br><u>w/?tabid=226</u>                                                                                                    | tion.<br>or Disability Act and need an                                                                                                    | accommodation conta                                                                                              | ct 520-740-4365 or further information is located at:                                                                                                    |

| E-File C Add Keyword/                                                                                                    | Matter# = Request                                                                                                    | My Forms 🛛 🔇 Copy for New Form Set 🛛 💥 Delete Filing                                                                                                    | C List My Form                                                   | ns 🖻 🟦 Start New Filing                                                                                                    |
|----------------------------------------------------------------------------------------------------|----------------------------------------------------------------------------------------------------|----------------------------------------------------------------------------------------------------|------------------------------------------------------------------|----------------------------------------------------------------------------------------------------|
| e-File & e-Serve                                                                                                    | Form Set # 🛈                                                                                                    | 30113                                                                                                    | Case # 🛈                                                         | C20111234                                                                                                    |
| 3                                                                                                    | Keyword/Matter # 🛈                                                                                                    |                                                                                                    | Status 🕕                                                         | Completed                                                                                                    |
| E-File                                                                                                    | Filing Type                                                                                                    | Civil Lawsuits - Superior Court                                                                                                    | Location # 🕕                                                     | Pima - Superior Court                                                                                                    |
| Coller-                                                                                                    | Customer Name                                                                                                    | tomer Name John Doe                                                                                                    |                                                                  | Johndoe@noemail.com                                                                                                    |
|                                                                                                    | Created on                                                                                                    | 10/29/2015 11:05 AM MST                                                                                                    | Modified on                                                      | 10/29/2015 11:18 AM MST                                                                                                    |
| Pima Filing Fees         First Appearance Fee       \$ 162.00         YOUF Fees         Filing Fee Amount       \$ 162.00         Application Fee       \$ 6.00         Total       \$ 168.00         Important: Your payment will be securely processed via a 3rd party payment provider. | Step 1 of 3. Revie<br>REVIEW / EDIT<br>WE WILL ELECTRO<br>Preview your Summa<br>Use the Final Review<br>With this service you<br>documents are delive<br>when your document<br>supporting document | W and Prepare Documents.<br>YOUR MARKERS<br>NICALLY DELIVER YOUR DOCUMENTS TO THE COURT.<br>ry Sheet to make sure all your information is correct.<br>page to change any of your answers.<br>will be able to submit your documents electronically to the<br>red to the court. We recommend that you go into AZTurboC<br>s have been processed by the court. You must log into AZT<br>ation. | court. An electron<br>ourt often to check<br>urboCourt to view a | NEXT ><br>ic confirmation will be sent to you when the<br>the status of your filing. You will be notified again<br>ind/or print your file stamped documents and |
### **E-Service during delivery of documents**

There are three steps to complete a submission and serving the Form set:

1. Attach documents (see page 27). Click Next to move to Step 2.

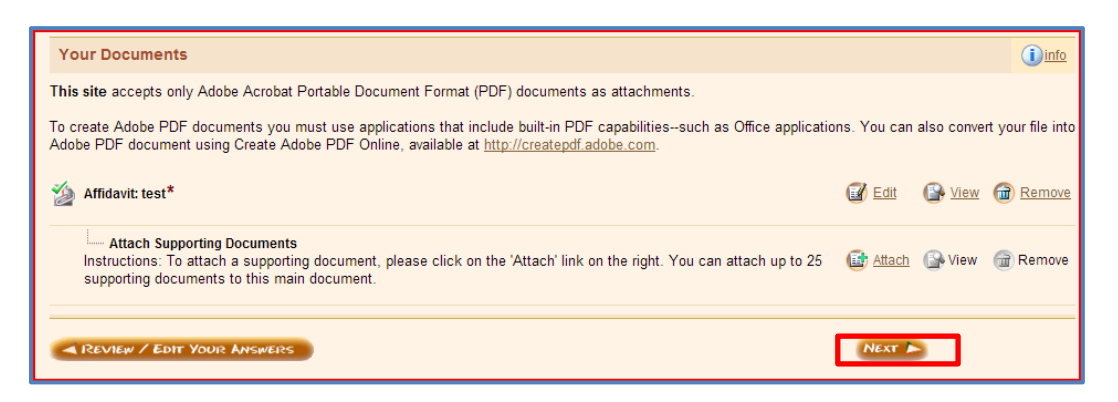

2. Once you choose your tab and complete the tasks on the Your Documents screen, you will be taken to **Step 2 of 3; E-Services List.** 

| e-File & e-Serve                                                                                                    | Form Set # 🛈                                                                                                    | 30113                                                                                                    | Case #                                                                                                    | C20111234                                                              |                                                                                              |                                       |
|----------------------------------------------------------------------------------------------------|----------------------------------------------------------------------------------------------------|----------------------------------------------------------------------------------------------------|----------------------------------------------------------------------------------------------------|------------------------------------------------------------------------|----------------------------------------------------------------------------------------------|---------------------------------------|
| 31-                                                                                                    | Keyword/Matter #                                                                                                    | D                                                                                                    | Status                                                                                                    | D Completed                                                            |                                                                                              |                                       |
| E-File                                                                                                    | Filing Type                                                                                                    | Civil Lawsuits - Superior Court                                                                                                    | Location                                                                                                    | # 🕕 🛛 Pima - Superio                                                   | r Court                                                                                      |                                       |
| yl.,                                                                                                    | Customer Name                                                                                                    | John Doe                                                                                                    | Custome                                                                                                    | er Email Johndoe@noer                                                  | nail.com                                                                                     |                                       |
|                                                                                                    | Created on                                                                                                    | 10/29/2015 11:05 AM MST                                                                                                    | Modified                                                                                                    | on 10/29/2015 11:                                                      | 18 AM MST                                                                                    |                                       |
| irst \$ 162.00<br>ippearance<br>ee<br>Your Fees                                                                                                    | PREVIOUS                                                                                                    |                                                                                                    | NEXT                                                                                                    | 0                                                                      |                                                                                              |                                       |
| Amount \$ 162.00<br>Application \$ 12.00<br>Fee \$ 12.00<br>fotal \$ 174.00<br>(mportant: Your<br>sayment vill be<br>securely processed via                                        | There are three ways<br>any missing informa<br>addresses are requir<br>Please verify the nar<br>E-Service Recipient(s | ts listed for e-service. Click on the Kernove link<br>s to add a Recipient: 1) Click on the "Add New R<br>tion; or 3) Click on "View/Spachronize With Case<br>red. Roles/Comments may be left blank.<br>mes and email addresses of the Recipients.<br>s); (1)               | to the right of any Recipient you do not want<br>:pient" link and complete any missing inform<br>e-Service List", which should contain the info          | to e-serve.<br>nation; 2) Click on the "Lo<br>rmation of people who we | okup Recipient from e-Service Addr<br>re previously served in this case. Th                  | ress Book" and ad<br>he names and ema |
| Amount Application \$ 162.00<br>Application \$ 12.00<br>Fee \$ 174.00<br>Important: Your sayment will be via the sayment will be via the sayment will be via the sayment srowider. | There are three ways<br>any missing informa<br>addresses are requir<br>Please verify the nar<br>E-Service Recipient(s | ts listed for e-service. Click on the Kernove link<br>s to add a Recipient: 1) Click on the "Add New R<br>tion; or 3) Click on "View/Synchronize With Case<br>red. Roles/Comments may be left blank.<br>mes and email addresses of the Recipients.<br>sp:<br>Recipient Name | to the right of any Recipient you do not want<br>:pient" link and complete any missing inform<br>e-Service List", which should contain the info<br>Email | to e-serve.<br>Nation; 2) Click on the "Lo<br>rmation of people who we | okup Recipient from e-Service Addr<br>re previously served in this case. Th<br>Role/Comments | ress Book" and add                    |

### Adding a Recipient Manually

- Type in the recipient's name, email address and comments and/or role in the blank fields.
- Only enter one recipient per line.
- To add additional recipients, click the **Add New Recipient Manually** link which will add blank fields.

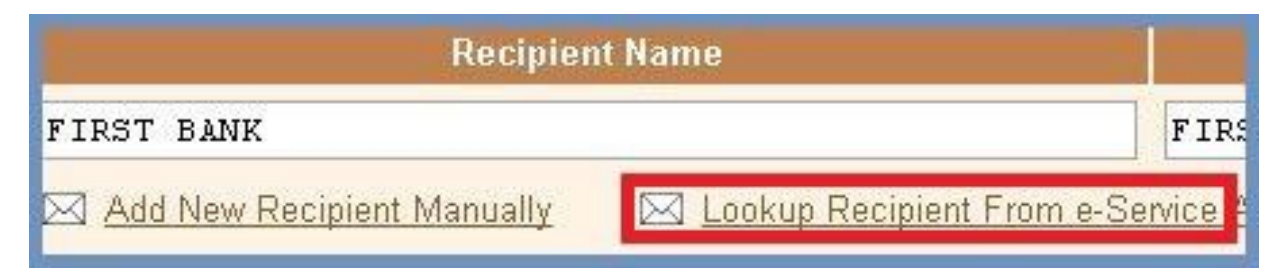

### Adding a Recipient from the e-Service Address Book

- Only recipients that have been used in the past will appear in the Address Book.
- Click on Lookup Recipient From e-Service Address Book link.
- Type in the name or email of person you wish to search for and click **Search**
- If the person you are looking for does not appear, you must enter the recipient manually.

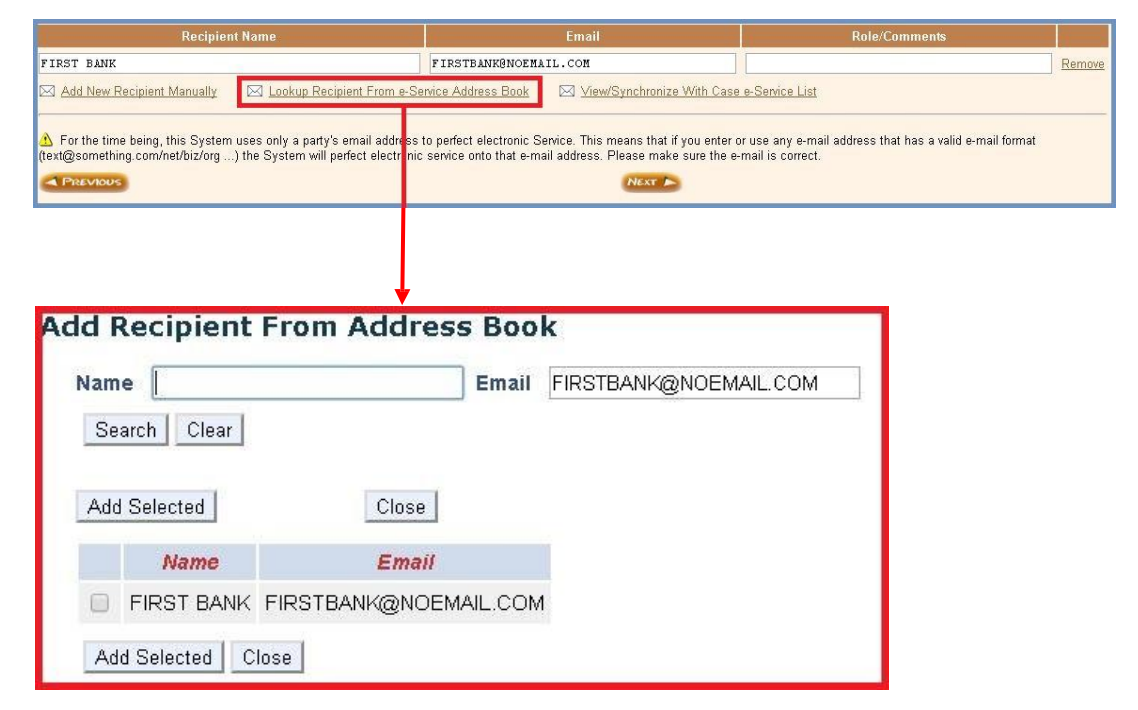

### Viewing or synchronizing with the Case e-Service list

- Click on View/Synchronize With Case e-Service List.
- If there is a case list, the window will appear listing prior recipients for the case.
- If a filing has not been submitted for the case using e-Service, the list will not yet exist.

| Recipient Name                                             |                     | Email                        | Role/Comments                        |          |
|------------------------------------------------------------|---------------------|------------------------------|--------------------------------------|----------|
| FIRST BANK                                                 | FIRSTBANK@NOEMA     | IL.COM                       |                                      | Remove   |
| SECOND BANK                                                | SECONDBANK@NOEM     | AIL.COM                      |                                      | Remove   |
| 🖂 Add New Recipient Manually 🛛 🖂 Lookup Recipient From e-S | ervice Address Book | ⊠ View/Synchronize With Case | e-Service List                       |          |
| Current E-Service List for Case                            | # CV2009-0226       | 669                          |                                      |          |
| Current E-Service List for Case                            | # CV2009-0226       | 669                          |                                      |          |
| The E-Service list for this case does<br>court.            | s not exist yet. I  | t will be created when a     | t least one filing has been submitte | d to the |
| Close Window                                               |                     |                              |                                      |          |

### Submitting the Form set with e-Service

- Double-check that all recipient addresses are correct.
- If you have consent in writing to e-service, check box next to All Recipients listed above have consent in writing to e-service.

| ▲ For the time being, this System uses only a party's email address<br>(text@something.com/net/biz/org) the System will perfect electronic | to perfect electronic Service. This means that if you enter or use any e-mail address that has a valid e-mail format<br>s service onto that e-mail address. Please make sure the e-mail is correct. |
|----------------------------------------------------------------------------------------------------|----------------------------------------------------------------------------------------------------|
| All Recipients listed above have consented in writing to e-service.                                                                        |                                                                                                    |
| PREVIOUS                                                                                                    | NEXT >                                                                                                    |

- If you do not have consent from all recipients, DO NOT CHECK THE BOX. Per Arizona Civil Rule 5d, you must have written consent to e-serve a document:
  - "delivering the paper by any other means, including electronic means, if the recipient consents in writing to that method of service if the court orders service in that manner...in which event service is complete upon transmission."

Once you have submitted and paid for your Form set, you will be able to check the E-service status on the **Filing Details** screen. You will also be able to re-send to recipients and add/update recipients.

| I ming because | Form Set # 🛈                         | 30102                  | Case            | e # 🕕                        | CV-02-1234    |                               |                        |  |  |
|----------------|--------------------------------------|------------------------|-----------------|------------------------------|---------------|-------------------------------|------------------------|--|--|
| Messages       | Keyword/Matter # 🕕                   |                        | State           | us 🕕                         | Delivered     |                               |                        |  |  |
| 3              | Filing Type                          | Arizona Appellate Cour | ts Filings Loca | tion                         | Court of App  | eals Division 1 - Court of Ap | peals Division 1       |  |  |
| Your           | Customer Name                        | John Doe               | Cust            | Customer Email Johndoe@noema |               | pemail.com                    | nall.com               |  |  |
| Payments       | Delivery Date & Time                 | 10/27/2015 3:28 PM M   | ST Filin        | g Date & Time                | e             |                               |                        |  |  |
| E-Service      | E-Served Recipient(s                 | ): 🕕                   | Role/Commer     | nts Reques                   | st Sent Date  | Last Re-Sent Date             | Status                 |  |  |
|                | John Roe                             | JohnRoe@noemail.com    |                 | 10/27/201                    | 5 3:28 PM MST | 10/27/2015 3:28 PM MST        | Pending <u>History</u> |  |  |
|                | Re-Send E-Service Emai               |                        |                 |                              |               |                               |                        |  |  |
|                | Add/Update E-Service Recipient(s): 🛈 |                        |                 |                              |               |                               |                        |  |  |
|                | Add/Update E-Service                 | Recipient(s): 🖤        |                 |                              |               |                               |                        |  |  |

### **E-Served Recipient Status**

• "Pending" – documents have not been retrieved/read by recipient.

| <b>Recipient Name</b> | Email               | Role/Comments | Request Sent Date      | Last Re-Sent Date      | Status  |         |
|-----------------------|---------------------|---------------|------------------------|------------------------|---------|---------|
| John Poe              | JohnPoe@noemail.com |               | 11/02/2015 1:09 PM MST | 11/02/2015 1:09 PM MST | Pending | History |
| John Roe              | JohnRoe@noemail.com |               | 10/27/2015 3:28 PM MST | 10/27/2015 3:28 PM MST | Pending | History |

• "Accepted" – documents have been retrieved by the recipient.

| <b>Recipient Name</b> | Email               | Role/Comments | Request Sent Date      | Last Re-Sent Date      | Status   |                |
|-----------------------|---------------------|---------------|------------------------|------------------------|----------|----------------|
| John Doe              | johndoe@nomail.com  |               | 11/02/2015 3:25 PM MST | 11/02/2015 3:25 PM MST | Accepted | <u>History</u> |
| John Roe              | jøhndoe@nomjail.com |               | 11/02/2015 3:25 PM MST | 11/02/2015 3:25 PM MST | Pending  | History        |

### **Re-Sending to Recipient**

- Check the box in front of the recipient you would like to re-send document to.
- Click the **Re-Send E-Service Email** button.

| Filing Details | Form                   | n Set # ①                                | 30102                                                      | C                         | ase #           | ()<br>D                       | CV-02-1234                  |                                |               |                    |                           |             |               |        |
|----------------|------------------------|------------------------------------------|------------------------------------------------------------|---------------------------|-----------------|-------------------------------|-----------------------------|--------------------------------|---------------|--------------------|---------------------------|-------------|---------------|--------|
| Messages       | Filin<br>Cust<br>Deliv | g Type<br>comer Name<br>very Date & Time | Arizona Appellate Cour<br>John Doe<br>10/27/2015 3:28 PM M | ts Filings L<br>C<br>ST F | ocatio<br>ustom | n<br>Ier Email<br>Pate & Time | Court of Appe<br>Johndoe@no | eals Division 1<br>email.com   | - Court of Ap | opeals Divi        | sion 1                    |             |               |        |
| E-Service      | E-Se                   | rved Recipient(s                         | ): ①<br>Email                                              | Role/Com                  | ments           | Request                       | Sent Date                   | Last Re-Si                     | ent Date      | Status             |                           |             |               |        |
|                | 0                      | John Poe<br>John Roe                     | JohnPoe@noemail.com<br>JohnRoe@noemail.com                 |                           |                 | 11/02/2015                    | 1:09 PM MST<br>3:28 PM MST  | 11/02/2015 1:<br>11/02/2015 1: | 09 PM MST     | Pending<br>Pending | <u>History</u><br>History |             |               |        |
|                | Re-S                   | Send E-Service Ema<br>Update E-Service   | Recipient(s):                                              |                           |                 |                               |                             |                                |               |                    |                           |             |               |        |
|                |                        | 1                                        | Recipient Name                                             |                           |                 |                               | Email                       |                                |               |                    | Role/Cor                  | nments      |               | Remove |
|                |                        | dd New Recipient I                       | Manually D                                                 | C Lookup I                | Recipie         | nt From Add                   | ress Book                   |                                | View/Syr      | chronize \         | With Case                 | e e-Service | <u>: List</u> |        |

### **History Link**

The History link shows you when the document was sent, when it was viewed by the recipient, and the message the recipient received.

| Recipient Name | Email               | Role/Comments | Request Sent Date      | Last Re-Sent Date      | Status  | _             |
|----------------|---------------------|---------------|------------------------|------------------------|---------|---------------|
| John Poe       | JohnPoe@noemail.com |               | 11/02/2015 1:09 PM MST | 11/02/2015 1:09 PM MST | Pending | <u>Histor</u> |
| John Roe       | JohnRoe@noemail.com |               | 10/27/2015 3:28 PM MST | 10/27/2015 3:28 PM MST | Pending | <u>Histor</u> |

• If the Viewed on field is blank, the recipient has not viewed the document.

| E-Served Filing Notific                                                                                                    | cations History                                                                                                    | Q View P                                                            | Filing E-Service Li | st                                                       |                                                                                                    |
|----------------------------------------------------------------------------------------------------|----------------------------------------------------------------------------------------------------|---------------------------------------------------------------------|---------------------|----------------------------------------------------------|----------------------------------------------------------------------------------------------------|
| User Menu<br>Start new filing<br>Messages (11)<br>Recent e-filings<br>My forms<br>My profile<br>My organization<br>Financial | Form Set # ①<br>Keyword/Matter # ①<br>Filing Type<br>Form Set Created by<br>Recipient Name<br>Role/Comments<br>E-Service Status | 30102<br>Arizona Appi<br>Filings<br>John Doe<br>John Roe<br>Pending | ellate Courts       | Case #<br>Status<br>Location<br>Email<br>Recipient Email | CV-02-1234<br>Delivered<br>Court of Appeals Division 1 - Court of Appeals<br>Division 1<br>Johndoe@noemail.com<br>JohnRoe@noemail.com |
| <ul> <li><u>Check e-service status</u></li> <li><u>Address book</u></li> </ul>                                               | E-Served Filing Notifi                                                                                                    | ations Histo                                                        | ny: 🛈               |                                                          |                                                                                                    |
|                                                                                                    | Sent on                                                                                                    |                                                                     | Viewed on           |                                                          | Message                                                                                                    |
| Jurisdictions                                                                                                    | 11/02/2015 1:12 PM M                                                                                                    | ST                                                                  |                     | The Filer in this c                                      | ase #CV-02-1234, test, requ                                                                                                    |

### **Recipient History**

• To see a Recipient's History in the E-Service Address Book, click on **History**.

| E-Service Address B                        | ook 🔐                                | Add E-Service Recipient |          |          |         |      |
|--------------------------------------------|--------------------------------------|-------------------------|----------|----------|---------|------|
| User Menu  Start new filing  Messages (11) | Recipient Name<br>Results 1 - 1 of 1 | john roe                | R        | ecipient | t Email | List |
| Recent e-filings                           | Recipient Name                       | Email                   | Added by |          |         |      |
| I IVIY TORMS                               | John Roe                             | JohnRoe@noemail.com     | John Doe | History  | X       |      |

• The screen will show the date the Recipient was entered, the action, the user that created the Recipient and Recipient details.

| History of Changes                                           | Return to Add                                                                                    | ress Book |             |                                                                                              |  |  |  |
|--------------------------------------------------------------|--------------------------------------------------------------------------------------------------|-----------|-------------|----------------------------------------------------------------------------------------------|--|--|--|
| User Menu           Start new filing           Messages (11) | Recipient Name       John Roe         Email       JohnRoe@noemail.com         Results 1 - 1 of 1 |           |             |                                                                                              |  |  |  |
| Recent e-filings                                             | Date                                                                                             | Action    | User        | Details                                                                                      |  |  |  |
| <ul> <li>My forms</li> <li>My profile</li> </ul>             | 10/27/2015 3:26 PM<br>PDT                                                                        | Created   | John<br>Doe | Recipient John Roe <johnroe@noemail.com> added for Form Set<br/>#30102</johnroe@noemail.com> |  |  |  |

### **Forms Served**

There are two ways to search for documents that have been served.

1. Forms Served By Me, located in the Form set's e-Service section.

| E-Service      | 🗇 List My Forms 🛛 🕅                | > Forms Served By Me             |                      |                                                           |
|----------------|------------------------------------|----------------------------------|----------------------|-----------------------------------------------------------|
| Filing Details | Form Set # ①<br>Keyword/Matter # ④ | 30102                            | Case # 🛈<br>Status 🕕 | CV-02-1234<br>Delivered                                   |
|                | Filing Type                        | Arizona Appellate Courts Filings | Location             | Court of Appeals Division 1 - Court of Appeals Division 1 |
| Your           | Customer Name                      | John Doe                         | Customer Email       | Johndoe@noemail.com                                       |
| Payments       | Delivery Date & Time               | 10/27/2015 3:28 PM MST           | Filing Date & Time   |                                                           |
| E-Service      |                                    |                                  |                      |                                                           |
|                | E-Served Recipient(s)              | : 1                              |                      |                                                           |

2. Check e-Service status, located in the User Menu.

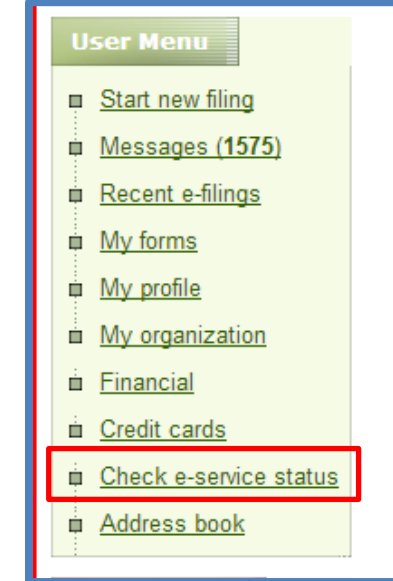

- These screens allow you to search for served forms by Keyword/Matter#, Formset#, Date, Recipient Name and/or Email, Submission Name and/or Case Number and Court Jurisdiction.
- You may also check the box to view only submissions with pending eservice requests.

| Forms That Have Be           | Forms That Have Been Served By Me                   |                 |  |  |  |  |  |  |
|------------------------------|-----------------------------------------------------|-----------------|--|--|--|--|--|--|
| User Menu                    |                                                     |                 |  |  |  |  |  |  |
| Start new filing             | Keyword / Matter #                                  | Submission Name |  |  |  |  |  |  |
| <u>Messages (1575)</u>       | Form Set #                                          | Case #          |  |  |  |  |  |  |
| III <u>Recent e-filings</u>  | Delivered From                                      | Delivered To    |  |  |  |  |  |  |
| m My profile                 | Filing Type                                         | Jurisdiction    |  |  |  |  |  |  |
| My organization              | Recipient Name                                      | Recipient Email |  |  |  |  |  |  |
| in <u>Financial</u>          | Show only filings with pending e-service request(s) |                 |  |  |  |  |  |  |
| <u>Credit cards</u> <u> </u> | List                                                |                 |  |  |  |  |  |  |

#### Address Book

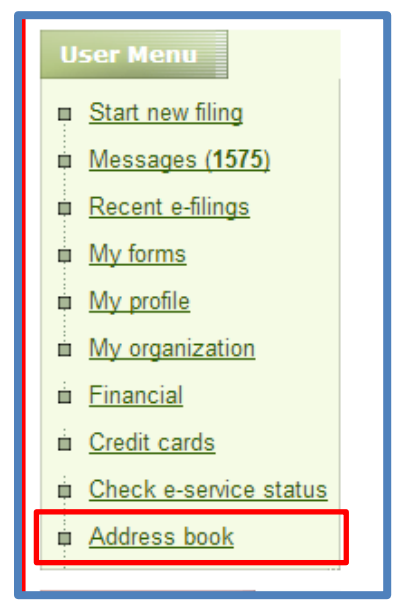

To search for a Recipient in the Address Book, enter their name or email and click List.

| E-Service Address Bo                                              | ook 😪              | Add E-Service Recipient |          |          |         |      |
|-------------------------------------------------------------------|--------------------|-------------------------|----------|----------|---------|------|
| User Menu                                                         | Recipient Name     | john roe                | F        | Recipien | t Email | List |
| <ul> <li><u>Messages (11)</u></li> <li>Decent o filmes</li> </ul> | Results 1 - 1 of 1 |                         |          |          |         |      |
| Mufamer                                                           | Recipient Name     | <u>Email</u>            | Added by |          |         |      |
|                                                                   | John Roe           | JohnRoe@noemail.com     | John Doe | History  | X       |      |

To add a Recipient to the Address Book, click on Add e-Service Recipient. Enter the Recipient's name and email. Click Save.

| Jser Menu<br>1 <u>Start new filing</u> | Recipient Name | * John Roe<br>JohnRoe@noemail.com |  |
|----------------------------------------|----------------|-----------------------------------|--|
| Messages ( <b>11</b> )                 |                | [                                 |  |

## **Section Six: Credit Card Payment**

### Processing

In this section you will learn how to pay for your submission using a credit or debit card if you do not have a PayPal account. Payment for a submission can be made after clicking **E-File** to submit your filing. You will be taken to the Payment Options screen which will allow you the option to pay with a credit or debit card or by using a PayPal account.

### First Time Use

If you choose to pay with a credit or debit card, you will need to enter the information under the section that says **Pay with credit or debit card**. After the credit or debit card information is entered, click **Pay Now**.

| Choose a way to pay                      |                               |
|------------------------------------------|-------------------------------|
| Pay with PayPal PayPar                   |                               |
| PayPal                                   | The faster, safer way to pay. |
| Pay with credit or debit card            | 1                             |
| Credit Card Number                       |                               |
| Expiration Date<br>CSC<br>What is this ? | mm yy                         |
| First name                               | Billing Address               |
| Last name<br>Country                     | Inited States of America      |
| Billing address                          |                               |
| City                                     |                               |
| State<br>(optional)                      | Select                        |
|                                          | Pay Now                       |
| $\frac{1}{2015/AOC/Court}$               | Somicon Division/ME           |

Once you have successfully paid for your submission with a credit or debit card, you can view the payment details and **View Payment Receipt**.

| Your Payr                                                                        | ment was Successful                                                                                                    |                |                       |
|----------------------------------------------------------------------------------|----------------------------------------------------------------------------------------------------|----------------|-----------------------|
| Form Set                                                                         | 38586                                                                                                    | Case #         |                       |
| Keyword/Matter                                                                   | + #                                                                                                    | Status         | Completed             |
| Service                                                                          | e-File                                                                                                    | Payment Amount | \$ 255.00             |
| Filing Type                                                                      | Civil Lawsuits - Superior Court                                                                                                    | Location       | Pima - Superior Court |
| Payment Trans<br>Paid By Credit<br>View Pave<br>To use this cre<br>Credit Card N | saction # 6C15137503473462M<br>I Card Visa Last 4 digits: 7499, Expiration: 02/17<br>MENT RECEIPT<br>adit card again for future payments please provide:<br>lickname *<br>WD VIEW FORM SET SAVE AND ASSIGN USERS DON'T SAVE, VIEW FORM SET |                |                       |

Filers have the opportunity to store the credit card used for the submission of future payments. In order to be able to store the credit card for future use, you will need to create a **Credit Card Nickname**, which will securely store the card in the system. This method allows other users the ability to pay using the same credit card (or choose from a list of saved cards) for AZTurboCourt submission payments without having to enter the credit card information into the payment screen.

When you click on **View Payment Receipt**, the **Payment Details** screen will show the details of the submission transaction information. The example below on the left shows the credit card's last 4 digits and expiration date. When a credit card is given a nickname, that name will be shown in this field for future submissions as shown in the example on the right.

| Р | ayment Details        |                                        |         |
|---|-----------------------|----------------------------------------|---------|
|   | Filing Type           | Civil Lawsuits - Superior Court        |         |
|   | Form Set #            | 24493                                  |         |
|   | Case #                | C20113456                              |         |
|   | Keyword/Matter #      |                                        |         |
|   | Submission Name       | GMAC INC VS. JEFFREY A WEYGANE         | ET AL.  |
|   | Transaction Date      | 12/21/2011 3:24 PM MST                 |         |
|   | Transaction #         | E25P1D986FE3                           |         |
|   | Payment Status        | Paid                                   | l.      |
|   | Paid By Credit Card   | Last 4 digits: 2346, Expiration: 12/13 |         |
|   | Service               | e-File                                 |         |
|   |                       |                                        |         |
|   | Application Fee       |                                        | \$ 6.00 |
|   | Total                 |                                        | \$ 6.00 |
|   | Print Payment Details | Close Window                           |         |
|   |                       |                                        |         |

| urisdiction Pima - Superior Court orm Set # 38586 ase # eyword/Matter # ubmission Name p1 vs. NONE ransaction Date 11/17/2015 4:30 PM MST ransaction # 6C15137503473462M ayment Status Paid aid By Credit Card Visa Nickname: Nickname ABC1117/15 ervice e-File tilling Fees New Case Filing Fee \$ 244.00 Filing Fee Amount \$ 244.00 Application Fee \$ 11.00   |                                                                                     | Civil Lawsuits - Superior Court                   |
|----------------------------------------------------------------------------------------------------|-------------------------------------------------------------------------------------|---------------------------------------------------|
| orm Set # 38586<br>ase #<br>eyword/Matter #<br>bubmission Name p1 vs. NONE<br>ransaction Date 11/17/2015 4:30 PM MST<br>cansaction # 6C15137503473462M<br>ayment Status Paid<br>ald By Credit Card Visa Nickname: Nickname ABC1117/15<br>ervice e-File<br>filing Fees<br>New Case Filing Fee \$ 244.00<br>Filing Fee Amount \$ 244.00<br>Application Fee \$ 11.00 | urisdiction                                                                         | Pima - Superior Court                             |
| ase # eyword/Matter # Ubmission Name p1 vs. NONE ransaction Date 11/17/2015 4:30 PM MST cansaction # 6C15137503473462M ayment Status Paid aid By Credit Card Visa Nickname: Nickname ABC1117/15 ervice e-File filing Fees New Case Filing Fee \$ \$ 244.00 Filing Fee Amount \$ 244.00 Application Fee \$ 11.00                                                   | form Set #                                                                          | 38586                                             |
| eyword/Matter # ubmission Name p1 vs. NONE ransaction Date 11/17/2015 4:30 PM MST ransaction # 6C15137503473462M ayment Status Paid ald By Credit Card Visa Nickname: Nickname ABC1117/15 ervice e-File  liling Fees New Case Filing Fee \$ 244.00 Filing Fee Amount \$ 244.00 Application Fee \$ 11.00                                                           | ase #                                                                               |                                                   |
| ubmission Name p1 vs. NONE ransaction Date 11/17/2015 4:30 PM MST cansaction # 6C15137503473462M ayment Status Paid aid By Credit Card Visa Nickname: Nickname ABC1117/15 ervice e-File illing Fees New Case Filing Fee \$ 244.00 Filing Fee Amount \$ 244.00 Application Fee \$ 11.00                                                                            | Keyword/Matter #                                                                    |                                                   |
| ransaction Date 11/17/2015 4:30 PM MST<br>ransaction # 6C15137503473462M<br>ayment Status Paid<br>ald By Credit Card Visa Nickname: Nickname ABC1117/15<br>ervice e-File<br>illing Fees<br>New Case Filing Fee \$ \$ 244.00<br>Filing Fee Amount \$ 244.00<br>Application Fee \$ 11.00                                                                            | ubmission Name                                                                      | p1 vs. NONE                                       |
| ransaction # 6C15137503473462M ayment Status Paid aid By Credit Card Visa Nickname: Nickname ABC1117/15 ervice e-File illing Fees New Case Filing Fee \$ \$ 244.00 Filing Fee Amount \$ 244.00 Application Fee \$ 11.00                                                                                                    | ransaction Date                                                                     | 11/17/2015 4:30 PM MST                            |
| ayment Status Paid Ald By Credit Card Visa Nickname: Nickname ABC1117/15 ervice e-File  illing Fees New Case Filing Fee \$ \$ 244.00 Filing Fee Amount \$ 244.00 Application Fee \$ 11.00                                                                                                    | ransaction #                                                                        | 6C15137503473462M                                 |
| aid By Credit Card Visa Nickname: Nickname ABC1117/15<br>ervice e-File<br>illing Fees<br>New Case Filing Fee \$ \$ 244.00<br>Filing Fee Amount \$ 244.00<br>Application Fee \$ 11.00                                                                                                    | ayment Status                                                                       | Paid                                              |
| ervice e-File<br>illing Fees<br>New Case Filing Fee \$ 244.00<br>Filing Fee Amount \$ 244.00<br>Application Fee \$ 11.00                                                                                                    | aid By Credit Card                                                                  | Visa Nickname: Nickname ABC1117/15                |
| iling Fees     \$ 244.00       Filing Fee Amount     \$ 244.00       Application Fee     \$ 11.00                                                                                                    | ervice                                                                              | e-File                                            |
| New Case Filing Fee         \$ 244.00           Filing Fee Amount         \$ 244.00           Application Fee         \$ 11.00                                                                                                    |                                                                                     |                                                   |
| Filing Fee Amount \$ 244.00<br>Application Fee \$ 11.00                                                                                                    | -ilina Fees                                                                         |                                                   |
| Application Fee \$ 11.00                                                                                                    | Filing Fees<br>New Case Filing Fee                                                  | e \$ 244.00                                       |
|                                                                                                    | Filing Fees<br>New Case Filing Fee<br>Filing Fee Amount                             | e \$ 244.00<br>\$ 244.00                          |
| Fotal \$ 255.00                                                                                                    | Filing Fees<br>New Case Filing Fee<br>Filing Fee Amount<br>Application Fee          | e \$ 244.00<br>\$ 244.00<br>\$ 11.00              |
| Print Payment Details Close Window                                                                                                    | Filing Fees<br>New Case Filing Fee<br>Filing Fee Amount<br>Application Fee<br>Total | e \$ 244.00<br>\$ 244.00<br>\$ 11.00<br>\$ 255.00 |

The examples below show the field used to input the **Credit Card Nickname**. The red asterisk signifies that this is a required field.

| Fo use this credit card again for future<br>C <b>redit Card Nickname</b> *                                   | payments please provide:                            |                           |
|----------------------------------------------------------------------------------------------------|-----------------------------------------------------|---------------------------|
| To use this credit card again for future pay<br>Credit Card Nickname * 111615 MC G<br>SAVE AND VIEW FORM SET | ments please provide:<br>P<br>SAVE AND ASSIGN USERS | DON'T SAVE, VIEW FORM SET |

NOTE:

- Both Administrative and Basic Users can add credit or debit card information, but only Administrative Users can assign users to the credit or debit cards.
- You cannot delete a credit card once it is saved in the system, you can only make it inactive.
- If a Basic User adds a personal credit card, an Administrative User would have access to that card for AZTurboCourt payments only.

After the credit card information is stored, the selection titled **Credit Cards** will appear in the **User Menu** on the AZTurboCourt homepage.

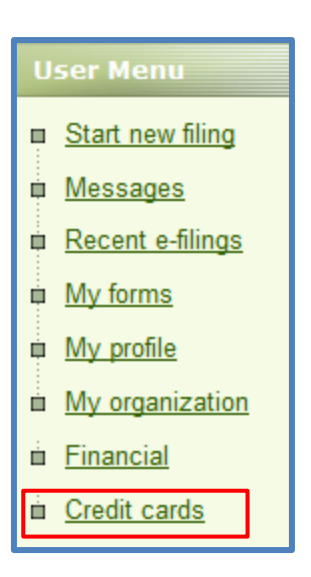

## Adding/Editing Users

When the selection **Credit Cards** is chosen by an Administrative User, the screen will show the following credit card details:

- Credit card nickname
- Status of the credit card
- Who entered the credit card information
- How many authorized users are assigned to use the card

#### Only Administrative Users can edit Users' ability to use the credit cards.

| Credit Card Nickname | Status  | Last 4 digits | Expiration | Created By | Authorized User(s) |                       |
|----------------------|---------|---------------|------------|------------|--------------------|-----------------------|
| 062714               | Expired | 5454          | 10/2015    | Ala Meda   | 1 user(s)          | Add/Remove<br>User(s) |

When **Add/Remove Users** is chosen, a screen titled **Assign Credit Card Authorized Users** will appear. This is where Users can be assigned to a particular card or cards.

| User Menu<br><u>Start new filing</u> | Credit Card Nickname<br>Created By | Master Ca<br>Ala Meda | rd GP/050515          |      |
|--------------------------------------|------------------------------------|-----------------------|-----------------------|------|
| Messages (3411)                      | Last Name                          | I                     |                       | List |
| Recent e-filings My forms            | <u>User Na</u>                     | ime                   | Access Level          |      |
| My profile                           | apple apple                        |                       | Customer compnay User |      |
| My organization                      | apple1 apple2                      |                       | Customer compnay User |      |
| Financial                            | Check All                          | Clear All             |                       |      |
| Credit cards                         | Assign Selected Ca                 | ancel                 |                       |      |
| Served on me (4)                     |                                    |                       |                       |      |
| Check e-service status               |                                    |                       |                       |      |
| Address book                         |                                    |                       |                       |      |

As an Administrative User, you can select **Check All** or individually check the box to the left of each name to assign them to the credit card. After making your selections, click **Assign Selected**.

After clicking **Assign Selected**, the next screen will show who is assigned to the credit card, who authorized the assignment and when the assignment became effective.

| ( | Credit Card Authoriz                                                | ed Users                             |                      |                        |                       |                         |   |
|---|---------------------------------------------------------------------|--------------------------------------|----------------------|------------------------|-----------------------|-------------------------|---|
| U | ser Menu<br>Start new filing<br>Messages (3411)<br>Recent a filings | Credit Card<br>Status<br>Assign Auth | Nicknar<br>orized Us | ne<br>ser(s)           | MC/GP 10201<br>Active | 5 devtest               |   |
|   | My forms                                                            | <u>User Name</u>                     | Status               | Access Level           | Authorized By         | Date                    |   |
|   | My profile<br>My organization                                       | Ala Meda<br>Go to Credit             | Active<br>Card List  | Customer company Admin | Ala Meda              | 10/23/2015 10:04 AM PDT | × |
| ė | <u>Financial</u><br><u>Credit cards</u>                             |                                      |                      |                        |                       |                         |   |
| ė | Served on me (4)<br>Check e-service status                          |                                      |                      |                        |                       |                         |   |
|   | Address book                                                        |                                      |                      |                        |                       |                         |   |

Click on Go to Credit Card List to see the updated details.

| Credit Card Nickname | Status  | Last 4 digits | Expiration | Created By | Authorized User(s) |                       |
|----------------------|---------|---------------|------------|------------|--------------------|-----------------------|
| <u>062714</u>        | Expired | 5454          | 10/2015    | Ala Meda   | 1 user(s)          | Add/Remove<br>User(s) |

You can now see that five Users are assigned to this credit card and are authorized to use the card for payment of AZTurboCourt submissions.

## Adding Additional Cards

After a credit or debit card has been added and another submission has been Edelivered in AZTurboCourt, the payment option screen allows the filer to pay with the stored credit card, pay with a PayPal account, or add another credit card.

| Select Payment Option                                                                                                    |                                 |  |  |
|----------------------------------------------------------------------------------------------------|---------------------------------|--|--|
| Form Set                                                                                                    | 24495                           |  |  |
| Keyword/Matter #                                                                                                    |                                 |  |  |
| Service                                                                                                    | e-File                          |  |  |
| Filing Type                                                                                                    | Civil Lawsuits - Superior Court |  |  |
| <ul> <li>Pay with a previously stored credit card (select the credit card below)</li> <li>Lawful Mastercard 1</li> <li>Pay with a different credit card 1</li> <li>Pay with a PayPal account 1</li> <li>Previous Nexr &gt;</li> </ul> |                                 |  |  |

The process to add another credit card is the same as adding the first. Below is what the screen looks like on the Administrative User homepage after a second credit card has been added. The example below shows that two credit cards have been stored with assigned nicknames and that five Users are authorized to use each card.

| Credit Card Nickname  | Status  | Last 4 digits | Expiration | Created By | Authorized User(s) |                       |
|-----------------------|---------|---------------|------------|------------|--------------------|-----------------------|
| <u>062714</u>         | Expired | 5454          | 10/2015    | Ala Meda   | 1 user(s)          | Add/Remove<br>User(s) |
| Master Card GP/050515 | Active  | 5454          | 5/2017     | Ala Meda   | 1 user(s)          | Add/Remove<br>User(s) |

This example shows what the **Payment Option** looks like after adding a second credit card. There are now four options to pay for your submission at this point. The payment selection screen will default to the first nickname listed. Be sure to choose the correct card before clicking **Next**.

| Select Payment Option                                                                         |                                                                                                    |  |  |
|-----------------------------------------------------------------------------------------------|----------------------------------------------------------------------------------------------------|--|--|
| Form Set                                                                                      | 24496                                                                                                    |  |  |
| Keyword/Matte                                                                                 | er #                                                                                                    |  |  |
| Service                                                                                       | e-File                                                                                                    |  |  |
| Filing Type                                                                                   | Civil Lawsuits - Superior Court                                                                                                    |  |  |
| <ul> <li>Pay with</li> <li>I</li> <li>Pay with</li> <li>Pay with</li> <li>Pay with</li> </ul> | a previously stored credit card (select the credit card below)<br>.awful Mastercard 1<br>.awful Visa card 1<br>a different credit card (i)<br>a PayPal account (i)<br>NEXT (C) |  |  |

After storing credit card information, the Administrative User can select **My Organization** from the User Menu on the AZTurboCourt homepage and be able to see which User is assigned to the credit card. They also have the ability to add or remove a User's association with the card by selecting **Manage Assigned Cards**.

| User Menu    Start new filing  Messages  Recent e-filings  My forms | Law Firm Name<br>User Type<br>Law Firm Phon<br>Accounts<br>Results 1 - 5 c | <ul> <li>Lawful Law Firm<br/>Attorney/Law firm</li> <li>e</li> <li>of 5</li> </ul> | n             |              | Contact Person<br>Email | Frank Stein<br>fstein@lawful.com |
|---------------------------------------------------------------------|----------------------------------------------------------------------------|------------------------------------------------------------------------------------|---------------|--------------|-------------------------|----------------------------------|
| My profile                                                          | Name                                                                       | <u>Email</u>                                                                       | <u>Status</u> | Access Level | Assigned Credit Card    | (s)                              |
| My organization                                                     | Bill Orlaw                                                                 | borlaw@lawful.com                                                                  | Active        | User         | 2 card(s)               | Manage Assigned Cards            |
| i Financial                                                         | David Sun                                                                  | dsun@lawful.com                                                                    | Active        | User         | 2 card(s)               | Manage Assigned Cards            |
| Credit cards                                                        | Frank Stein                                                                | fstein@lawful.com                                                                  | Active        | Admin        | 2 card(s)               | Manage Assigned Cards            |
|                                                                     | Kelly Night                                                                | knight@lawful.com                                                                  | Active        | User         | 2 card(s)               | Manage Assigned Cards            |
|                                                                     |                                                                            |                                                                                    |               |              |                         |                                  |

By checking the box to the left of the **Card Nickname**, the Administrative User can assign or not assign the user to the credit card.

| Credit Card Assignm       | ent    |                           |            |
|---------------------------|--------|---------------------------|------------|
| User Menu                 | Full N | ame Ala Meda              |            |
| ■ <u>Start new filing</u> | Email  | tanias@intresys.com       |            |
| Messages (3411)           | Ass    | igned Credit Cards        |            |
| ■ <u>Recent e-filings</u> |        | Card Nickname             | Card Statu |
| My profile                |        | 062714                    | Expired    |
| My organization           |        | 2.5564366446228852 MC     | Expired    |
| i Financial               |        | 2.5564366446228852 second | Expired    |
| i <u>Credit cards</u>     |        | 5454 MC: 3-41 TX          | Inactive   |
| i <u>Served on me (4)</u> |        | alam02                    | Expired    |
| Check e-service status    |        | master card 5454 090814   | Inactive   |
| Address book              |        | Master Card GP/050515     | Active     |

### **Basic User Credit Cards View**

When a Basic User selects **Credit Cards** from the User Menu on the AZTurboCourt homepage, they will only be able to see the credit or debit card that is assigned to them.

A Basic User may enter the information for a new card when submitting payment for a filing but they will not be able to assign others to a credit or debit card. Access to the stored credit card can only be assigned by an Administrative User.

| Credit Cards User Menu Start new filing Messages (3411)           | Nickname                         |         | Status 7      | Active 🔻   | List       |                    |                       |
|-------------------------------------------------------------------|----------------------------------|---------|---------------|------------|------------|--------------------|-----------------------|
| Recent e-filings                                                  | Credit Card Nickname             | Status  | Last 4 digits | Expiration | Created By | Authorized User(s) |                       |
| <u>My forms</u>                                                   | 062714                           | Expired | 5454          | 10/2015    | Ala Meda   | 1 user(s)          | Add/Remove<br>User(s) |
| <u>My organization</u>                                            | Master Card GP/050515            | Active  | 5454          | 5/2017     | Ala Meda   | 1 user(s)          | Add/Remove<br>User(s) |
| <ul> <li><u>Financial</u></li> <li><u>Credit cards</u></li> </ul> | MASTER on TX STAGE<br>11/17/2014 | Active  | 5454          | 12/2017    | Ala Meda   | 1 user(s)          | Add/Remove<br>User(s) |
| Served on me (4)<br>Check e-service status                        | MC 5/18 turbokids                | Active  | 2210          | 05/18      | Ala Meda   | 1 user(s)          | Add/Remove<br>User(s) |
| Address book                                                      | MC 54 TEXAS 02-05-15             | Active  | 5454          | 5/2017     | Ala Meda   | 1 user(s)          | Add/Remove<br>User(s) |

# **Section Seven: Case & Document Types**

### **Case Initiation Title List**

| Application |
|-------------|
| Claim       |
| Complaint   |
| Declaration |
| Notice      |
| Petition    |
| Request     |
|             |

### **Initiating Civil Case Categories**

Below is the list of document titles that will appear if you are initiating your civil case in Pima County.

| CONTRACTS                                | OTHER CIVIL CATEGORIES (continued)           |
|------------------------------------------|----------------------------------------------|
| Account (Open or State)                  | Clearance of Records (A.R.S. 13-4051)        |
| Buyer-Plaintiff                          | Declaratory Judgment                         |
| Construction Defects                     | Declaration of Factual Innocence (A.R.S. 12- |
| (Residential/Commercial)                 | 771)                                         |
| Construction Defects                     | Declaration of Factual Improper Party Status |
| (Residential/Commercial) Six to Nineteen | (A.R.S. 12-772)                              |
| Structures                               |                                              |
| Construction Defects                     | Election Challenge (A.R.S. 16-675)           |
| (Residential/Commercial)                 |                                              |
| Excess Proceeds – Sale                   | Eminent Domain/Condemnation                  |
|                                          | (A.R.S. 12-1116)                             |
| Foreclosure                              | Eminent Domain – Light Rail Only             |
| Fraud                                    | Employee Discrimination                      |
| Promissory Note                          | Employment Dispute – Other                   |
| Other Contract (Breach of Contract)      | Immigration Enforcement Challenge            |
| MEDICAL MALPRACTICE                      | Interpleader – Automobile Only               |
| Physician M.D.                           | Landlord/Tenant Dispute – Other              |
| Physician D.O.                           | NCC – Employer Sanction Action (A.R.S. 23-   |
|                                          | 212)                                         |
| Hospital                                 | Quiet Title (A.R.S. 12-1101)                 |
| Other                                    | Real Property                                |
| TORT NON-MOTOR VEHICLE                   | Special Action against Lower Courts          |
| Intentional Tort                         | Structured Settlement (A.R.S. 12-2901)       |
| Legal Malpractice                        | Tribal Judgment                              |
| Malpractice – Other professional         | Unauthorized Practice of Law (State Bar)     |
| Negligence                               | Vulnerable Adult (A.R.S. 46-451)             |
| User Manual © 2015– Statewide Version 1  | Page   90                                    |

January-2015/AOC/Court Services Division/MF

| Premises Liability              | Water Rights (Not General Stream             |
|---------------------------------|----------------------------------------------|
|                                 | Adjudication)                                |
| Product Liability – Asbestos    | Other                                        |
| Product Liability – Tobacco     |                                              |
| Product Liability – Toxic/Other | OTHER CIVIL CASE CATEGORIES                  |
| Property Damage                 | Administrative Review (A.R.S. 12-901)        |
| Slander/Libel/Defamation        | Attorney Conservatorships (State Bar)        |
| Other                           | Assurance of Discontinuance (A.R.S. 44-1530) |
| TORT MOTOR VEHICLE              |                                              |
| Non-Death/Personal Injury       |                                              |
| Property Damage                 |                                              |
| Wrongful Death                  |                                              |

### First Appearance Document Title List

Below is the list of document titles that will appear if this is the first filing in your case. If the specific title of your document does not appear choose the generic title.

| AFFIDAVIT                              | MOTION (continued)                          |
|----------------------------------------|---------------------------------------------|
| Affidavit                              | Motion to Dismiss for Lack of Jurisdiction  |
| Affidavit in Support of Attorney Fees  | Motion to Intervene                         |
| Affidavit of Renewal of Judgment       | Motion                                      |
|                                        | NOTICE                                      |
| ANSWER                                 | Notice of Appearance                        |
| Answer and Counterclaim                | Notice of Bankruptcy                        |
| Answer and Cross Claim                 | Notice of Removal to Federal Court          |
| Answer                                 | Notice                                      |
| Answer and 3rd Party Complaint         | OBJECTION/OPPOSITION                        |
| Answer to Cross Claim                  | Objection/Opposition to                     |
| Answer to 3rd Party Complaint          | Objection/Response to subpoena by party     |
| Answer of Garnishee                    | Objection/Response to subpoena by non-party |
| APPLICATION                            | ORDER                                       |
| Application                            | Special Master Order                        |
| ARBITRATION                            | PETITION                                    |
| Arbitration Award                      | Petition                                    |
| Arbitration Notice of Decision         | REPLY                                       |
| CERTIFICATE                            | Reply                                       |
| Certificate                            | Reply to Counterclaim                       |
| CLAIM                                  | REQUEST                                     |
| Claim for Payment/Answer on Forfeiture | Request for Hearing on Garnishment          |
| COMPLAINT                              | Request                                     |
| Complaint                              | RESPONSE                                    |
| Counter Claim                          | Response                                    |

| Cross Claim                        | Response to Petition for OSC                |  |
|------------------------------------|---------------------------------------------|--|
| Third Party Complaint              | Response to Petition for Injunction Against |  |
|                                    | Harassment                                  |  |
| DECLARATION                        | SERVICE                                     |  |
| Declaration                        | Acceptance of Service                       |  |
| JUDGMENT                           | Waiver of Service                           |  |
| Stipulation for Judgment and Order | STATEMENT                                   |  |
| MEMORANDUM                         | Statement                                   |  |
| Memorandum                         | STIPULATION                                 |  |
| MISCELLANEOUS/OTHER                | Stipulation                                 |  |
| Miscellaneous                      | Stipulation for Dismissal                   |  |
| MOTION                             | WAIVER                                      |  |
| Change of Venue                    | Waiver                                      |  |
| Motion to Dismiss                  |                                             |  |

### Subsequent Document Title List

Below is the list of document titles that will appear if this is **NOT** the first filing in your case. If the specific title of your document does not appear choose the generic title.

| AFFIDAVIT                                 | Application/Motion for Attorney Fees      |
|-------------------------------------------|-------------------------------------------|
| Affidavit                                 | ARBITRATION                               |
| Affidavit in Support of Attorney Fees     | Appeal from Arbitration and Motion to Set |
| Affidavit on Default and Entry of Default | Trial                                     |
| Affidavit of Renewal of Judgment          | Arbitration Award                         |
| ANSWER                                    | Certificate of Compulsory Arbitration     |
| Answer                                    | Controverting Certificate of Compulsory   |
| Amended Answer                            | Arbitration                               |
| Answer and Counterclaim                   | Arbitration - Notice of Decision          |
| Answer and Cross Claim                    | CERTIFICATE                               |
| Answer and 3rd Party Complaint            | Certificate                               |
| Answer to Cross Claim                     | CLAIM                                     |
| Answer to 3rd Party Complaint             | Claim for Payment/Answer on Forfeiture    |
| Answer of Garnishee                       | COMPLAINT                                 |
| APPEAL                                    | Complaint                                 |
| Notice of Appeal (Civil)                  | COMPLAINT (continued)                     |
| Appeal Docketing Statement                | Amended Complaint                         |
| APPLICATION                               | Counter Claim                             |
| Application                               | Cross Claim                               |
| Application/Motion for Default            | Third Party Complaint                     |
| Application for Pro Hac Vice              | DECLARATION                               |

Declaration

INJUNCTION

Preliminary Injunction

JUDGMENT

Satisfaction of Judgment

Stipulation for Judgment and Order

JURY Demand for Jury Trial

Jury-Proposed Instructions

MISCELLANEOUS/OTHER

Miscellaneous

List of Witnesses, Exhibits and Evidence

#### MEMORANDUM

Memorandum

Memorandum of Points and Authorities

#### MOTION

Motion to Amend

Motion to Appoint Court Interpreter

Motion for Change of Counsel

Motion for Change of Venue

Motion to Compel

Motion to Consolidate/Join

Motion to Continue

Motion to Continue on the Inactive Calendar

Motion to Dismiss

Motion to Dismiss for Lack of Jurisdiction

Motion to Extend Time for Service

**Motion In Limine** 

Motion to Intervene

MOTION (continued)

Motion for Judgment Debtor to Appear

Motion

Motion for Reconsideration

Motion to Set/Certificate of Readiness

Motion to Set Aside/Vacate

Motion for Substitution of Counsel

Motion for Summary Judgment

Motion to Withdraw Counsel

NOTICE

Notice of Appearance

Notice of Bankruptcy Notice of Removal to Federal Court Notice of Dismissal Notice of Lodging (Filing) Notice of Non-Party at Fault Notice Notice of Settlement Notice of Withdrawal with Consent **OBJECTION/OPPOSITION Objection/Opposition to** Objection/Response to subpoena by party Objection/Response to subpoena by non-party ORDER Proposed Order/Judgment Special Master Order PETITION Petition Petition for Supplemental Proceeding PRAECIPE (SYSTEM-GENERATED DOCUMENT) Summons Subpoena REPLY Reply **Reply to Counterclaim** REPORT Report REQUEST **Request for Hearing on Garnishment Request for Interpreter REQUEST** (continued) Request RESPONSE Response **Response to Petition for Injunction Against** Harassment Response to Petition for OSC SERVICE Acceptance of Service

Affidavit/Certificate of Service

Affidavit of Service by Publication

Affidavit of Attempted Service

| Waiver | of Service |
|--------|------------|
|--------|------------|

STATEMENT

Joint Pretrial Statement

Statement of Costs

Statement of Facts

Statement

STIPULATION

Stipulation

Stipulation for Dismissal

WAIVER

WRIT

Waiver

Application/Request for Writ

# **Section Eight: Common Terms**

Administrative Order: The Arizona Constitution states, "The supreme court shall have administrative supervision over all the courts of the state." The Supreme Court adopts policies and procedures to guide municipal, justice of the peace, superior court, and appellate courts throughout Arizona in conducting their administrative functions in a fair, efficient and fiscally responsible way.

**AZTurboCourt**: A portal used to e-file civil filings in Maricopa and Pima County Superior Courts. Eventually, AZTurboCourt will be a statewide application and you will use the same login to file into every Arizona state court. (Federal Courts are not included)

**Completed Status**: You have completed the steps necessary to attach and submit your document but it has **NOT** been delivered to the court.

**Deficient** The clerk requires that your submission must be corrected. All or part of your form set will not be filed. You will receive a message from the clerk with more information. You will review the clerk's notes, make appropriate changes, and submit a new filing if applicable.

**Delivered Status**: The court has received your document and is processing it. The status will change to "e-filed" or "rejected".

**DOCX**: File type for Microsoft Word 2007 or 2010.

**E-filed**: Your document was accepted by the court. You can now retrieve your document through **View Case Documents** and view the date/time stamp.

**E-Service:** The e-Service component is an optional feature which allows filers to eserve all documents in a Form set on specified e-service recipient list. Filers may serve as many recipients as they like, serve additional recipients after the initial e-service and may also re-serve the documents until they have been accepted for e-service by the recipient.

**Filing pending**: Your submission is being electronically submitted to the court. Your submission will stay in this status for several minutes and should then change to "delivered".

**Form Set #:** System-generated number that allows tracking for each submission completed in AZTurboCourt. The number appears when you receive notification that the submission has been delivered, e-filed, or rejected. You can use this number to search for a specific submission. You can also use the form set # if you need technical support.

**Lead Document**: Document that will receive a file stamp or issuance from the clerk, (also called a main document), i.e. stipulation, answer, notice, etc. Main or lead documents will vary based on your filing court and case type.

**Megabyte**: Unit of computer data storage space. One megabyte equals 1,024 kilobytes (KB). The current attachment size in AZTurboCourt is 10 megabytes (MB).

**PDF**: Format for a computer document that allows it to be processed and printed on any computer using a free PDF reading software.

**ODT**: Open Document format. File type found in most word processing applications.

## **INDEX**

Add User Account, 10 Address Book, 80 Administrative Order, 2, 94 Assign Credit Card, 85 Attach Supporting Documents, 27, 40, 64 Attaching Documents, 27, 39, 64 AZTurboCourt URL, 2, 7 Case & Document Types, 90 Case Initiation Title List, 90 Certificate of Compulsory Arbitration, 18, 37, 46, 61, 91 Client matter, 27, 51, 69 Common Terms, 94 Completed Status, 27, 32, 45, 59, 65, 95 Copy for New Form Set, 70 Courtesy Notifications, 11, 30, 44, 59, 65 Credit Card Nickname, 83, 84, 85 Deficient Status, 66, 95 Definitions, 5 Delete Submission, 70 Delivered Status, 66, 95 DOCX, 29, 95 Editing Organization Information, 11 E-filed Status, 66, 94 E-filing in Superior Court, 18 Entering Case Information, 21, 47 Error Messages, 27, 67 e-Service, 72, 94 Filing a First Appearance, 33 Filing Details, 66 Filing pending, 66, 94 First Appearance Document Title List, 90 Form Set #, 94

Forms Served, 79 Header Details, 69 Inactivating a User Account, 12 Initiate a Case, 18, 20 Initiating Civil Case Categories, 90 Keyword Matter, 69 Lead Document, 95 List My Forms, 71 Megabyte, 95 Messages, 6, 14, 37, 66, 67 My Forms, 15 My Payments/Financial, 17 My Profile, 16 Notice of Provisional Remedy, 19 ODT, 95 Payment Processing, 82 PDF, 28, 95 Proposed Order, 41, 66, 93 Recent e-Filing, 14 Registration, 5 Requesting a Subpoena, 60 Start a New Filing, 13 Status Messages, 66 Submitting Your Documents for Filing, 53 Subpoena, 45, 90, 93 Subsequent Document Title List, 92 Subsequent Filings, 46 Summary Sheet, 71, 69 Summons, 19, 46, 93, 62 System Generated Forms, 18, 39, 46, 69 System Notifications, 2 Under Review, 66 User Menu, 13

The AZTurboCourt statewide e-filing manual presented herein may be copied, reproduced, and used by Arizona court staff that are training or using AZTurboCourt. However, no part of this publication may be reproduced in any form or by any means, except for non-profit purposes, without permission in writing from:

> Arizona Supreme Court Administrative Office of the Courts Court Services Division

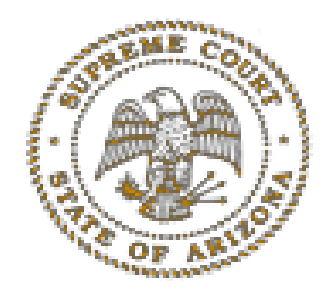

AZTurboCourt Statewide E-filing User Manual © 2014 Arizona Supreme Court Court Services Division, Caseflow Management Unit 1501 W Washington, Suite 111 Phoenix, AZ 85007 (602) 452-3630